Delivering on the Promise of NFV

# netElastic systems

# Virtual Broadband Network Gateway (vBNG)

Service Configuration Guide

**v1.11** 

Published: June, 2021

The information in this document and any document referenced herein is provided for informational purposes only, is provided AS IS AND WITH ALL FAULTS and cannot be understood as substituting for customized service and information that might be developed by netElastic for a particular user based upon that user's particular environment. RELIANCE UPON THIS DOCUMENT AND ANY DOCUMENT REFERENCED HEREIN IS AT THE USER'S OWN RISK.

© 2018 netElastic. All rights reserved.

netElastic PROVIDES NO WARRANTIES, EXPRESS, IMPLIED OR STATUTORY, AS TO THE INFORMATION CONTAINED IN THIS DOCUMENT AND ANY DOCUMENT REFERENCED HEREIN. netElastic provides no warranty and makes no representation that the information provided in this document or any document referenced herein is suitable or appropriate for any situation, and netElastic cannot be held liable for any claim or damage of any kind that users of this document or any document referenced herein may suffer. Your retention of and/or use of this document and/or any document referenced herein constitutes your acceptance of these terms and conditions. If you do not accept these terms and conditions, netElastic does not provide you with any right to use any part of this document or any document referenced herein.

Information in this document, including URL and other Internet Web site references, is subject to change without notice. Unless otherwise noted, the example companies, organizations, products, domain names, e-mail addresses, logos, people, places and events depicted herein are fictitious, and no association with any real company, organization, product, domain name, e-mail address, logo, person, place or event is intended or should be inferred.

The names of actual companies and products mentioned herein may be the trademarks of their respective owners.

# Table of Contents

| 1    | About this Document                                                  |
|------|----------------------------------------------------------------------|
| 1.1  | Objective                                                            |
| 1.2  | Audience7                                                            |
| 1.3  | Document Organization7                                               |
| 1.4  | Conventions                                                          |
| 1.5  | Technical Assistance8                                                |
| 2    | vBNG Router Access and Management8                                   |
| 2.1  | Login to the vBNG Router (confd)8                                    |
| 2.2  | vBNG Router Configuration Management9                                |
| 2.3  | Enable Router Inband Management Access9                              |
| 2.4  | Enable TACACS Access                                                 |
| 3    | Radius Server and Integration with vBNG                              |
| 3.1  | Deploying a FreeRadius Server                                        |
| 3.1. | 1 Install Radius Server from Scratch                                 |
| 3.1. | 2 Create Radius Server VM from Pre-Installed Image                   |
| 3.2  | Load netElastic Vendor Specific Attributes (VSA) Radius Dictionary13 |
| 3.3  | Verifications of RADIUS connection on vBNG                           |
| 4    | User Access Management14                                             |
| 4.1  | Access Configuration Topology15                                      |
| 4.2  | About User Access Credentials16                                      |

| 4.2.1 | User Access Credentials for PPPoE16             |
|-------|-------------------------------------------------|
| 4.2.2 | User Access Credentials for IPoE16              |
| 4.3   | About Access Domain                             |
| 4.3.1 | Access domain specification for PPPoE19         |
| 4.3.2 | Access domain specification for IPoE20          |
| 4.3.3 | Domain specification summary21                  |
| 4.4   | Check User Access Status                        |
| 4.4.1 | Display User Session Summary and Detail21       |
| 4.4.2 | Display User Connection Rate22                  |
| 4.5   | User Access Troubleshooting                     |
| 4.5.1 | Check Online Fail Record Log22                  |
| 4.5.2 | Check Abnormal Offline Record Log22             |
| 5 R   | 23 Radius AAA                                   |
| 5.1   | Radius Access Request and User Authentication24 |
| 5.1.1 | Radius Authentication Group Definition24        |
| 5.1.2 | Authentication Template24                       |
| 5.1.3 | Check Authentication Request Status26           |
| 5.2   | Radius Access Reply and User Authorization      |
| 5.2.1 | Authorization Template                          |
| 5.2.2 | Commonly used Radius reply attributes           |
| 5.3   | Radius DMCOA                                    |

| 5.3.1 | Disconnect Subscribers                        |
|-------|-----------------------------------------------|
| 5.3.2 | Switch Subscriber's QoS Plan                  |
| 5.3.3 | Put Subscriber to Walled Garden               |
| 5.4   | Enable Radius Accounting                      |
| 6 v   | BNG Configuration by Components               |
| 6.1   | Interface configuration                       |
| 6.1.1 | Trunk LAG interface configuration             |
| 6.1.2 | VLAN sub interface configuration              |
| 6.1.3 | VGI interface and loopback interfaces41       |
| 6.1.4 | Access interface v.s. network interface41     |
| 6.2   | ACL Configuration                             |
| 6.3   | IPv4 Pool Configuration                       |
| 6.3.1 | <b>PPPoE IP Pool With Multiple Subnets</b> 43 |
| 6.3.2 | IPoE IP Pool With Multiple Subnets44          |
| 6.3.3 | Check IP Pool Status45                        |
| 6.4   | DHCP Configuration                            |
| 6.4.1 | DHCP Configured as a Server45                 |
| 6.4.2 | DHCP Configured as a Relay Agent45            |
| 6.4.3 | Configure DHCP Policies                       |
| 6.4.4 | Check DHCP Status                             |
| 6.5   | VGI Configuration                             |

| 6.6   | CGNAT Configuration                           |
|-------|-----------------------------------------------|
| 6.6.1 | Nat configuration with single public IP48     |
| 6.6.2 | Nat configuration with a pool of public IPs48 |
| 6.6.3 | Selectively NAT based on User IP Address      |
| 6.6.4 | Nat configuration with static NAT rules50     |
| 6.6.5 | Enable NAT Logging                            |
| 6.6.6 | Check NAT Sessions and Status                 |
| 6.7   | Setup QoS                                     |
| 6.7.1 | QoS - Rate Limiting55                         |
| 6.7.2 | QoS - Priority Based Queues                   |
| 6.7.3 | Time Based QoS59                              |
| 6.8   | L2TP Configuration                            |
| 6.8.1 | L2TP LNS Configuration                        |
| 6.8.2 | L2TP LAC Configuration                        |
| 6.9   | Router Configuration                          |
| 6.9.1 | Enable User Routes64                          |
| 6.9.2 | Set Up Static Routes65                        |
| 6.9.3 | Set Up OSPF65                                 |
| 6.9.4 | Set Up BGP66                                  |
| 6.10  | IPv6 Dual Stack Configuration                 |
| 6.11  | Multicast Configuration71                     |

| 6.11.              | 1 Enable Multicast on the BNG router71                                 |
|--------------------|------------------------------------------------------------------------|
| 6.11.2             | 2 Enable SM (Sparse Mode) PIM on the Network Interfaces                |
| 6.11.3             | 3 Multicast Access Configuration71                                     |
| 6.11.4             | 4 Advanced multicast configurations72                                  |
| 6.11.              | 5 Check Multicast Status                                               |
| 6.12               | SNMP Configuration                                                     |
| 6.12. <sup>-</sup> | 1 Setup SNMP Server on the vBNG                                        |
| 6.12.2             | 2 SNMP In-band and Out-band Access74                                   |
| 6.12.3             | 3 Load netElastic's SNMP MIB Files74                                   |
| 6.12.4             | 4 Test SNMP server by snmpwalk74                                       |
| 7 v                | BNG Configuration Examples74                                           |
| 7.1                | IPoE Access without Authentication                                     |
| 7.2                | IPoE Access with Local Authentication and QoS Plan80                   |
| 7.3                | IPoE Access with Radius Authentication                                 |
| 7.4                | IPoE Access with Static IP Assignments(IPhost)                         |
| 7.5                | PPPoE Access Without Authentication                                    |
| 7.6                | PPPoE Access With Local Authentication                                 |
| 7.7                | PPPoE Access With Radius AAA                                           |
| 7.8                | PPPoE Access With Radius AAA, QoS,and NAT                              |
| 7.8.1              | Create User QoS profiles for rate control                              |
| 7.8.2              | Create High and Low Traffic Classification and Related Queue Policies. |

| 7.8.3             | Create NAT configuration                                        | 103 |
|-------------------|-----------------------------------------------------------------|-----|
| 7.8.4             | Create access related configurations                            | 104 |
| 7.8.5             | Create a sub-interface with VLAN 101                            | 107 |
| 7.8.6<br>policies | Create the network (WAN) interface and apply QoS and security s | 107 |

## 1 About this Document

This document is written to enable customers, who already have netElastic's vBNG installed and are ready to configure the vBNG, to run typical vBNG use cases such as PPPoE access, IPoE access, BGP routing, etc. By following the use cases in the document, the reader should be able to set up all the related components in the vBNG so that the use case can be run and verified.

## 1.1 Objective

The objective of the document is to enable customers, who already have netElastic's vBNG installed and are ready to configure the vBNG, to run BNG use cases for the first time. Configuring the vBNG to run use cases can be complicated and often involves configurations of multiple different components of the vBNG. This guide is written around typical vBNG use cases and provides step-by-step configuration instructions in all related components. Keep in mind, this guide is not a replacement of the user guide or the command line reference guide, but rather a supplement of those documents aimed at enabling users to quickly get started on running use cases on the vBNG. For detailed feature and command details, please refer to the netElastic vBNG user guide and the command line reference guide.

## 1.2 Audience

The primary audience for this Guide includes network operation personnel who are responsible for monitoring a network, configuring the network elements, and topology and provisioning services. This guide assumes that the reader is familiar with the following topics and products:

- Oracle Solaris
- Microsoft Windows
- Linux
- MacIntosh
- Supported web browsers
- Basic internetworking terminology and concepts
- Network topology and protocols

## 1.3 Document Organization

As stated above, the document is organized around use cases. The use cases we documented here are picked so that they represent typical vBNG access and network use cases.

## 1.4 Conventions

The table below lists the conventions used in this guide.

| Convention        | Item                  | Example |
|-------------------|-----------------------|---------|
| bold default font | Menu command paths    |         |
|                   | Button names          |         |
|                   | User interface labels |         |

|               | Window/Dialog box   |                       |
|---------------|---------------------|-----------------------|
|               | titles              |                       |
| Courier font  | User-entered text   |                       |
| Default font, | Document titles     |                       |
| italic        |                     |                       |
| Consolas Font | Terminal text       | vBNG# config terminal |
| NOTE :        | Helpful suggestions |                       |

## 1.5 Technical Assistance

Customer Support for netElastic products is available, 24 hours a day, 7 days a week. For information or assistance with netElastic products, please contact netElastic using any of the methods listed below:

- Hours: 9:00 AM to 5:00 PM PST (Monday-Friday, except Holidays)
- Phone: 1.866.448.7198
- Email: support@netelastic.com

## 2 vBNG Router Access and Management

## 2.1 Login to the vBNG Router (confd)

How the router can be accessed depends on how it is deployed. Please refer to the following installation guides on how to get to the router confd command line interface and netconf interface.

- netElastic vBNG Application Host Mode Installation Guide.
- netElastic vBNG Appliance VM Mode Installation Guide

You can access the router via ssh connection either through out of band management interfaces or inband router interfaces. The **routerIP** is the IP address by which you access the router via ssh connection.

- Out of Band Connections: For host deployment, routerIP is the IP of any of the management interfaces on the host. For VM deployment, routerIP is the IP of any of the management interfaces on the VM.
- Inband Connections: routerIP is the IP of any of the forwarding interfaces on the router by which you can access the router. Keep in mind that inband access is disabled by default for security reasons. To enable inband management access, please refer to section 2.3 on how to enable inband management access on the router.

To login to the router as the "admin", use "ssh admin@routerIP -p 2024". The default admin login credential is admin/admin. Once logged in to confd as "admin", you can type "aaa authentication users user admin changepassword" to change admin confd access password.

NOTE: you have to login to confd as the "admin" role to be able to change the admin password. If you enter confd through the command "confd\_cli", you are entering as the "operator" role and you won't be able to change the admin password.

## 2.2 vBNG Router Configuration Management

vBNG router can be configured and managed either through the vBNG manager GUI or through confd CLI. To use vBNG manager GUI, please follow the vBNG Manager Installation Guide to install vBNG manager.

The following confd CLI essentials provide the basics for managing the router through confd CLI.

## Navigate through confd

- Hit "tab" key to bring up command completion prompts. Type "?" to get command help.
- Type "show running-config [configure path]" to show the current running configuration at the [configure path]. For example, "show running-config bras domain" will display all domain configurations.
- Type "config" to enter confd configuration mode. The vBNG router commands are hierarchically organized. Type "?" to list all available commands at the current level. Use subcommand to navigate to the next level. Type "exit" to go back to the previous level. Type "end" to exit config mode directly from whichever configure level you are currently at. Type "show full" to show the current configuration at this level. Type "commit" to commit all pending changes.
- The symbol "!" is a special symbol to tell confd what follows is a comment. If a string contains "!", either escape it with \ or put the whole string in "". For example, if you need to use "J!mRock!" as the radius server key phrase. You can either configure as server 1 ipv4-address 64.251.173.19 port 1812 key J\!mRock\! or server 1 ipv4-address 64.251.173.19 port 1812 key "J!mRock!"

## Save and restore configurations

The following screen capture shows how to save an existing configuration and restore/commit it.

[root@all-1-1 ~]# confd\_cli domain# config Entering configuration mode terminal domain(config)# save /tmp/current\_bng\_config.dat domain(config)# load replace /tmp/current\_bng\_config.dat Loading. 3.00 KiB parsed in 0.75 sec (3.97 KiB/sec) domain(config)# commit Commit complete. domain(config)#

## 2.3 Enable Router Inband Management Access

In addition to the typical out of band management access, you can also enable inband router management access. This feature is especially needed when the router is deployed in an environment where there is no router out of band management access. Through inband access, you could access:

- confd command line ssh access (default port 2024)
- confd netconf ssh access (default port 2022)
- router host ssh access (default port 2222)

Enable Confd Commmand Line SSH Access

#### ssh-server in-band enable true

## <u>ssh-ser</u>ver in-band port 2024

Enable Confd Netconf SSH Access

netconf-server in-band enable true netconf-server in-band port 2022

Enable Router Host SSH Access

host-server in-band enable true host-server in-band port 2222

With any of the inband access method shown above, you can add interface and access list control to enhance security. Here is an example on how to configure inband netconf access with interface and access list controls

```
netelastic(config)# show full-configuration netconf-server
netconf-server in-band enable true
netconf-server in-band port 2022
netconf-server in-band bind interface gei-1/1/3
netconf-server in-band bind acl flexlink_access_list
netelastic(config)# show full-configuration flexlink
flexlink access_list
rule flexlink_access_list
global deny all
ip-prefix 10.101.1.0/24 permit
exit
```

## 2.4 Enable TACACS Access

To enable TACACS access to the vBNG router, configure the vBNG with configuration that is similar to the following:

```
domain# show running-config system #system level configuration
system hostname domain
system login authentication-order tacplus local
domain# show running-config tacplus # TACPLUS configuration
tacplus enabled
tacplus group default
source-ip 3.3.3.3
timer response-timeout 5
timer quiet 5
authentication server 1 ipv4-address 2.2.2.2 port 49 shared-key test
accounting server 1 ipv4-address 2.2.2.2 port 49 shared-key test
accounting server 1 ipv4-address 2.2.2.2 port 49 shared-key test
exit
```

The TACACS configuration has two parts: system level configuration and TACACS module level configuration.

## System Level Configuration

There is only one system level configuration that relates to TACACS. It is "system login authentication-order". It value can have the following four options

- **local tacplus:** vBNG will try local authentication first. It will try TACACS authentication only after local authentication fails.
- **tacplus local:** vBNG will try TACACS authentication first. It will try local authentication only after TACACS authentication fails.
- local: vBNG will only try local authentication.
- tacplus: vBNG will only try TACACS authentication.

**TACACS Module Configuration** 

These fields need to be configured under tacplus

- **tacplus enabled/disabled:** This switch will globally enable or disable TACACS user authentication.
- **tacplus group default:** This will create TACACS AAA group default, under which TACACS rules and servers will be configured. Please note that the tacsplus group name has to be "default". This is because confd ssh access cannot carry TACACS group name, vBNG can only have one group called "default".
  - o **source-ip [NAS IP]:** This is the vBNG NAS IP. This can be the same IP as the Radius NAS IP.
  - o timer response-timeout [timerInSeconds]: This sets the timer by
    which vBNG will mark the TACACS server inactive after
    timerInSeconds passed without getting reply from TACACS server.
  - o timer quiet [timerInMinutes]: This sets the timer by which the vBNG will reactivate the TACACS server after marking it inactive for timerInMinutes minutes.
  - o authentication server [serverID] ipv4-address
    [serverIPv4Address] port [portNumber] shared-key [serverKey]:
    This sets the TACACS authentication server.
    - serverID: TACACS server ID (1-8). This serves as the TACACS authentication server index ID. vBNG supports up to 8 TACACS servers.
    - serverIPv4Address: TACACS server IPv4 address.
    - **portNumber:** TACACS server port number. The default port. for TACACS is 49.
    - **serverKey:** TACACS server secret key.
  - authorization server [serverID] ipv4-address
     [serverIPv4Address] port [portNumber] shared-key [serverKey]:
     This sets the TACACS authorization server. The fields in the
     authorization server setting are the same as those for the
     authentication. They can be set identically as the
     authentication server setting.
  - accounting server [serverID] ipv4-address [serverIPv4Address] port [portNumber] shared-key [serverKey]: This sets the TACACS accounting server. The fields in the accounting server setting are the same as those for the authentication. They can be set identically as the authentication server setting.

## Check TACACS Access Status

TACACS access state information can be obtained with these commands:

- **show tacplus authentication** show TACACS authentication access status
- show tacplus authorization show TACACS authorization access status
- **show tacplus accounting** show TACACS accounting access status

# 3 Radius Server and Integration with vBNG

Remote Authentication Dial-In User Service (RADIUS) is a networking protocol that provides centralized Authentication, Authorization, and Accounting management for users who connect and use a network service. Since vBNG works very closely with Radius sever for user access management. We will start with installation of FreeRadius server and integration with vBNG. If you already have working Radius server, you can skip the installation section and jump to section 3.2 for information on Radius integration with vBNG.

## 3.1 Deploying a FreeRadius Server.

To deploy a FreeRadius sever, it involves installing MariaDB, FreeRadius, and DaloRadius (optional). DaloRadius provides web interface backend for user to user web GUI to manage the Radius server.

There are two ways to deploy a FreeRadius server: install from scratch or instantiate a Radius Server VM from a pre-packaged Radius server VM image.

## 3.1.1 Install Radius Server from Scratch.

If you prefer to install a Radius server from scratch either on a bare metal host or on a VM, you can follow this installation guide.

Install FreeRADIUS and Daloradius on CentOS/RHL 7

## 3.1.2 Create Radius Server VM from Pre-Installed Image

netElastic provides a qemu/kmv compatible VM image file that has MariaDB, FreeRadius, and DaloRadius already installed and configured. The radius database within the VM image is also pre-populated with a test user so you can functionally validate the Radius server upon instantiation. To instantiate your own Radius server VM from this image, please follow these steps.

- Download the radius server image from this link.
- Use virt-install (or your own orchestrator) to create a VM from the downloaded Radius server image. You can specify interfaces with the VM creation. If you don't specify any interface (as shown in the example below), one default interface will be created.

```
virt-install \
--connect qemu:///system \
-n freeRadius-clone \
--description "Free Radius Server" \
--ram=2048 \
--vcpus=2 \
--disk path=freeRadiusSvr-gold.qcow2,format=qcow2,bus=virtio,size=8 \
--graphics none \
--import \
--debug
```

 After the server starts, you can log in with root/netElastic (server's default login). At this point, you can do a local loopback user access check by issuing the following command. The server is already preload with a test user credential test\_user/test\_user\_pw
 #radtest test user test user pw 127.0.0.1 1812 netElastic

The test should produce the following success message.

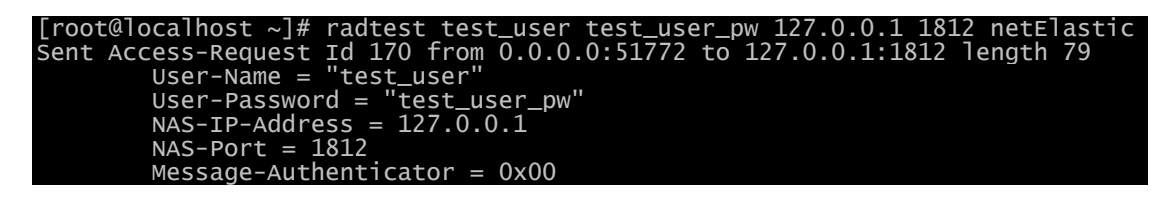

Cleartext-Password = "test\_user\_pw" Received Access-Accept Id 170 from 127.0.0.1:1812 to 0.0.0.0:0 length 20

Since the server already has DaloRadius installed and configured, you should also be able to access the Radius server through a web browser with the following URL
 Error! Hyperlink reference not valid.
 where <server-ip-address> is the IP address of the Radius server you

where <server-ip-address> is the IP address of the Radius server you just instantiated. The default login for the web interface is administrator/radius

## 3.2 Load netElastic Vendor Specific Attributes (VSA) Radius Dictionary

netElastic's vBNG comes with vendor specific attributes (VSA) Radius dictionary that allows user to customize netElastic vBNG specific operations through Radius. To be able to use these features, it is necessary to load netElastic VSA dictionary to the Radius server. How to load VSA dictionary depends on the Radius software distribution that you are using. For FreeRadius, please follow the following steps to load netElastic's VSA dictionary:

- 1. Download netElstic's VSA Radius dictionary from this link. netElastic VSA Radius Dictionary
- Copy the dictionary file such as "dictionary.netElastic" to the /usr/share/freeradius/ directory. You should see dictionaries from other vendors in there as well. Keep in mind that dictionaries copied here manually will be lost upon a FreeRadius software upgrade.
- 3. Modify the /usr/share/freeradius/dictionary file to include the VSA dictionary such as "dictionary.netElastic". Keep in mind that modifications to this file will be lost upon a FreeRadius software upgrade. To add site local VSAs, please modify the /etc/raddb/dictionary file to include a line like the following. \$INCLUDE dictionary.netElastic
- 4. Restart the **rediusd** process (**systemctl restart radiusd**) or reboot the radius server for FreeRadius to pick up the updated dictionaries.

Note: With the installation of DaloRadius (Refer to the <u>FreeRadius</u> <u>Installation Guide</u>), a dictionary table in the radius database (radius.dictionary) will be created and pre-populated with some vendor VSA dictionary entries. This table is used by DaloRadius. Instead of using this dictionary table in the radius database, FreeRadius uses dictionaries configured in /usr/share/freeradius/dictionary and /etc/raddb/dictionary (site local attributes) for VSAs.

## 3.3 Verifications of RADIUS connection on vBNG

The configuration shown in this section is based on the assumption that the vBNG and Radius server are L3 connected. In this example, they are in the same network with the following IP assignments.

| RADIUS Server | 192.168.7.157 |
|---------------|---------------|
| vBNG          | 192.168.7.158 |

At this point, we assume the Radius server has been assigned with the IP 192.168.7.157 and is ping-able from the vBNG confd.

domain# ping 192.168.7.157
Sending 5, 64-byte ICMP Echos to 192.168.7.157, timeout is 2s:
!!!!!
--- ping statistics --5 packets transmitted, 5 received, 0.00% packet loss
round-trip min/avg/max = 11/15/16 ms

Now we need to configure IP 192.168.7.158 on a forwarding interface or a sub interface off a forwarding interface on the vBNG. Here is the interface configuration on the vBNG for this example.

```
domain# show running-config interface gei-1/1/2
interface gei-1/1/2
ipv4 address 192.168.7.158 24
exit
```

Now we need to configure the radius section on the vBNG to add NAS IP and radius server IP. Here is the radius configuration on the vBNG for this example.

```
domain# show running-config radius
radius vendor-id
                           54268
radius accounting-on enable
radius attribute-usermac-as mac
radius authentication group my-radius-auth-grp
 server-type
                     ipv4-server
 retry-times 3
nas-ip-address 192.168.7.158
algorithm master
 timeout
                     5
10
 dead-time
 dead-count
 class-as-car disable
filter-id-type user-ac]
 server 1 ipv4-address 192.168.7.157 port 1812 key netElastic
exit
radius dmcoa group
server-type ipv4-server
exit
```

At this point, we can do a radius ping test with a user's name and password from confd. Assuming the user already exists on the Radius server with credentials matching what are used in the ping test, we should receive an authentication "access accept" message from Radius as shown below.

```
domain# radius-ping authentication group my-radius-auth-grp user-name test_user
password test_user_pw pap
Ping radius authentication-group my-radius-auth-grp with test_user at 2020-01-08
07:58:31!
Ping server 192.168.7.157 at 2020-01-08 07:58:31!
Reply from server 192.168.7.157 access accept at 2020-01-08 07:58:31!
domain#
```

Now we have completed the Radius authentication test from vBNG.

## 4 User Access Management

If you are reading this guide, you probably have already installed vBNG and it is running without errors. You can check the running state of all vBNG processes by typing command "**flexbng**" on the CP VM Linux prompt. If you have applied valid license to the vBNG, you should also be able see all your active data interfaces by typing "**show running-config interface**" in confd CLI. If you don't see you data interfaces listed, it might be that your license is not valid or expired. Here is a sample list of interfaces. all-1-1# show running-config interface interface gei-1/1/2 exit interface gei-1/1/3 exit interface null0 exit

Note: to enter confd CLI configuration mode, type "confd\_cli" on the CP VM Linux prompt.

Now it is time to map the interfaces to your network topology to identify which interfaces will be configured as access interfaces and which interfaces will be configured as network interfaces.

In section 4.1, the access configuration hierarchy will be explained. In section 7, detailed access configuration for some common access use cases will be provided as configuration examples.

## 4.1 Access Configuration Topology.

The access configuration is hierarchical. The following diagram shows a typical statically mapped (domain statically mapped to user) configuration flow for IPOE access.

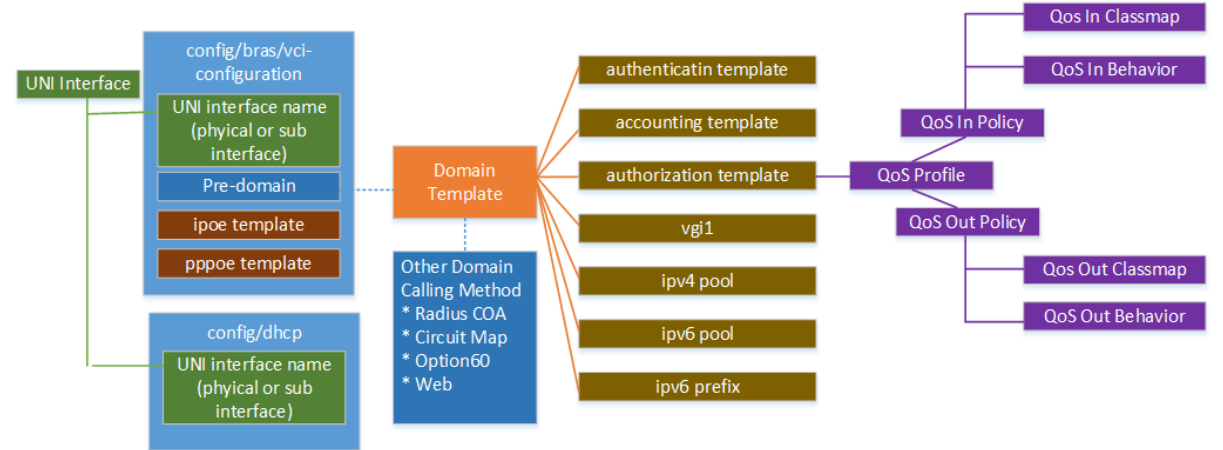

When user access initiation packets come in to the vBNG, they usually carry the following information.

- User credentials, i.e. user name/password and access domain. For PPPoE access, users come in with user name and password in PPPoE discovery packets. For IPoE access user credential string usually come in as whole or part of option60 and option 82 strings. vBNG provides a very flexible ways to extract user name, password, and domain from these strings.
- Device ID, this is usually the access device's MAC address.
- Access circuit information. This is usually the VLAN ID carrier inserted in the packets. These VLAN IDs can either be originated from the access CPE device and/or inserted by the switch or gpon device between the CPE device and the vBNG.

The vBNG user authentication process can be summarized as in the following steps:

• Get or derive user name, password from the subscriber access request information (e.g. pppoe initiation or dhcp discovery packets etc). We will discuss this in Section 4.2

- Get or derive domain name from the subscriber access request information (e.g. pppoe initiation or dhcp discovery packets etc) or locally configured values. We will discuss this in Section 4.3
- Use the user name and password combo to compare against either locally created records or records in a Radius database and decide if the subscribers should be authenticated or not. The manner how this compassion should be performed is defined in the domain definition. See section 4.3 for more information on access domain definition.

## 4.2 About User Access Credentials

User credentials (user name, password) are what needed for user authentication. With Radius authentication, the vBNG will always send user name and password to Radius server for authentication. What are sent as user name and password to Radius comes from subscriber's access initiation or discovery packets. How the user credentials are extracted and formatted to send to Radius depends on the access method and how formatting is configured.

## 4.2.1 User Access Credentials for PPPoE

For PPPoE, the user name and password always comes from the subscriber's PPPoE initiation packets. vBNG will extract the user name and password from the PPPoE initiation packet and use them as the credential to check against stored record either locally or from Radius to determine if the subscriber should be authenticated or not.

**NOTE:** The user name field in the PPPoE discovery packet inherently can carry both user name and domain in the general format of "[user name][domain delimiter][domain]" (e.g. JohnSmith@officeNetwork). What part of the string is actually used for authentication is configurable in the authentication template under the key value "user-name-format" as described in section 5.1.2

## 4.2.2 User Access Credentials for IPoE

For IPoE, the user name and password are not explicitly carried in DHCP discovery packets. The vBNG will derive user name, password, and domain information from various mappings, including mapping from the various strings that the DHCP discovery packet carries. How the user name, password, and domain are derived depends on how the ipoe template is configured on the vBNG. A typical ipoe template configuration looks like the following. The switches "authentication-type ipv4" and "authentication-type ipv6" control how vBNG maps user name, password, and domain information from IPoE access requests. Other switches such as "dhcp-v4 auth-on-up username-type" and "dhcp-v4 auth-on-up password-type" determine the format by which the vBNG derives the user name and password from DHCP discovery packets.

| Dras                                      |
|-------------------------------------------|
| ipoe template my_ipoe_temp                |
| authentication-type ipv4 dhcpv4 none      |
| authentication-type ipv6 dhcpv6 option    |
| dhcp-v4 auth-on-up password-type mac      |
| dhcp-v4 auth-on-up username-type mac      |
| dhcp-v4 auth-on-up domain-type pre-domair |
| dhcp-v6 auth-on-up password-type mac      |
| dhcp-v6 auth-on-up username-type mac      |
| dhcp-v6 auth-on-up domain-type option     |
| exit                                      |
| exit                                      |

## User Name/Password/Domain Formation for IPoE

The mode by which User Name/Password/Domain information are formed for IPOE authentication is controlled by the switch "authentication-type ipv4 dhcpv4" and "authentication-type ipv6 dhcpv6" for IPv4 and IPv6 respectively. Use the "authentication-type ipv4 dhcpv4" switch in the ipoe template to configure how the user's access user name/password/domain information should be obtained for IPv4 IPOE. "authentication-type ipv4 dhcpv4" can take the following values.

- **none:** Applicable only to no authentication. IPoE module will not attempt to from user name and password for users.
- **cir-map:** User Name/Password/Domain are obtained by the mapping defined under circuit map definition.
- **option:** User Name/Password/Domain are obtained from DHCP discovery packet and whose format are defined by the switches "**dhcp-v4 auth-on-up username-type**" and "**dhcp-v4 auth-on-up password-type**"
- option-web: option first, then web if option failed.
- web: User Name/Password/Domain are obtained from web portal.

#### User Name/Password/Domain from Circuit Map

User access circuit (interface/vlan) can be directly mapped to user name/password/domain information by using the circuit map local definitions on the BNG. The vBNG can support up to 65535 circuit map entries. Here is an example with two circuit map definitions:

```
bras
circuit-map 1
interface gei-1/1/0 qinq external 23 to 23 internal 100 to 100
username johnSmith domain myDomain password JohnSmithPassword
exit
circuit-map 2
interface gei-1/1/0 qinq external 25 to 25 internal 100 to 100
username paulRyan domain myDomain password paulRyanPassword
exit
exit
```

To use circuit map, the switch "authentication-type ipv4 dhcpv4" needs to be set to cir-map in IPoP template.

#### User Name Formats for IPoE

When "authentication-type ipv4 dhcpv4" is set to option, use the "dhcp-v4 auth-on-up username-type" switch in the ipoe template to configure how user's access user name should be formed:

- mac : use subscriber's mac address as username
- **option60** : user Option60 string as username
- **option82-circuit-id** : use Option82 circuit-id string as username
- option82-remote-id : use Option82 remote-id string as username
- **default-user-name** : use customized user name (see section below)

## Password Formats for IPoE

When "authentication-type ipv4 dhcpv4" is set to option, use the "dhcp-v4 auth-on-up password-type" switch in the ipoe template to configure how user's access password should be formed:

- config : use the passowrd that is configured (hardcoded) here
- mac : use subscriber's mac address as the password

- option82-circuit-id : use Option82 circuit-id string as password
- option82-remote-id : use Option82 remote-id string as password
- **optionstring** : user Option60 string as password
- default-password : use customized password (see section below)

#### Domain Formats for IPoE

Use the "dhcp-v4 auth-on-up domain-type" switch in the ipoe template to configure how user's access domain should be formed:

- **option** : use option60 string as domain
- **optionparse:** parse option60 to extract domain by the domain delimiter defined under bras-> domain-name-delimiter
- optionstring : use domain named "option"
- **pre-domain** : use the domain defined under the pre-domain key in the vci-configuration

#### Use Customized Username and Password for IPoE

In addition to the user name and password formats shown above, when user name and password formats are setup to use default-user-name and defaultpassword, the access request user name and password can be generated from the following fields in customized formats:

- **ip-address** user IPv4 address
- mac user MAC address, xx:xx:xx:xx:xx:xx
- option18 DHCPv6 option18
- option37 DHCPv6 option37
- **port** port number
- second-vlan internal vlan for QINQ or middle vlan for QINQINQ
- **slot** Slot number
- **sysname** System name
- third-vlan innermost vlan for QINQINQ
- vlan vlan for DOT1Q, or external vlan for QINQ,
  - or outmostvlan for QINQINQ

To configure the vBNG to use customized username and password, follow these steps:

- 1. Define customized username and password templates
- 2. Reference the customized username and password template in vciconfiguration
- 3. Specify to use customized username and password in IPoE template

Below is a configuration example where we defined a customized username template "userName-port-vlans" and password template "userPasswd-portvlans". Please note that when constructing a list of elements, you must use square brackets to enclose the list of elements. These templates were referenced under the vci-configuration. Finally in the user's IPoE template, we configure the "dhcp-v4 auth-on-up username-type" and "dhcp-v4 auth-on-up username-type" to use customized username and password.

```
bras
default-user-name template userName-port-vlans
type [ port second-vlan vlan ] format %s.%s.%s
exit
default-user-name template userPasswd-port-vlans
type [ port second-vlan vlan ] format %s.%s.%s
exit
exit
bras
vci-configuration
```

```
interface 10gei-1/1/0.33
ipoe template ipoe
max-ipox-session 3
                                                                32000
32000
       max-pppox-session
                                                               multi
userName-port-vlans
       encapsulation
       default-user-name
       default-user-password userPasswd-port-vlans
pre-domain ipoe-domain
                                                                ipv4
        ip-access-type
  exit
exit
exit
bras
  ipoe template ipoe
    ipoe template ipoe
authentication-type ipv4 dhcpv4 option
authentication-type ipv6 dhcpv6 cir-map
dhcp-v4 auth-on-up password-type default-password
dhcp-v4 auth-on-up username-type default-user-name
dhcp-v4 auth-on-up domain-type optionparse
dhcp-v6 auth-on-up password-type mac
dhcp-v6 auth-on-up username-type mac
dhcp-v6 auth-on-up domain-type optionparse
  exit
 exit
```

## 4.3 About Access Domain

User access behavior is largely determined by access domain defined for the user or access interface. Access domain will define properties such as

- Authentication template: this will define how user is going to authenticated such as none, local, or radius, etc.
- Authorization template: this will define how user is going to authorized with properties such as QoS, ACL, NAT etc.
- Accounting template: this will define how user's online records are going to accounted.
- vgi definition: this defines user's gateway.
- IP Pools: this will define IP Pools for subscribers.
- etc.

User online process has two stages: authentication and authorization. A user has to be able to find its associated domain during each of these two stages. These two stages can use the same domain or they can use different domains. During the authentication stage, user has to be able to find how it is going to be authenticated. Therefore, the associated domain during the authentication stage must have authentication template defined. After successful authentication, the online process enters the authorization stage, the same domain used during authentication can be used for authorization, or another domain for authorization can be associated with the user via Radius authentication reply message or local-subscriber domain specification. It is obvious that the only situations where authorization domain could be different from the authentication domain are when Radius authentication or local-subscriber management is used.

Although there is only one way that the authorization domain can be determined when different for authentication domain (i.e. by Radius reply message), there are many ways an authentication domain can be specified to accommodate the various ways a user's online authentication process can be handled by ISPs. How an authentication domain is specified depends on the access method such as PPPOE, IPOE, and others.

## 4.3.1 Access domain specification for PPPoE

For pppoe, subscriber's authentication domain specification can come from two places:

- From subscriber's PPPoE PADI packets: pppoe initiation (PADI) packet coming to vBNG already carries user name and password. vBNG will use the user name and password for authentication. If the user name coming in is of the format username@domain, vBNG will treat the string after the "@" sign as the access domain associated with the user.
- 2. From the **default-domain** specification in the PPPoE template definition: See section 7.5 for PPPoE template definition.

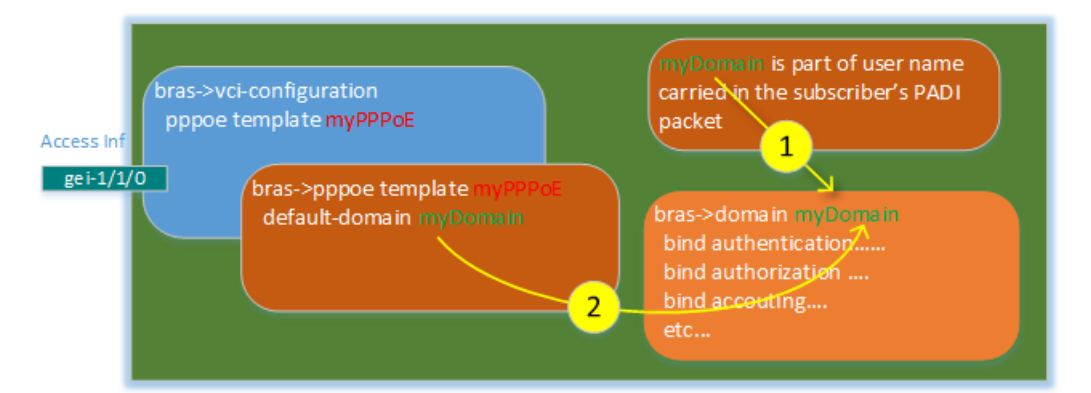

The above diagram shows these two methods for a PPPoE subscriber to find its access domain.

**NOTE:** Method 1 has higher precedence than method 2. If domain name is carried as part of the user name in PADI packet, the domain matching that domain name must be configured on the vBNG. Otherwise, the subscriber won't be able to be authenticated. The domain specified as the default-domain in PPPoE template takes effect only if the user name in PADI packet does not carry domain name.

## 4.3.2 Access domain specification for IPoE

As mentioned above, unlike PPPoE, IPoE connection initiation (DHCP discovery packet) does not come in with user name and password. Instead, DHCP discovery packets come in with user ID (MAC) and possibly other DHCP option strings. netElastic's vBNG offers flexible ways to determine which access domain the IPoE user belongs to from the information carried in the DHCP discovery packets. This diagram shows how the access domain is determined for IPoE access through the ipoe-template configuration.

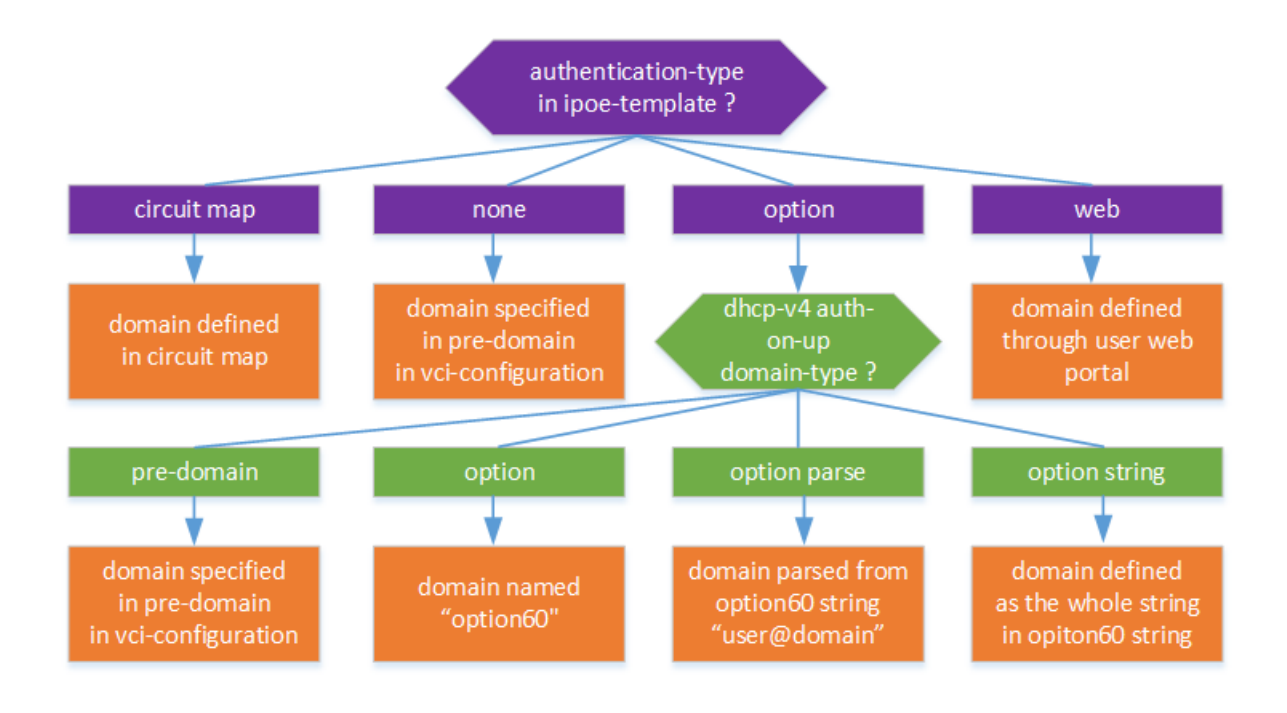

## 4.3.3 Domain specification summary

User online process has two stages, authentication and authorization. A domain has to be associated with each stage. The same domain can be used for both authentication and authorization. Domains have to be predefined in configuration and one can define as many domains as needed. Domains can be specified dynamically or statically in configuration file.

- Statically configured:
  - o For PPPoE, specify as **default-domain** in PPPoE template.
  - o For IPoE, speify as **pre-domain** in vci-configuration.
- Dynamically specified:
  - For PPPoE, as part of user name (the string after the domain delimiter)
  - o Various ways for IPoE as illustrated under section 4.3.2
  - o Radius authentication reply message for Both PPPoE and IPoE

## 4.4 Check User Access Status

## 4.4.1 Display User Session Summary and Detail

The following commands display user session information:

- show smgr-session summary display user session summary by access types, interfaces, domains
  show smgr-session all
- list all user sessions in a tabular format.
- **show smgr-session detail** shows all active sessions in detailed format record by record. When significant amount of user are online, the list can be too long to display. You can selectively display user records by applying filters as shown in the next command.
- show smgr-session detail by-xxx

displays user sessions in detailed format for users meeting certain filtering criteria. The "xxx" in the command represents a myriad of options such as access domain, accounting id, authorization domain, dot1q, ipv4 address, qinq, qinqinq, user name, etc.

The user session details lists the following fields for the users displayed.

| access-interface  | framed-route          | policy-name         |
|-------------------|-----------------------|---------------------|
| access-mode       | gateway-address       | session-id          |
| accounting-info   | igmp-profile          | subcar-input        |
| auth-status       | ip-access-type        | subcar-output       |
| auth-type         | ippool-name           | tcp-adjust-mss      |
| author-domain     | ippoolv6-name         | timeout             |
| classmap-input    | ipv4-address          | unicast-traffic     |
| classmap-output   | ipv6-address          | unicast-traffic-web |
| create-time       | 12tp-info             | user-access-type    |
| dns-v4            | lawful-intercept      | user-index          |
| dns-v6            | mac-address           | user-name           |
| domain-name       | mru                   | vgi-interface       |
| dropped-traffic   | multicast-traffic     | vlan                |
| duid              | multicast-traffic-web | vrf-name            |
| family-info       | nat-info              | webforce-info       |
| framed-inv6-route | online-time           |                     |

You can pick and choose any one or more of the fields to display. To select more than one fields, use the | operator with select. Here is an example:

| domai  | n# show smgr-session                   | ı detail         | user           | info           | user-name          | select | info | auth-status |  |
|--------|----------------------------------------|------------------|----------------|----------------|--------------------|--------|------|-------------|--|
| select | t info mac-address                     |                  |                |                |                    |        |      |             |  |
| USER   |                                        | AUTH             |                |                |                    |        |      |             |  |
| TYPE   | MAC ADDRESS                            | STATUS           | USER I         | NAME           |                    |        |      |             |  |
| ipoe   | e4:b9:7a:88:f1:d5<br>84:2b:2b:aa:86:4f | accept<br>accept | e4-b9<br>84-2b | -7a-8<br>-2b-a | 8-f1-d5<br>a-86-4f |        |      |             |  |

## 4.4.2 Display User Connection Rate

To display a user's connection rate, use the following command: show subscriber-traffic-rate by [ipv4-address, ipv6-address, mac-address, user-name]. Here is an example

netelastic# show subscriber-traffic-rate by user-name e4-b9-7a-88-f1-d5 Collecting data, that may take a few seconds. up-Bps:6498 up-pps:19 down-Bps:3909 down-pps:18 upv6-Bps:0 upv6-pps:0 downv6-Bps:0 downv6-pps:0

In the above example, the measured upstream rate is 6498 bytes/s and downstream rate is 3909 bytes/s during the measurement interval.

## 4.5 User Access Troubleshooting

Here are some of the commonly used commands and practices for troubleshooting user access related issues.

### 4.5.1 Check Online Fail Record Log

vBNG keeps track user access fail records and attempts with diagnosed failed reasons. Here is an example.

| netelastic#       | show vbras online       | e-fail-r  | record     |           |      |         |                      |
|-------------------|-------------------------|-----------|------------|-----------|------|---------|----------------------|
|                   |                         | ACCESS US | SER DOMAIN | ACCESS    |      |         |                      |
| USER MAC          | USER LOGIN STAMP        | TYPE N/   | AME NAME   | INTERFACE | VLAN | USER IP | FAIL REASON          |
|                   |                         |           |            |           |      |         |                      |
| 84:2b:2b:aa:86:4f | 2021-05-20 18:30:06.377 | ipoe      |            | gei-1/1/2 | 0    | 0.0.0.0 | ip access type error |
| e4:b9:7a:88:f1:d5 | 2021-05-20 18:29:55.637 | ipoe      |            | aei-1/1/4 | 0    | 0.0.0.0 | ip access type error |

To clear the online fail records, use the command "clear-vbras-online-fail-record"

## 4.5.2 Check Abnormal Offline Record Log

vBNG keeps track user abnormal offline records and attempts with diagnosed failed reasons. Here is an example.

Virtual BNG Router Service Configuration Guide

#### netelastic# show vbras abnormal-offline-record % No entries found.

To clear the abnormal offline records, use the command "clear-vbrasabnormal-offline-record"

## 5 Radius AAA

Authentication here means comparing subscriber credentials (user name/password as described in section 4.2) received in the wire against what is stored either locally or on Radius, and then made a decision as to whether or not the subscriber should be allowed on the vBNG. The manner in which subscribers are authenticated is described in the authentication template. Subscribers coming in from an access interfaces need to find their authentication template definitions to be validly authenticated even if the authentication method is specified as "none" in the authentication template. The authentication template for a subscriber is specified in its access domain of which we described in section 4.3.1 and section 4.3.2 for PPPoE and IPoE respectively.

In the case of radius authentication, vBNG will send user's user name and password together with other optional and configurable attributes to the radius server for authentication. The radius server will reply with either "authentication accept" or "authentication deny" message. In the case of authentication accept, radius can also send optional authorization attributes such as user IP, framed route, gos plans etc. The following diagram shows this flow.

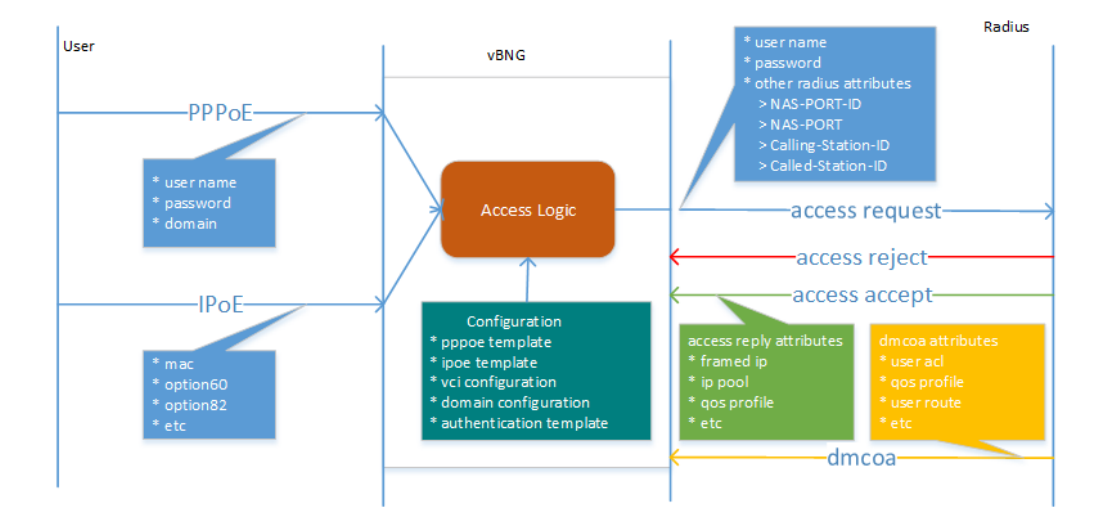

From the above diagram, we can see there are three possible interactions between the vBNG and the radius  $\$ 

- vBNG sends authentication access request with user credential and other attributes.
- Radius sends vBNG access reject or access accept with certain attributes.
- Raidus sends DMCOA messages to vBNG to change user online behaviours on the fly with certain attributes.

We will talk about each of these interaction and associated configurations in the following subsections.

## 5.1 Radius Access Request and User Authentication

The manner in which the subscriber's Radius access request is performed is configured through authentication template, which in turn will refer to a radius authentication group definition.

## 5.1.1 Radius Authentication Group Definition

First we have to define a radius authentication group where we specify parameters such as timeouts and radius server IPs and access secrets. Here is an example:

```
radius authentication group radius_netElastic
server-type ipv4-server
timeout 3
retry-times 3
nas-ip-address 10.10.0.169
algorithm master
dead-time 5
dead-count 10
class-as-car disable
filter-id-type user-acl
server 1 ipv4-address 192.168.7.149 port 1812 key netElastic
```

## 5.1.2 Authentication Template

A typical configuration of the authentication template with radius authentication is shown below.

```
bras

authentication radius_auth

authentication-type radius

radius-authentication-group radius_netElastic

user-name-format strip-domain

nas-port-format class1

called-station-id-format class1

nas-port-id-format class1

invalid-vlan-tag 0

exit

exit
```

The authentication template configures:

- 1. How authentication should be done (Radius, Local, etc)
- 2. How the vBNG will form and send auxiliary Radius attributes with authentication request packet.

Some of the typical fields in the template are:

- **authentication-type** : this field dictates how the subscriber should be authenticated. Here are the options:
  - o local : local authentication, user must be configured locally on the vBNG. See section 7.2 and 7.6 for local user configuration examples.
  - o local-radius : vBNG will try local authentication first. If user cannot be found locally, vBNG will send authenticate request to Radius for Radius authentication. User access attempt will be rejected if both fail.
  - o none : no authentication. As noted earlier, you still need to create an authentication template and set the authenticationtype to this value even if you don't need authentication.

- o **radius** : Radius only. If user cannot be authenticated through radius, user access attempt will be rejected.
- o radius-local : vBNG will try Radius authentication first. If user cannot be authenticated through Radius, vBNG will try local authentication. User access attempt will be rejected if both fail.
- o radius-none : vBNG will try Radius authentication first. If Radius does not reply to the authentication request, vBNG will authenticate user as if the user's authentication-type is set to none.
- **radius-authentication-group** : specify the Radius authentication group you would have defined under "radius authentication group" where you specify radius server access information (IP, ports, and secret)
- **user-name-format** : This specifies how vBNG extract the user name from the user name string sent from the subscriber. The user name string from the subscriber is in the general form of "*stringA@stringB*", where @ denotes the delimiter character set under "bras-> domainname-delimiter". Here are the options:
  - o **strip-domain** : "stringA" will be used as user name
  - o include-domain : "stringA@stringB" will be used as user name
  - o **only-domain** : "stringB" will be used as user name
- **nas-port-id-format** : This specifies how vBNG forms the NAS-PORT-ID (RADIUS Attribute 87)string to be sent to radius.
  - o class1 : The NAS-PORT-ID string will be formulated as
     "slot=xx;subslot=xx;port=xx;vlanid=xx;vlanid2=xx". For single
     vlan (dot1Q), vlanid carries and vlan ID and vlanid2 will be 0.
     For double vlan (QinQ), vlanid carries inner vlan ID (cVlan)
     and vlanid2 will carry outer vlan ID (sVlan)
  - o class2 : The NAS-PORT-ID string will be formulated as "slot=xx;subslot=xx;port=xx;vlanid=xx;vlanid2=xx". For single vlan (dot1Q), vlanid carries and vlan ID and vlanid2 will be 0. For double vlan (QinQ), vlanid carries outer vlan ID (sVlan) and vlanid2 will carry inner vlan ID (cVlan). Note that for QinQ, how vlan IDs are carried for class2 is exactly the opposite of that for class1.
  - o class3 : The NAS-PORT-ID string will be formulated as
     "certusnet eth 0/slot/subslot/port:{vlan|evlan.ivlan}".

NAS slot: BRAS slot ID.

NAS subslot: BRAS sub slot ID.

NAS Port: BRAS port number.

**XPI:** If the interface type is ATM, XPI corresponds to VPI, XPI is an integer value within range  $0\sim255$ ; If the interface type is eth or trunk, XPI corresponds to PVLAN, XPI is an integer value within range  $0\sim4095$ .

**XCI**: If the interface type is ATM, XCI corresponds to VCI, XCI is an integer value within range 0~65535; If the interface type is eth or trunk, XCI corresponds to CVLAN, XCI will be an integer value within range 0~4095

AccessNodeIdentifier/ANI\_rack/ANI\_frame/ANI\_slot/ANI\_subslot/AN I\_port[:ANI\_XPI.ANI\_XCI]: This is L2 access information. Currently vBNG sets these values all to 0

- o class5 : The NAS-PORT-ID string will be the Circuit-ID in PPPoE or IPoE packets.
- o KEEP\_AGENT\_CIRCUIT\_ID: The NAS-PORT-ID string will be formulated as "eth slot/subslot/port:vlan.vlan".
- USER\_DEFINED: The NAS-PORT-ID string will be formulated as user defined string. Currently only "slot", "port", and "vlan" are supported.
- **nas-port-format:** This specifies how vBNG forms the NAS-PORT (RADIUS Attribute 5) value (32 bit) to be sent to radius.
  - o class1: slot ID (8 bit) + sub slot ID (4 bit) + port number (8 bit) + VLAN(12 bit). For QinQ, VLAN is inner VLAN ID.
  - o class2: slot ID (12 bit) + sub slot ID (8 bit) + VLAN(12 bit). For QinQ, VLAN is inner VLAN ID.
  - o class3: slot ID (3 bit) + sub slot ID (1 bit) + port number (4 bit) + QinQVLAN(12 bit) + VLAN(12 bit).
  - o **class4**: slot ID (8 bit) + sub slot ID (4 bit) + port number (8 bit) + VLAN (12 bit). For QinQ, VLAN is outer VLAN ID.
  - o **class5:** Only inner VLAN ID.
- **calling-station-id-format:** This specifies how vBNG forms the Calling-Station-ID (RADIUS Attribute 31) to be sent to radius
  - o **class1:** user MAC address in the form of "xx:xx:xx:xx:xx:xx"
  - o class2: "certusnet#0/slot/subslot/port #{vlan|exVlan:inVlan}"
  - o **class3:** "xx-xx-xx-xx@vlan", where "@" represents the
  - delimiter defined in the domain-name-delimiter under bras. o **Class4:** The value of "PPPoE remote-id"
- **called-station-id-format:** This specifies how vBNG forms the Called-Station-ID (RADIUS Attribute 30) to be sent to radius
  - o **class1:** configured "webserver-ssid"
  - o **class2:** The value of "PPPoE service-name"

NOTE: We only talked about a few of the Radius attributes that are sent over to Radius with authentication request packets. The complete list can be found from the following link.

List of vBNG Radius Attributes Sent With Access Request.

## 5.1.3 Check Authentication Request Status

Passing authentication is the first step for a subscriber to get online. When an authentication requests fails], it is important to be able to check access details such as what were the user access credentials received by vBNG, what were actually sent to Radius for authentication, what were the radius reply messages for a particular access request, etc. vBNG provides multiple ways to display access information at this level of detail.

#### Check Radius Access Status with radius-ping Test

For radius authentication, the first thing you want to try is to ensure radius can accept your authentication request. This can be tested by using command radius-ping. Radius-ping can test both radius authentication and radius accounting. It exercises the whole radius authentication or accounting protocols with a test user as shown in the following example.

domain# radius-ping authentication group my-radius-auth-grp user-name test\_user password test\_user\_pw pap Ping radius authentication-group my-radius-auth-grp with test\_user at 2020-01-08 07:58:31! Ping server 192.168.7.157 at 2020-01-08 07:58:31!

#### Reply from server 192.168.7.157 access accept at 2020-01-08 07:58:31! domain#

#### Check Access Status with Access Request Log

vBNG uses 342 log files to keep track of almost all user online and networking activities in corresponding log files. Here is the list of some of the access related log files that you may want to examine to check or debug access related issues.

- /var/log/certus/pppoe pppoe related activity log.
- /var/log/certus/ipoe ipoe related activity log.
- /var/log/certus/l2tp lt2p related activity log.
- /var/log/certus/radius radius access related activity log.
   /var/log/certus/ippool
- ip pool allocation activity log.
- /var/log/certus/dhcp dhcp request activity log.
- /var/log/certus/smgr smgr including accounting record update activity log.
- /var/log/certus/nat nat sessions activity log.

#### Check Access Status with Console Debug Message

You can interactively debug user online status by turning on debug message print out to the console. To enable displaying debug messages.

- 1. Turn on global debug message print out with command
  - debug monitor on
- 2. Turn on printing out debug messages for various modules. For example:
  - a. **debug pppoe all** display pppoe online messages.
  - b. **debug ipoe all** display ipoe online messages.
  - c. **debug radius all** display radius interaction messages.
  - d. **debug dhcp all** display dhcp interaction messages.
  - e. debug ippool all display ipv4 pool allocation messages.

**NOTE:** The debug display settings are section specific. It is active only for the currently logged in session. All settings will be lost once you log out.

## Check Access Status by Examining On-line Fail Records

vBNG also keeps track of failed access records with the reason why the access was failed. This provides very helpful information as to why access attempts failed and thus provide hints on how to correct them. To display these records, type the command **show vbras online-fail-record**. Here is a sample of the records.

| USER MAC          | USER LOGIN | STAMP        | ACCESS<br>TYPE | USER<br>NAME | DOMAIN<br>NAME | ACCESS<br>INTERFACE | VLAN | USER IP | FAIL REASON            |
|-------------------|------------|--------------|----------------|--------------|----------------|---------------------|------|---------|------------------------|
| e4:b9:7a:88:f1:d5 | 2021-01-08 | 19:22:36.879 | ince           |              |                |                     | 0    | 0.0.0.0 | in access type error   |
| 84:2b:2b:aa:86:4f | 2021-01-08 | 19:22:20.789 | ipoe           |              |                | gei-1/1/2           | ŏ    | 0.0.0.0 | ip access type error   |
| e4:b9:7a:88:f1:d5 | 2021-01-08 | 19:22:04.879 | ipoe           |              |                | gei-1/1/4           | 0    | 0.0.0.0 | ip access type error   |
| e4:b9:7a:88:f1:d5 | 2021-01-08 | 19:21:48.925 | ipoe           |              |                | gei-1/1/4           | 0    | 0.0.0.0 | ip access type error   |
| 84:2b:2b:aa:86:4f | 2021-01-08 | 19:21:48.789 | ipoe           |              |                | gei-1/1/2           | 0    | 0.0.0.0 | ip access type error   |
| e4:b9:7a:88:f1:d5 | 2021-01-08 | 19:21:40.869 | ipoe           |              |                | gei-1/1/4           | 0    | 0.0.0.0 | ip access type error   |
| 00:21:70:d7:d3:ca | 2021-01-08 | 19:21:40.552 | pppoe          |              |                | gei-1/1/5           | 0    | 0.0.0.0 | PPPOE discover timeout |
| e4:b9:7a:88:f1:d5 | 2021-01-08 | 19:21:36.879 | ipoe           |              |                | gei-1/1/4           | 0    | 0.0.0.0 | ip access type error   |
| e4:b9:7a:88:f1:d5 | 2021-01-08 | 19:21:34.869 | ipoe           |              |                | aei-1/1/4           | 0    | 0.0.0.0 | ip access type error   |

To clear this record, use the command **clear-vbras-online-fail-record**.

## 5.2 Radius Access Reply and User Authorization.

If authentication is not successful, radius will reply with access reject message that carries not attributes. If authentication is successful, radius will reply with access accept message that can carries relevant attributes to direct the vBNG how to handle certain properties of the user. This process is called radius authorization and its behavior is defined in the user authorization template.

## 5.2.1 Authorization Template

The authorization template server two purposes:

- 1. Control how subscriber's authorization attributes such as IP address, gos plan, acl rule etc. should be obtained
- 2. Specify locally defined authorization attributes such as IP address, gos plan, acl rule etc.

A typical user authorization template is shown below.

```
bras

authorization radiusAuthorization

authorization-type mix-radius

user-qos-profile user_qos_1000kbpsUp_5000kbpsDown

user-acl-profile user_acl_list

sub-car-input cir 2000 pir 2000 cbs 250000 pbs 250000

sub-car-output cir 4000 pir 4000 cbs 500000 pbs 500000

bind nat-domain-name myNatRule

nat-type inside

radius-nat-switch disable

exit

exit
```

Some of the typical fields in the template are:

```
    authorization-type: this field dictates how the subscriber's authorization attributes should be obtained. Here are the options: local: user's authorization attributes strictly come from locally configured values on the vBNG.
    radius: user's authorization attributes strictly come from radius.
    mix-radius: vBNG will use authorization attributes coming from the radius first. It will use locally configured values only if these attributes are not sent from radius.
    NOTE: we normally set this to mix-radius when using radius AAA.
```

- user-qos-profile: this field specifies the user qos profile. See section 6.7 for user qos profile definition.
   NOTE: the value specified here will only be used when either authorization-type is local OR authorization-type is mix-radius but radius does not send user-qos-profile.
- user-acl-profile: this field specifies the user acl rules. See section 6.2 for user ACL configuration.
   NOTE: the value specified here will only be used when either authorization-type is local OR authorization-type is mix-radius but radius does not send user-acl-profile.
- sub-car-input: this field specifies the user input (upload) rate limiting CAR parameters. See section 6.7.1 for user CAR rate control configuration.
   NOTE: Do not configure this parameter is user qos profile is used for user rate control instead.
- sub-car-output: this field specifies the user output (download) rate limiting CAR parameters. See section 6.7.1 for user CAR rate control configuration.
   NOTE: Do not configure this parameter is user qos profile is used for user rate control instead.

• **bind nat-domain-name:** this field specifies the NAT rule defined in the NAT section. See section 6.6 for NAT configuration.

### 5.2.2 Commonly used Radius reply attributes.

When user's radius authentication is successful, Radius server will send Access-Accept packets to the vBNG. The Radius Access-Accept packets can carry a lot of very useful public and private Radius attributes that are very useful and can provide a lot of access control flexibility for subscribers. These attributes will overwrite locally configured authorization attribute values when **authorization-type** is set to mix-radius in the authorization template. For complete list of supported Radius reply attributes by the vBNG, please refer the table by following the following link.

#### List of Radius Reply Attributes Supported by vBNG

Here we list out a few very commonly used attributes from the list and more detailed explantion.

## Framed-IP-Address Attribute (public 8).

When a subscriber dials in to vBNG configured for RADIUS authentication, the vBNG begins the process of contacting the RADIUS server in preparation for user authentication. Typically, the IP address of the dial-in host is not communicated to the RADIUS server until after successful user authentication. However if the subscriber already has an IP assigned to it by the vBNG, the vBNG can send the IP address of the dial-in host to the RADIUS server as attribute 8 together with other user information, such as the user name, password to the RADIUS server.

After the RADIUS server receives the user information from the vBNG, it has two options:

- Regardless Radius authentication request contains attribute 8 or not, if the user profile on the RADIUS server already includes attribute 8, the RADIUS server will fill or override the IP address sent by the vBNG with the IP address defined as attribute 8 in the user profile. The address defined in the user profile is returned to the vBNG. The vBNG will then assign this IP to the user.
- If the user profile does not include attribute 8, the RADIUS server can accept attribute 8 from the NAS, and the same address is returned to the vBNG.

The format to assign Framed IP address on FreeRadius is the following: Framed-IP-Address=192.168.3.8

Please note that for vBNG to accept Framed-IP-Address attribute from Radius, a valid IP address pool that contains the assigned IP needs to be defined and associated with the user's access domain. At authorization time for the user, vBNG will try to assign the user an IP from the defined pool unless "Framed-IP-Address" is found in the Radius accept reply message. To instruct vBNG to exclusively use the IP from Radius to assign to the user, you need to reserve the IP section that you intend to assign from the Radius in the IP pool definition to prevent vBNG from assigning them by default. Here is an example of IP pool definition with IP reservation (highlighted in red).

```
ippool group private_radius_pool
gateway-ip 172.16.10.1 gateway-mask 255.255.255.0
lease-time 3600
dns-primary 8.8.8.8 secondary 8.8.4.4
ippool-status unlock
warning-threshold 80
```

warning-exhaust disable frame-ip lease manage disable section start-ip 172.16.10.2 end-ip 172.16.10.255 reserved-section reserved-start-ip 172.16.10.2 reserved-end-ip 172.16.10.255 exit exit

#### Framed-Route Attribute (public 22).

This is a public attribute (22). With this attribute, Radius can specify the routing information to be configured for the user on the vBNG. vBNG supports multiple framed routes per user. When forming the attribute string on the Radius, multiple routes have to be separated by an agreedupon route delimiter. The delimiter is configured on the vBNG under "radius" as shown below. The default delimiter is ";"

domain# show running-config radius radius vendor-id 54268 radius accounting-on enable radius attribute-usermac-as mac radius framed-route-delimiter ";" radius username-override disable radius dmcoa group server-type ipv4-server exit

On the Radius, form the attribute string for framed route with the delimiter defined on the vBNG. Here is an example of Framed-Route attribute with three routes using the delimiter ";"

Framed-Route= 99.0.0.0/24 0.0.0.0 1;1.0.0.0/24 0.0.0.0 1;2.0.0.0/24 0.0.0.0 1;

In the above example, we are assigning three routes associated with the user. They are 99.0.0.0/24, 1.0.0.0/24, and 2.0.0.0/24. The Framed-Route string format is [route] [next hop] [metric], where the next hop should always be configured as 0.0.0.0. vBNG will tie the framed routes to the user whose own these routes.

To check the framed routes configured for a particular user on the vBNG, use the **show smgr-session detail user** command. The assigned frame routes will be displayed under framed-route field as shown below.

NetElastic-Data-Filter Attribute (private 82)

This is netElastic's private attribute. If the user profile on the RADIUS server already includes this attribute, Radius can send an ACL list name to the vBNG and the ACL list with that name will be applied to the user. With this attribute, you can apply subscriber's white list or black list on the fly. The format to assign Framed IP address on Radius is like the following:

## NetElastic-Data-Filter=user\_acl\_list

Note: the access list "user\_acl\_list" needs to be preconfigured on the vBNG.

## NetElastic-Qos-Profile-Name Attribute (private 31)

This is netElastic's private attribute. If the user profile on the RADIUS server already includes this attribute, Radius can send the qos profile name to the vBNG and the user\_qos\_profile with that name will be applied to the user. With this attribute, you can change subscriber's qos plan on the fly. The format to assign qos profile on Radius is like the following:

## NetElastic-Qos-Profile-Name =user\_qos\_profile

Note: The qos profile "user\_qos\_profile" needs to be preconfigured on the vBNG  $% \mathcal{A} = \mathcal{A} = \mathcal{A}$ 

#### NetElastic-Domain-Name Attribute (private 138)

This is netElastic's private attribute. If the user profile on the RADIUS server already includes this attribute, Radius will send the domain name to the vBNG and the domain with that name will be applied to the user. With this attribute, you can change subscriber's access domain on the fly. The format to assign domain on Radius is like the following:

## NetElastic-Domain-Name =user\_domain

Note: The domain "user domain" needs to be preconfigured on the vBNG

## 5.3 Radius DMCOA

netElastic's vBNG supports dynamically change of user's online behavior through Radius DMCOA. The following table lists the DMCOA actionable attributes.

| Category                                             | Description                     | Attribute<br>Number | Attribute String              |
|------------------------------------------------------|---------------------------------|---------------------|-------------------------------|
| DM                                                   | Disconnet sub by accounting ID  | 44                  | Acct-Session-Id               |
| COA<br>(Dynamically<br>Update<br>User<br>Properties) | change user's accounting update |                     |                               |
|                                                      | interval                        | 85                  | Acct-Interim-Interval         |
|                                                      | update user's framed route      | 22                  | Framed-Route                  |
|                                                      | update user's idle timeout      | 28                  | Idle-Timeout                  |
|                                                      | update user's session timeout   | 27                  | Session-Timeout               |
|                                                      | update user's acl rule          | 82                  | NetElastic-Data-Filter        |
|                                                      |                                 | 1                   | NetElastic-Input-Burst-Size   |
|                                                      | undate user's subcar rate       | 2                   | NetElastic-Input-Average-Rate |
|                                                      |                                 | 3                   | NetElastic-Input-Peak-Rate    |
|                                                      |                                 | 4                   | NetElastic-Output-Burst-Size  |

|                                                                                                    | 5   | NetElastic-Output-Average-Rate      |
|----------------------------------------------------------------------------------------------------|-----|-------------------------------------|
|                                                                                                    | 6   | NetElastic-Output-Peak-Rate         |
|                                                                                                    | 77  | NetElastic-Input-Peak-Burst-Size    |
|                                                                                                    |     | NetElastic-Output-Peak-Burst-       |
|                                                                                                    | 78  | Size                                |
| undata usar's gas profile or policy                                                                                              | 31  | NetElastic-Qos-Profile-Name         |
| update user's dos prome or poncy                                                                                                 | 95  | NetElastic-Policy-Name              |
| update group user's QoS profile. User<br>group are configured under config-<br>>bras->subscriber-manage->user-<br>group-identify | 17  | NetElastic-ISP-ID                   |
| update user's prepaid plan type and                                                                                              | 251 | NetElastic-Remanent-Volume-<br>Type |
| setting                                                                                                    | 15  | NetElastic-Remanent-Volume          |
| update user's primary DNS                                                                                                    | 135 | NetElastic-Primary-DNS              |
| update user's secondary DNS                                                                                                    | 136 | NetElastic-Secondary-DNS            |
|                                                                                                    | 138 | NetElastic-Domain-Name              |
|                                                                                                    | 252 | NetElastic-Web-Coa                  |
| update user's portal related properties                                                                                          | 85  | NetElastic-HW-Portal-Mode           |
|                                                                                                    | 140 | NetElastic-HTTP-Redirect-URL        |
|                                                                                                    | 11  | Filter-Id                           |

Some extra details on some of these attributes:

#### • Update User's Subcar rate:

There are 8 attributes associated with this function. You can use these attributes to change subscriber's CAR on the fly.

**NOTE:** Keep in mind that if you are using user qos profile (attribute 31 or 95) to control the subscriber rate, you should not use these subcar rates. They are not supposed to be used at the same time.

To configure subscriber's subcar rate on the fly, the following attributes need to be assigned to proper values.

- NetElastic-Input-Average-Rate(2): Specifies the input committed information rate (CIR), which is the average rate of traffic that can pass through an interface. The value is an integer that ranges from 64000 to 1000000000, in bit/s.
- NetElastic-Input-Peak-Rate(3): Specifies the input peak information rate (PIR), which is the maximum rate of traffic that can pass through an interface. The value is an integer that ranges from 64000 to 1000000000, in bit/s.
- o NetElastic-Input-Burst-Size(1): Specifies the input committed burst size (CBS), which is the average volume of burst traffic that can pass through an interface. The value is an integer that ranges from 1 to 4294967295, in bytes. If the PIR is not set, the default CBS is 188 times the CIR in kbps. If the PIR is set, the default CBS is 125 times the CIR in kbps.
- o NetElastic-Input-Peak-Burst-Size(77): Specifies the input peak burst size (PBS), which is the maximum volume of burst traffic that can pass through an interface. The value is an integer that ranges from 10000 to 4294967295, in bytes. If the PIR is not set, the default PBS is 313 times the CIR in kbps. If the PIR is set, the default PBS is 125 times the PIR in kbps.

- NetElastic-Output-Average-Rate(5): Specifies the output committed information rate (CIR). Refer to "NetElastic-Input-Average-Rate" for attribute explanation.
- NetElastic-Output-Peak-Rate(6): Specifies the output peak information rate (PIR). Refer to "NetElastic-Input-Peak-Rate" for attribute explanation.
- NetElastic-Output-Burst-Size(4): Specifies the output committed burst size (CBS). Refer to "NetElastic-Input-Burst-Size" for attribute explanation.
- NetElastic-Output-Peak-Burst-Size(78): Specifies the output peak burst size (PBS). Refer to "NetElastic-Input-Peak-Burst-Size" for attribute explanation.

To enable DMCOA on the vBNG, all you need to configure is to create the DMCOA group as shown in the following example. After the dmcoa group is configured, the vBNG is ready to accept DMCOA requests.

radius dmcoa group server-type ipv4-server server 1 ipv4-address 128.201.138.55 key radiusKey server 2 ipv4-address 128.201.138.56 key radiusKey server 3 ipv4-address 128.201.138.57 key radiusKey exit

You can configure up to 16 radius servers in the DMCOA group.

Here are a couple of examples of DMCOA requests from FreeRadius.

## 5.3.1 Disconnect Subscribers

By accounting id

# echo "Acct-Session-Id=D91FE8E51802097" > coa\_message.txt # echo "User-Name=somebody" >> coa\_message.txt #user name is optinoal # echo "NAS-IP-Address=10.0.0.1" >> coa\_message.txt # cat coa\_message.txt | radclient -x 10.0.0.1:3799 disconnect "radius\_secret" Sending Disconnect-Request of id 214 to 10.0.0.1 port 3799 Acct-Session-Id = "D91FE8E51802097" User-Name = "somebody" NAS-IP-Address = 10.0.0.1 rad\_recv: Disconnect-ACK packet from host 10.0.0.1 port 3799, id=214, length=20

By user name

## 5.3.2 Switch Subscriber's QoS Plan

# echo "Acct-Session-Id = 15652891984820990002094000062" > coa\_message.txt # echo "Session-Timeout = 56000" >> coa\_message.txt # echo "Idle-Timeout = 9990" >> coa\_message.txt # echo "Acct-Interim-Interval = 8" >> coa\_message.txt # echo "netElastic-Qos-Profile-Name = user\_20M\_updown" >> coa\_message.txt # cat coa\_message.txt | radclient -x 192.168.25.117:3799 coa "radius\_secret" Here is the same example by user name

```
# echo "User-Name = 84-2b-2b-aa-86-4f > coa_message.txt
# echo "Session-Timeout = 56000" >> coa_message.txt
# echo "Idle-Timeout = 9990" >> coa_message.txt
# echo "Acct-Interim-Interval = 8" >> coa_message.txt
# echo "netElastic-Qos-Profile-Name = user_20M_updown" >> coa_message.txt
# cat coa_message.txt | radclient -x 192.168.25.117:3799 coa "radius_secret"
```

## 5.3.3 Put Subscriber to Walled Garden

Sometimes it is needed to control subscriber's access to certain website and services to push certain notification and special services to the subscriber. The walled garden feature in the vBNG allows the ISP to direct subscribers' http traffic to certain website and to restrict their access to the internet. This feature can be dynamically turned on and off via Radius COA while the subscriber is online. To configure the walled garden service and make the service executable via Radius COA, please follow these steps:

#### Configure an ACL profile to restrict subscriber's access

First we need to create an ACL rules and associated profile to restrict the subscriber's traffic only to the desired website or other special services. All other internet access will be denied. Here is a sample configuration.

```
domain# show running-config access-list
access-list walled_garden_in
rule 10 permit ip source 192.168.7.0/24 destination any
rule 20 permit ip source 10.10.0.0/24 destination any
rule 30 deny ip source any destination any
exit
access-list walled_garden_out
rule 10 permit ip source any destination 192.168.7.0/24
rule 20 permit ip source any destination 10.10.0.0/24
rule 30 deny ip source any destination any
exit
```

```
domain# show running-config bras user-acl-profile
bras
user-acl-profile walled_garden_acl_profile
input-acl-profile walled_garden_in
output-acl-profile walled_garden_out
exit
exit
domain#
```

## Enable special-acl in Radius configuration

The ACL defined above to restrict subscriber's access for walled garden control is considered a special ACL rule as opposed to user ACL rules. It is important to configure the "filter-id-type" to be "special-acl" in Radius configure (see the following example) so that the walled garden ACL can be properly turned off when walled garden restriction is turned off via Radius COA.

```
domain# show running-config radius
radius vendor-id 54268
radius accounting-on enable
radius attribute-usermac-as mac
radius framed-route-delimiter ";"
radius username-override disable
radius authentication group my_radius
server-type ipv4-server
```
retry-times 3 nas-ip-address 192.169.7.199 algorithm master timeout dead-time dead-count 5 10 disable class-as-car filter-id-type special-acl ! to restore user-acl when walled garden disabled server 1 ipv4-address 192.169.7.232 port 1812 key myRadiusKeyString exit radius dmcoa group server-type ipv4-server exit domain#

## Put Subscriber to Walled Garden via Radius COA

To initiate putting subscriber to walled garden, send the following four attributes through Radius COA call.

- Acct-Session-Id //user radius accounting ID
- NetElastic-Portal-Mode // turn on http redirect, 1-on, 0-off
- NetElastic-HTTP-Redirect-URL //walled garden http url address
- Filter-Id //acl rule profile when walled garden enable

Here is an example by accounting ID

- # cat "NetElastic-Portal-Mode = 1" >> walled\_garden.txt
  # cat "NetElastic-HTTP-Redirect-URL = http://172.19.100.215" >> walled\_garden
  # cat "Filter-Id = walled\_garden\_acl\_profile" >> walled\_garden.txt
  # cat walled\_garden.txt | radclient -x 192.168.25.117:3799 coa "radius\_secret" walled\_garden.txt

Here is the same example by user name

walled\_garden.txt

# cat "User-Name = 84-2b-2b-aa-86-4f" > walled\_garden.txt
# cat "NetElastic-Portal-Mode = 1" >> walled\_garden.txt
# cat "NetElastic-HTTP-Redirect-URL = http://172.19.100.215" >> walled\_garden.txt
# cat "Filter-Id = walled\_garden\_acl\_profile" >> walled\_garden.txt
# cat walled\_garden.txt | radclient -x 192.168.25.117:3799 coa "radius\_secret"

### Remove Subscriber from Walled Garden via Radius COA

To remove subscriber to walled garden, you only need to send the following two attributes through Radius COA call.

- Acct-Session-Id //user radius accounting ID
- NetElastic-Portal-Mode // turn on http redirect, 1-on, 0-off

Here is an example

# cat "Acct-Session-Id = 15687879783069791aabbcdddecd2" > walled\_garden\_disable.txt # cat "NetElastic-Portal-Mode = 1" >> walled\_garden\_disable.txt # cat walled\_garden.txt | radclient -x 192.168.25.117:3799 coa "radius\_secret"

# 5.4 Enable Radius Accounting

netElastic's vBNG supports Radius accounting. After enabled and setup, the vBNG will periodically send subscriber's accounting records to the designated Radius accounting server. The following link is a table that lists the radius accounting attributes sent from the vBNG to radius accounting servers.

List of vBNG Radius Accounting Attributes.

To enable Radius accounting, follow the following steps:

Turn on Radius accounting

Virtual BNG Router Service Configuration Guide

radius accounting-on enable

Note: This is a global switch under config->radius

Create a Radius accounting group

radius accounting group radius\_acct\_grp server-type ipv4-server timeout 3 retry-times 3 nas-ip-address 128.201.138.15 algorithm master dead-time 5 dead-count 10 flow-unit byte server 1 ipv4-address 128.201.138.55 port 1813 key radiusKey

Note: multiple Radius accounting servers can be specified in one accounting group.

# Create a Radius accounting template

Under bras, create an accounting template, in which the Radius accounting group created in the last step is bound as shown below highlighted in red.

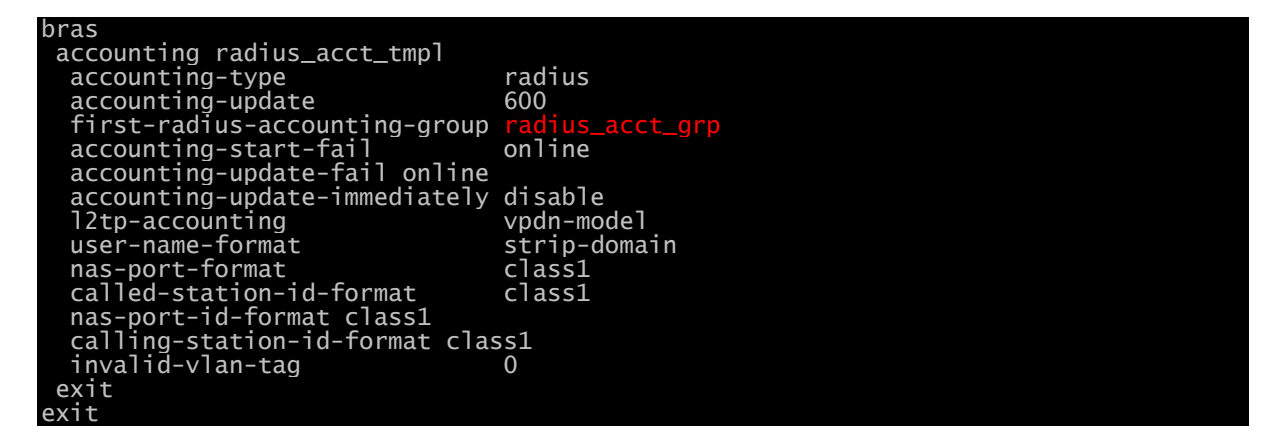

In the accounting template, you can specify to let what accounting attributes to carry what user access attributes to the radius as accounting records. Here is the list of some of the most popular accounting attributes and their formats based on configured format specifications

#### • User-Name

Assuming the general user name format is "userName@domain", where @ is the delimiter configured under the key domain-name-delimiter under bras configuration, the content of the User-Name attribute in the radius accounting records depends on how the key user-name-format is configured, which can take any of the following values:

- o **strip-domain:** "username"
- o **include-domain:** "userName@domain"
- o **only-domain:** "domain"
- Nas-Port-Id

Nas-Port\_Id can take the following values depending on how the key nas-port-id-format is defined. nas-port-id-format can take any of the following values:

- o class1: "slot=xx;subslot=xx;port=xx;vlanid=xx;vlanid2=xx". For Dot1q, vanid is vlan and vlanid2 will be 0. For QinQ, vanid is inner vlan and vlanid2 will be outer vlan.
- o class2: "slot=xx;subslot=xx;port=xx;vlanid=xx;vlanid2=xx". For Dot1q, vanid is vlan and vlanid2 will be 0. For QinQ, vanid is outer vlan and vlanid2 will be inner vlan.
- o class3: the attribute sting will be
   "netElastic eth 0/slot/subslot/port:{vlan|evlan.ivlan}"
- - {atm|eth|trunk}: interface type with this mapping atm->ATM, eth->Ethernet, trunk->Ethernet trunk.
  - NAS\_slot, NAS\_subslot, NAS\_port: NAS slot, subslot, and port number.
  - XPI: For ATM, XPI is the VPI value (0-255). For Ethernet, XPI is the PVLAN value (0-4095).
  - XCI: For ATM, XCI is the VCI value (0-65535). For Ethernet, XCI is that CVLAN value (0-4095).
- o **class5:** "Circuit-Id" for both IPoE and PPPoE
- o keep-agent-circuit-id: "eth slot/subslot/port:vlan.vlan"
- o user-defined: Define your own string format. The available elements are [ slot, port, vlan, second-vlan, third-vlan ]. Here is a sample user defined configuration "user-defined [ slot port vlan second-vlan ] format %d%d%d%d"

### • Nas-Port

Nas-Port is a 32-bit integer and its value changes depending on how the key nas-port-format is defined. nas-port-format can take any of the following values:

- class1: [slotID(8bit)][subSlotID(4bit)][portID(8bit)][vlan (12bit)]. For QinQ, only vlan field will be inner vlan ID. For example, Nas-Port 16785408 or 0x01002000 in hex can be interpreted as slotID=1, subSlotID=0, portID=2, and vlan=0.
- o class2: [slotID(12bit)][portID(8bit)][vlan(12bit)]. For QinQ, only vlan field will be inner vlan ID.
- o class3: [slotID(3bit)][subSlotID(1bit)][portID(4bit)][ [innerVlan(12bit)] [OuterVlan(12bit)].
- o class4: [slotID(8bit)][subSlotID(4bit)][portID(8bit)][
   [innerVlan(12bit)].
- o class5: [0(20bit)][innerVlan(12bit)].

#### • Calling-Station-Id

The content of the Calling-Station-Id attribute in the radius accounting records depends on how the key calling-station-id-format is configured, which can take any of the following values:

- o class1: user MAC address in the format of "xx:xx:xx:xx:xx:xx"
- o class2: "certusnet#0/slot/subslot/port #{vlan|exVlan:inVlan}"
- o class3 delimiter [delimiter char]: "xx-xx-xx-xx-xx@vlan", where "xx-xx-xx-xx-xx" is the user mac separated by char "-", "@" is the configured delimiter char. "vlan" is the user's access vlan tag.
- o **class4:** PPPoE remote-id.

# • Called-Station-Id

The content of the Called-Station-Id attribute in the radius accounting records depends on how the key called-station-id-format is configured, which can take any of the following values:

o class1: webserver-redirect-ssid configured under domain

o class2: PPPoE service-name

## Bind the accounting template in the domain template

In the subscriber's domain template, bind the Radius accounting template created in the last step as seen in the following example.

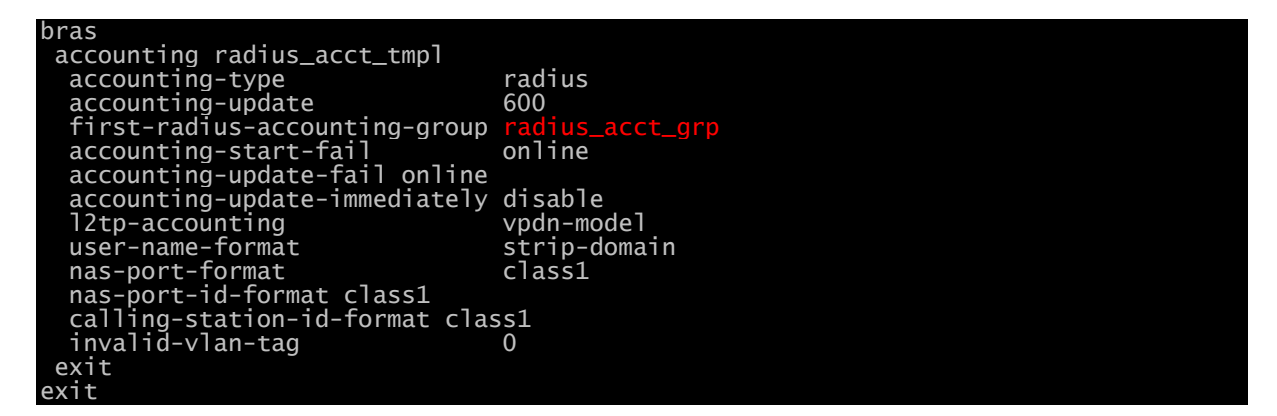

### Check Radius Accounting Access with radius-ping Test

After setting up Radius accounting, the first thing you want to try is to ensure radius accounting can go through to the radius server. This can be tested by using command radius-ping as shown in the following example. The test exercises the whole radius accounting protocols with a test user as shown in the following example.

#### netelastic# radius-ping accounting group radius\_acct\_grp user-name 84-2b-2b-aa-86-4f Ping radius accounting-group radius\_netElastic\_accounting with 84-2b-2b-aa-86-4f at 2021-02-19 18:09:54! Ping server 192.168.7.149 at 2021-02-19 18:09:54! Reply from server 192.168.7.149 accept at 2021-02-19 18:09:54! netelastic#

# 6 vBNG Configuration by Components.

# 6.1 Interface configuration

After installation and applying valid license, all physical interfaces specified as the forwarding interfaces during the installation will show up in the vBNG router. All user traffic enters or exits the vBNG through its forwarding interfaces. You configuration starts with configuration the interfaces first. The interfaces can be used directly or they can be lagged together to form eth-trunk interfaces. VLAN sub interfaces can be created off either physical interfaces or eth-trunk interfaces. The following diagram depicts these possibilities.

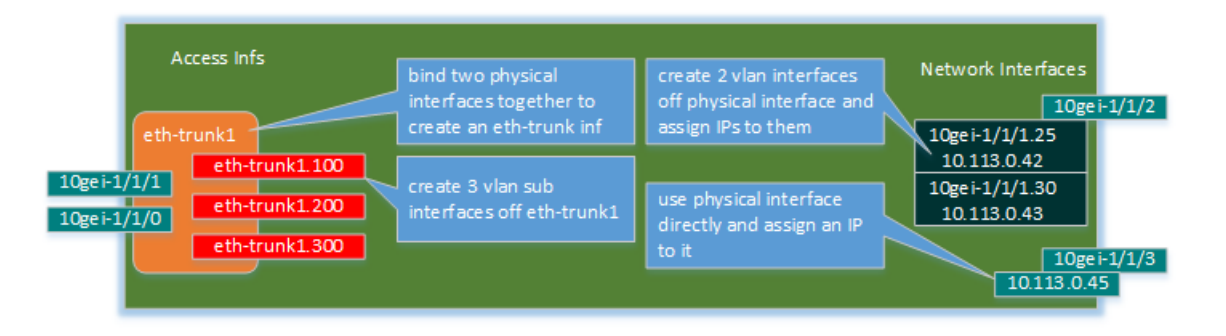

## 6.1.1 Trunk LAG interface configuration

To create eth-trunk interface, go to confd, enter configuration mode, then type "interface eth-trunk[integer]", where integer needs to be an integer larger or equal to 1.

Here is an example on how to create eth-trunk1

domain# config Entering configuration mode terminal domain(config)# interface eth-trunk1 domain(config-interface-eth-trunk1)#

Here is an example on an eth-trunk interface configuration.

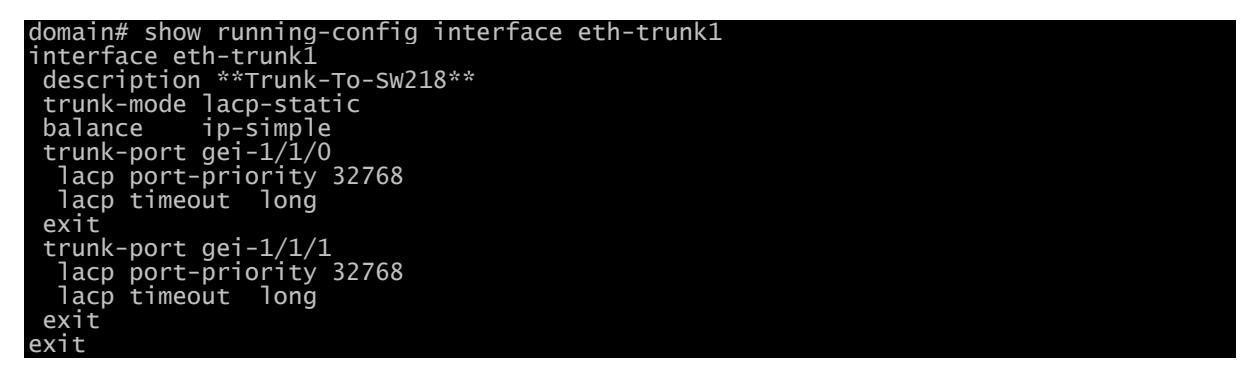

After configuring trunk LAG interface, you can use the command "**show trunk**info" to check trunk interface information including LAG status.

# 6.1.2 VLAN sub interface configuration.

VLAN sub interface can be of DotlQ, dotlq range, QinQ, QinQ range, qinqinq (triple vlans), qinqiq-range. Any of these can be configured on a physical interface or on a trunk interface.

To get into sub interface configuration, you have to first create a sub interface off by appending .xxx to a parent physical or trunk interface, where xxx represents a valid vlan integer value. The same format applies to single, double, or triple VLAN sub interfaces. Here is an example that shows how to create a sub interface off a physical interface.

```
netelastic(config)# interface gei-1/1/1.100
netelastic(config-interface-gei-1/1/1.100)# sh fu
interface gei-1/1/1.100
exit
```

# Single VLAN Interface Configuration.

The following example shows the dotlq vlan sub interface configuration off physical interface 10gei-1/1/1 with vlan 1902.

interface 10gei-1/1/1.1902
 ip tcp adjust-mss 1436
 ipv4 address 192.168.56.6 30
 dot1q 1902
exit

The following example shows the dotlq vlan sub interface configuration off physical interface gei-1/1/5 with vlan range from 1000 to 1005.

interface gei-1/1/5.1000 dot1q-range 1000 to 1005 exit

If you have discrete single vlan values that need to be tied to one sub interface, you can enumerate the list such shown in the following example.

interface gei-1/1/1.700 dot1q 701 dot1q 705 dot1q 710 dot1q-range 712 to 750 exit

QinQ VLAN Interface Configuration.

QinQ involves use multiple VLAN tags in an Ethernet header so that one VLAN ID can carry another 4096 VLAN IDs in a second tag. This makes a simple and useful tunneling strategy.

The first/inner tag is the one set by the customer, and the second/outer (next to source MAC) tag would be set by the network. It's common in the Service Provider industry to refer the first/inner tag as Customer VLAN (C-VLAN) and second/outer tag as Service VLAN (S-VLAN).

The following example shows a qinq vlan sub interface configuration off a physical interface with C-VLAN 100 and S-VLAN 2000.

interface 10gei-1/1/1.100 description "vlan inf with c-tag 100 and s-tag 2000" ging internal 100 external 2000 exit

QinQ sub interface can also be configured as vlan range on any of the tags. The following example shows the qinq vlan sub interface configuration off a trunk interface with inner vlan range from 1 to 4094 and outer vlan 2668.

interface eth-trunk4.2668 description \*\*Hyperloop VIC\*\* qinq-range internal 1 to 4094 external 2668 to 2668 exit

NOTE: For QinQ, we support both protocol 0x8100 and 0x88a8. If the QinQ VLANs are encapsulated in 802.1ad format, you should set the qinq-protocol to 88a8 as shown below.

```
interface eth-trunk4.2668
  description **Hyperloop VIC**
  qinq-range internal 1 to 4094 external 2668 to 2668
  qinq-protocol 88a8
  exit
```

Triple VLAN Interface Configuration.

In rare situations, another vlan tag is added beyond the outer tag. This makes the Ethernet header has three vlan tags.

The following example shows a vlan sub interface configuration off a physical interface with three vlan tags. They are 100, 1000, 2000 from inner to the outmost (next to source MAC) position.

interface gei-1/1/1.100 description "vlan inf with three tags " qinqinq outmost 2000 preoutmost 1000 inmost 100 evit

QinQinQ sub interface can also be configured as vlan range on any of the tags. The following example shows a vlan sub interface configuration off a physical interface with three vlan tags. They are 100, 1000-1500, 2000 from inner to the outmost position.

interface gei-1/1/1.100 description "vlan inf with three tags " qinqinq-range outmost 2000 to 2000 preoutmost 1000 to 1500 inmost 100 to 100

# 6.1.3 VGI interface and loopback interfaces.

The rule to create VGI Interface is the "vgi" string following by an integer. VGI is subscriber's gateway. It is a very important concept. In section 6.3, we will focus on VGI and its implications with other parts of the vBNG configurations.

Loopback interface can be created with the interface command. Loopback interface name is the "loopback" string followed by an integer. Loopback interfaces represent the "self" of the vBNG router. Typical uses of loopback interfaces are:

- Configure an IP to it and use it as the NAS port IP.
- Configure as the vBNG router ID with BGP peering.

# 6.1.4 Access interface v.s. network interface

By default, all interfaces (physical, trunk, or sub interfaces) are network interface upon creation. You can assign IP to them and they are all routable interfaces.

An interface becomes an access interface the moment it bound to a vciconfiguration where it is tied to a PPPoE, or IPoE template that defines user's access behavior. As shown in the following example, eth-trunk3.1 and eth-trunk3.10 become access interface because they are bound under the vci-configuration.

| bras                                 |         |  |  |
|--------------------------------------|---------|--|--|
| vci-configuration                    |         |  |  |
| interface eth-trunk3.1               |         |  |  |
| <pre>pppoe template my_pppoe_t</pre> | emplate |  |  |
| max-ipox-session                     | 32000   |  |  |
| max-pppox-session                    | 32000   |  |  |
| encapsulation                        | multi   |  |  |
| access-delay 2000                    |         |  |  |
| ip-access-type                       | ipv4    |  |  |
| exit                                 |         |  |  |
| interface eth-trunk3.10              |         |  |  |
| pppoe template my_pppoe_t            | emplate |  |  |
| max-ipox-session                     | 32000   |  |  |
| max-pppox-session                    | 32000   |  |  |
| encapsulation                        | multi   |  |  |
| access-delay 2000                    |         |  |  |
| ip-access-type                       | ipv4    |  |  |
| exit                                 |         |  |  |

# exit

# 6.2 ACL Configuration

vBNG supports flexible ACL rules that are based on matching a comprehensive set of L2 and L3 packet header fields. You can create as many as 1000 ACL group with each group can have as many as 4000 rules. The maximum of rules across all groups are limited to 32000.

ACL rules can be applied to

- Class maps
- Interfaces

The following shows a configuration example that controls the flows (white/black lists) on the network interface 10gei-1/1/0.

| access-list in_trom_network                                             |
|-------------------------------------------------------------------------|
| rule 10 permit ip source 173.243.64.7/32 destination any                |
| rule 20 deny tcp source any gt 0 destination any eq 111                 |
| rule 30 deny tcp source any gt 0 destination any range 135 139          |
| rule 40 deny tcp source any gt 0 destination any range 101 162          |
| rule 50 deny tcp source any gt 0 destination any eq 445                 |
| rule of deny tcp source any gt 0 destination any eq 320                 |
| rule 70 deny tcp source any gt 0 destination any range 1433 1434        |
| rule of deny tcp source any gt 0 destination any en 2433                |
| rule 100 deny ten source any of 0 destination any eq 3306               |
| rule 110 deny tcp source any gt 0 destination any eq 3389               |
| rule 120 deny tcp source any gt 0 destination any eg 2179               |
| rule 130 deny tcp source any gt 0 destination any eq 593                |
| rule 200 deny udp source any gt 0 destination any eq 111                |
| rule 210 deny udp source any gt 0 destination any eq 135                |
| rule 220 deny udp source any gt 0 destination any range 137 139         |
| rule 230 deny udp source any gt 0 destination any range 161 162         |
| rule 240 deny udp source any gt 0 destination any eq 389                |
| rule 250 deny udp source any gt 0 destination any eq 445                |
| rule 260 deny udp source any gt 0 destination any eq 1434               |
| rule 300 permit tcp source any gt 0 destination 1/3.243./9.128/25 eq 25 |
| rule 310 permit tcp source any gt 0 destination 8.18.76.0/24 eq 25      |
| rule szo permit tép source any destination is7.85.105.0/24 eq 25        |
| avit                                                                    |
|                                                                         |
| access-list out_to_network                                              |
| rule 10 permit ip source 173.243.64.7/32 destination any                |
| rule 20 deny tcp source any gt 0 destination any eq 111                 |
| rule 30 deny tcp source any gt 0 destination any range 135 139          |
| rule 40 deny tcp source any gt 0 destination any range 161 162          |
| rule 50 deny tcp source any gt 0 destination any eq 445                 |
| rule 60 deny tcp source any gt 0 destination any eq 520                 |
| rule 70 deny tcp source any gt 0 destination any eq 1020                |
| rule of deny tcp source any gt 0 destination any range 1455 1454        |
| rule 30 deny tcp source any gt 0 destination any eq 2435                |
| rule 100 deny tcp source any gt 0 destination any eq 3389               |
| rule 120 deny tcp source any gt 0 destination any eq 2179               |
| rule 130 deny tcp source any gt 0 destination any eq 593                |
| rule 200 deny udp source any gt 0 destination any eq 111                |
| rule 210 deny udp source any gt 0 destination any eq 135                |
| rule 220 deny udp source any gt 0 destination any range 137 139         |
| rule 230 dený udp source aný gt 0 destination aný range 161 162         |
| rule 240 deny udp source any gt 0 destination any eq 389                |
| rule 250 deny udp source any gt 0 destination any eq 445                |
| rule 260 deny udp source any gt 0 destination any eq 1434               |
| rule 300 permit tcp source 173.243.79.128/25 gt 0 destination any eq 25 |
| rule 310 permit tcp source 8.18.76.0/24 gt 0 destination any eq 25      |
| rule 320 permit tcp source 137.83.103.0/24 gt 0 destination any eq 25   |
| exit                                                                    |
| interface 10gei-1/1/0                                                   |
| description "External Interface"                                        |
| bind acl in ipv4 in_from_network                                        |
| bind act out inv/ out to network                                        |

```
ipv4 address 173.243.64.130 30
exit
```

exit

# 6.3 IPv4 Pool Configuration

IP Pools have to be configured on the vBNG in order or the vBNG to allocate IP addresses to subscribers. This is true even the subscriber's IP is allocated from Radius. In that case, you still need to configure corresponding IP pool, IP section blocks, and reserve sections that whose IPs are going to be allocated from Radius.

Since vBNG is subscriber's default gateway, which is represented by VGI interfaces on the vBNG, the IP Pool configuration is often related to VGI configuration described in section 6.4. The following is an example of typical IP pool configuration with its corresponding vgi configuration

```
ippool group localPool
gateway-ip 10.10.10.1 gateway-mask 255.255.255.0
lease-time 60
dns-primary 8.8.8.8 secondary 8.8.4.4
ippool-status unlock
warning-threshold 80
warning-exhaust disable
frame-ip lease manage disable
section start-ip 10.10.10.2 end-ip 10.10.10.200
reserved-section reserved-start-ip 10.10.10.2 reserved-end-ip 10.10.10.20
exit
exit
interface vgi1
ipv4 address 10.10.10.1 24
```

In the above example, we configure the gateway-ip from the pool to be the ipv4 address of the corresponding vgi interface.

Once IP pool and its corresponding vgi interface are defined, we need to bind them to the subscriber's access domain as a pair as illustrated in the following example.

```
bras

domain myDomain

bind authentication-template localAuthentication

vgi vgi1

domain-status unlock

user-routing-distribute enable

tunnel-domain disable

flow-statistic enable

radius-attribute qos-acl-profile no-exist-policy offline

quota-out offline

bind-pool 1 localPool

exit
```

NOTE: vgi interface, once defined, has to be added to **bras->vgi**configuration first before you can add it to a domain. If vgi interface is not in the **vgi-configuration** already, you will not be able to add it to user's access domain.

When dealing with IP pools that contain multiple subnets, the gateway configuration for PPPoE IP pool is slightly different from that for IPoE due to the point-to-point nature of PPPoE connections. We will use examples to discuss these two cases separately.

#### 6.3.1 PPPoE IP Pool With Multiple Subnets

Here is an example for PPPoE IP Pool with two different subnet ranges. Since the two subnets do not overlap and cannot share a common gateway, we

have to user a 32-bit gateway access. The gateway address can be any valid IP from the IP range of any of the subnets as long as we use 32-bit network mask (highlighted in green text). We then create the corresponding vgi interface to use the same address as the gateway-ip set in the IP pool configuration. Finally we need to bind the IP pool and vgi in the user's access domain

```
ippool group local-PPPoE-Pool
gateway-ip 10.10.10.1 gateway-mask 255.255.255
lease-time 60
dns-primary 8.8.8.8 secondary 8.8.4.4
ippool-status unlock
warning-threshold 80
warning-exhaust disable
frame-ip lease manage disable
section start-ip 10.10.10.2 end-ip 10.10.10.200
exit
section start-ip 192.168.0.1 end-ip 192.168.10.255
exit
interface vgi1
ipv4 address 10.10.10.1 32
exit
bras
domain myDomain
bind authentication-template localAuthentication
vgi Vgi1
domain-status unlock
user-routing-distribute enable
flow-statistic enable
flow-statistic enable
flow-statistic enable
flow-statistic enable
flow-statistic exit
bind-pool 1 local-PPPoE-Pool
exit
exit
```

## 6.3.2 IPOE IP Pool With Multiple Subnets

For IPoE with multiple subnets, we do need to configure multiple IP pools with corresponding gateways as the subscribers' gateways for the network they are in. However we still only need to configure one VGI. Here is an example for IPoE IP pools with two different subnet ranges. We create two IP pools and two sets of gateway IPs. We then create the corresponding vgi interface to use all the gateway IPs set in the IP pool configurations with one being the primary and the rest being secondary IPs. Finally we need to bind the IP pools and vgi in the user's access domain.

```
ippool group local-IPOE-Pool-1
gateway-ip 10.10.10.1 gateway-mask 255.255.255.0
lease-time 60
dns-primary 8.8.8.8 secondary 8.8.4.4
ippool-status unlock
warning-threshold 80
warning-exhaust disable
frame-ip lease manage disable
section start-ip 10.10.10.2 end-ip 10.10.10.254
exit
exit
ippool group local-IPOE-Pool-2
gateway-ip 172.20.10.1 gateway-mask 255.255.255.0
lease-time 60
dns-primary 8.8.8.8 secondary 8.8.4.4
ippool-status unlock
warning-threshold 80
warning-exhaust disable
frame-ip lease manage disable
section start-ip 172.20.10.2 end-ip 172.20.10.254
exit
```

```
interface vgi1
ipv4 address 10.10.10.1 24
ipv4 address 172.20.10.1 24 secondary
exit
bras
domain myDomain
bind authentication-template localAuthentication
vgi vgi1
domain-status unlock
user-routing-distribute enable
tunnel-domain disable
flow-statistic enable
radius-attribute qos-acl-profile no-exist-policy offline
quota-out offline
bind-pool 1 local-IPOE-Pool-1
bind-pool 2 local-IPOE-Pool-2
exit
```

# 6.3.3 Check IP Pool Status

Use the following commands to display IP Pool status and usage information.

- **show ippool allocate-status** display ip pool allocation status summary.
- **show ippool status** display ip pool usage information by pools.
- **show ippool detail** display ip pool individual IP allocation status.

# 6.4 DHCP Configuration

The vBNG router can be configured either as a DHCP server or as a relay agent at each interface level.

# 6.4.1 DHCP Configured as a Server

# 6.4.2 DHCP Configured as a Relay Agent

When the vBNG router is configured as a relay agent on an interface, the DHCP requests from that interface will be forwarded to external DHCP servers. vBNG will subsequently relay the DHCP responses from the external DHCP servers back to the clients with the option to insert certain DHCP options.

# 6.4.3 Configure DHCP Policies

## 6.4.4 Check DHCP Status

The command "**show dhcp detail | tab**" shows dhcp allocation status. You can customize what to display with the optional select command as shown in the example.

| nete<br>asci | i   select option82                    | opt82-rid-as               | cii   s        | elect state   select                       | expiration             | option60 o<br>  select o | ption12 opt1             | 2-ascii                         | option82 opt82-cid-             |
|--------------|----------------------------------------|----------------------------|----------------|--------------------------------------------|------------------------|--------------------------|--------------------------|---------------------------------|---------------------------------|
| VPN<br>ID    | MAC ADDRESS                            | IPV4<br>ADDRESS            | STATE          | EXPIRATION                                 | INTERFACE              | OPT60<br>ASCII<br>STRING | OPT12<br>ASCII<br>STRING | OPT82<br>CID<br>ASCII<br>STRING | OPT82<br>RID<br>ASCII<br>STRING |
| 0<br>0       | 00:21:70:d7:d3:ca<br>e4:b9:7a:88:f1:d5 | 10.10.10.21<br>10.10.10.22 | BOUND<br>BOUND | 2021-06-04 19:03:08<br>2021-06-04 19:02:53 | gei-1/1/5<br>gei-1/1/4 | MSFT 5.0<br>MSFT 5.0     | lab-PC<br>Weixiao-PC     |                                 |                                 |

# 6.5 VGI Configuration

We have used VGI configuration earlier in the few configuration cases. Since VGI is such an important concept in user access networking and it needs to be configured or referenced in multiple places for access service to work properly, we devote this section to discuss VGI configuration on the vBNG.

| The | vqi | configuration | can | be | illustrated | in | the | following | diagram. |
|-----|-----|---------------|-----|----|-------------|----|-----|-----------|----------|
|     |     |               |     |    |             |    |     |           |          |

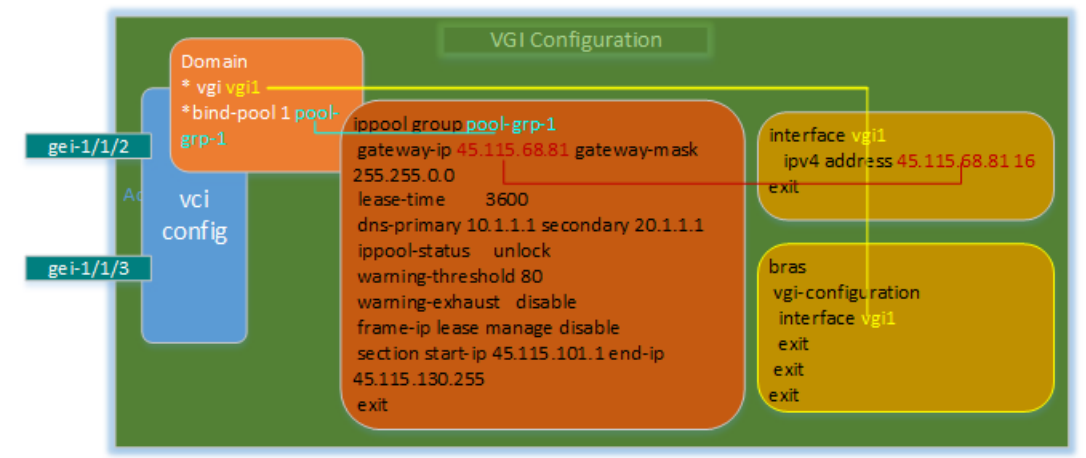

Here are the configuration steps.

- 1. Create vgi interface under interface configuration. The vgi interface name has to be in the format vgi followed by a numeric number, such as vgil, vgi2, etc. When creating the vgi interface, you have to specify an IP address, which will serve as the gateway for subscribers whose access domain references this vgi.
- 2. Reference the created vgi interface under bras->vgi-configuration.
- 3. Reference the vgi ip address as the gateway ip in ippool configuration.
- 4. Finally tie the vgi interface and ippool to an access domain definition.

NOTE: If you try to add vgi interface in a domain without adding it to vqi-configuration first as shown in step2, you won't be able to commit the configuration.

The following is a vgi configuration example

```
interface vgi55
ipv4 address 45.115.68.81 16
exit
ippool group ipoe-mul
gateway-ip 45.115.68.81 gateway-mask 255.255.0.0
lease-time 3600
dns-primary 10.1.1.1 secondary 20.1.1.1
ippool-status unlock
warning-threshold 80
warning of the status discribed
  warning-enreshold 80
warning-exhaust disable
frame-ip lease manage disable
section start-ip 45.115.101.1 end-ip 45.115.130.255
exit
bras
  vgi-configuration
    interface vgi55
    exit
exit
exit
bras
  domain ipoe-mul
    bind authentication-template ipoe-mul
```

```
bind authorization-template ipoe-mul
vgi vgi55
domain-status unlock
user-routing-distribute enable
tunnel-domain disable
flow-statistic enable
radius-attribute qos-acl-profile no-exist-policy offline
quota-out offline
bind-pool 1 ipoe-mul
exit
exit
```

# 6.6 CGNAT Configuration

netElastic's vBNG supports CGNAT, which can be configured with both dynamic and static rules. The configuration flow of CGNAT is illustrated in the following diagram.

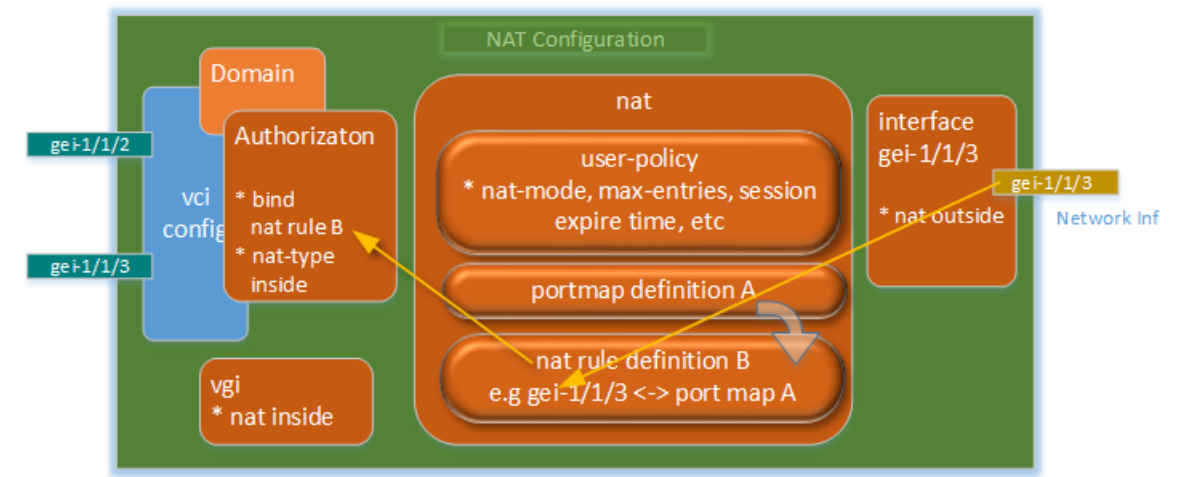

The above diagram illustrates a NAT configuration example where users access through two access interfaces (gei-1/1/2 and gei-1/1/3) and users' traffic is NATed before routed out through the network interface (gei-1/1/3). The following lists the configuration flow:

# Enable nat on the interfaces.

We need to enable nat on both the network interfaces (nat outside) and the access side user gateway (nat inside).

Here is the sample interface configuration for the case illustrated in the above diagram.

```
interface gei-1/1/3
  description "network inf"
  nat outside
  ipv4 address 10.10.0.169 24
exit
interface vgi1
  nat inside
  ipv4 address 172.20.0.1 16
exit
```

## Enable nat in the authorization template.

Finally we need to enable nat in the authorization template. Here is a sample authorization template configuration for the case illustrated in the above diagram.

# authorization myAuthorization

bras

Virtual BNG Router Service Configuration Guide

```
authorization-type local
bind nat-domain-name myNatRule
nat-type inside
radius-nat-switch disable
exit
exit
```

nat configuration

# 6.6.1 Nat configuration with single public IP

nat configuration has four sub-sections.

- user\_policy: This is the session where nat mode, number of nat sessions, and session expiration times are configured.
- 2. log: here you can configure to enable or disable nat logging.
- 3. portmap: here you define the nat port starting value and port range size.
- nat rules: here you define nat rules, which include both static and dynamic rules. The rules will bind the network interfaces or ip range to the portmap defined in step 3

Here is the sample nat configuration for the case illustrated in the above diagram

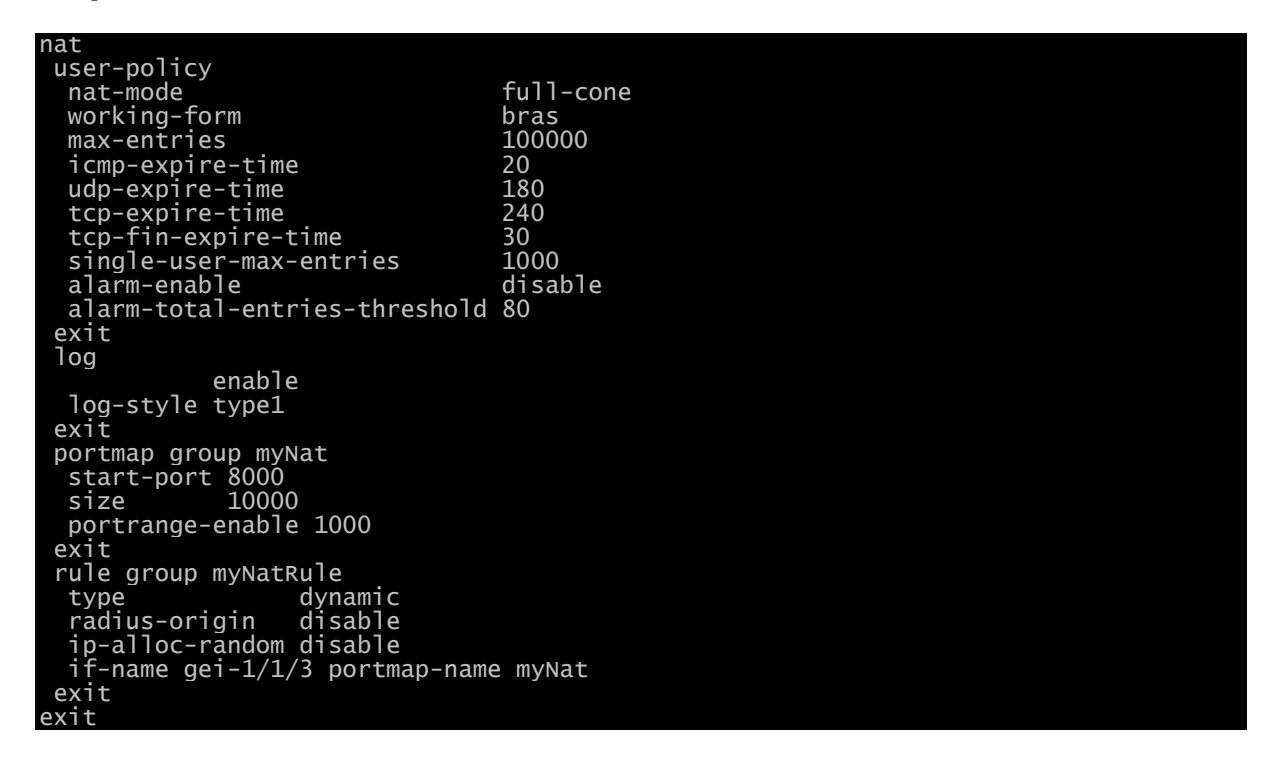

## 6.6.2 Nat configuration with a pool of public IPs

In the example shown in Section 6.6.1, the outward facing NAT configuration is tied to the interface gei-1/1/3, which has a public IP configured. All NAT traffic leaving vBNG will have this IP as their source IP.

However, there are situations where all NAT users share a pool of public IP addresses. netElastic's vBNG allows you to configure the NAT so that this pool of public IP addresses are evenly distributed among all active NAT sessions. Here is a sample configuration for using public IP pool. Note

the public IP pool definition and its reference in the NAT rule definition as highlighted in red.

| nat                               |                          |
|-----------------------------------|--------------------------|
| user-policy                       |                          |
| nat-mode                          | full-cone                |
| working-form                      | bras                     |
| max-entries                       | 100000                   |
| icmp-expire-time                  | 20                       |
| udp-expire-time                   | 180                      |
| tcp-expire-time                   | 240                      |
| tcp-tin-expire-time               | 30                       |
| single-user-max-entries           | 1000                     |
| alarm-enable                      | disable                  |
| alarm-total-entries-threshold     | 80                       |
| exit                              |                          |
| log                               |                          |
| enable                            |                          |
| log-style type3                   |                          |
|                                   |                          |
| ippool group cgnat_1pv4           | l and in 120 201 120 127 |
| section start-ip 128.201.138.     | L end-1p 128.201.138.127 |
| exil<br>postman aroun canat postc |                          |
| ctart part 2000                   |                          |
|                                   |                          |
| 512e $00000$                      |                          |
| avit                              |                          |
| rule group myNatPule              |                          |
| type dynamic                      |                          |
| radius-origin disable             |                          |
| ip-alloc-random disable           |                          |
| ippool-name conat ipv4 portmar    | n-name const norts       |
| exit                              | - Hame egnae_por es      |
| evit                              |                          |

When a pool of public IPs is used, there are different algorithms to map user sessions to available IPs. There are three algorithms we support, normal, pat, and, spr. Here is how to configure nat to enable the different mapping algorithms.

- 1. PAT (Port Address Translation) NAT will use this algorithm when "portrange-enable" is not configured under portmap rules.
- 2. SPR- NAT will use this algorithm when "portrange-enable" is configured with non-zero values under portmap rules.
- 3. Normal This is equivalent to static NAT rules.

Some applications such interactive gaming require NAT to support EIM (endpoint-independent mapping) and EIF (endpoint-independent filtering). For these use cases, you should configure NAT to use SPR algorithm by configuring "portrange-enable" under portmap group definition. There are two types of portrange-enable settings:

- **portrange-enable** [N]: Here N represents the maximum number of user sessions that NAT will reserve for the user. Each user will be allocated N number of sessions and within which User's public IP won't change. New sessions won't be able to be created once N sessions are exhausted.
- portrange-enable [N] alarm-threshold [threshold] extend-port [M]
   extend-times [T]: With this configuration, the subscriber will be allocated N initial sessions. When the usage percentage reaches threshold, M more sessions will be allocated. This process can repeat a maximum of T times. For example, the configuration "portrange-enable 400 alarm-threshold 80 extend-port 800 extend-times 5" means the subscriber will be allocated 400 initial sessions, when the usage reaches 80%, another 800 sessions will be allocated. This process can be repeated 5 times for a maximum total 5\*800+400=4400 sessions.

# 6.6.3 Selectively NAT based on User IP Address

Often, you would encounter situations where subscribers can get either private IP or public IP (usually from Radius). In this case, you would only apply NAT to users with private IPs. To achieve this, we need to

- 1. Create an acl rule filter to match all users with private IPs.
- 2. Apply the acl rule filter to the nat rule so that only IPs that matches the acl rule filter will be subject to the nat rule.

Here is an example:

```
ACL configuration:
access-list private_ip_block
rule 10 permit ip source 10.10.10.0/24 destination any
rule 20 deny ip source any destination any
exit
```

Corresponding NAT configuration:

```
nat
 user-policy
                                          full-cone
  nat-mode
  working-form
max-entries
                                          bras
100000
  icmp-expire-time
udp-expire-time
tcp-expire-time
                                          20
180
                                          240
  tcp-fin-expire-time
single-user-max-entries
                                          30
                                          1000
  alarm-enable disable
alarm-total-entries-threshold 80
 exit
 log
switch
              off
  log-style type1
 exit
 ippool group cgnat_ipv4
section start-ip 128.201.138.1 end-ip 128.201.138.127
 exit
 portrange-enable 1000
 exit
 rule group my_nat_rule
                       dynamic
disable
  type
radius-origin
  ip-alloc-random disable
ippool-name cgnat_ipv4 portmap-name cgnat_ports acl-list-name private_ip_block
 exit
exit
```

# 6.6.4 Nat configuration with static NAT rules

For users who needs statically mapped NAT rules, we need to create rules that map the user's private IP and port to the desired public IP and port specification. The following example shows statically mapped NAT rue

| rule group my_stat | ic_nat_rule                             |          |                |            |    |             |      |
|--------------------|-----------------------------------------|----------|----------------|------------|----|-------------|------|
| type               | static                                  |          |                |            |    |             |      |
| radius-origin      | disable                                 |          |                |            |    |             |      |
| ip-alloc-random    | disable                                 |          |                |            |    |             |      |
| id 1 local-ip 17   | 2.15.1.10 gl                            | lobal-ip | 108.123.237.12 | local-port | 22 | global-port | 2222 |
| id 2 local-ip 17   | 2.15.1.20 gl                            | lobal-ip | 108.123.237.13 |            |    |             |      |
| exit               | , i i i i i i i i i i i i i i i i i i i |          |                |            |    |             |      |

The above example shows two types of static NAT rule mapping:

#### Static Map with Port Specification:

Rule 1 specifies that private IP 172.15.1.10 with port 22 maps to public IP

108.123.237.12 on port 2222. This rule is equivalent to forward forwarding functionality found in traditional home routers. Only flows with ports explicitly specified in mapping rules will be mapped. Flows without mapping specifications will be ignored and not NATed.

#### Static Map without Port Specification:

Rule 2 specifies that all flows from private IP 172.15.1.20 are mapped to the public IP 108.123.237.13 on the same ports. This implies all traffic will be statically NATed.

When **working-form** of the NAT is configured as **bras**, a user can either be on a dynamic NAT rule or a static NAT rule. It cannot be on both. It then does not make a lot of senses to use static NAT rules for vBNG use cases. Since one static IP is always mapped to one public IP, you might as well assign those users public IPs and exclude them from going through NAT as described in section 6.6.3

**Note:** After the static NAT rule is created, it needs to be referenced in the authorization template for the user whose NAT behavior is subject to the static NAT rule defined.

# 6.6.5 Enable NAT Logging.

vBNG logs the session creation and deletion activities of all NAT sessions. Depending on configurations, NAT log can log these activities at different level of log details.

# Enable NAT Logging and Log Locally

To enable NAT logging on the vBNG, create the following configurations under the **nat** configuration For version 2019Q3 and prior, use the following format

| nat       |        |  |  |
|-----------|--------|--|--|
| log       |        |  |  |
| 5         | enable |  |  |
| log-style | type3  |  |  |
| exit      |        |  |  |
| exit      |        |  |  |

For version 2020Q1 and later, use the following format

You also need to configure the following on the BNG to enable logging locally.

syslog facility local0 syslog severity all syslog filesize 1024 syslog confd daemon false syslog confd audit false syslog confd netconf false syslog confd snmp false

**NOTE:** If you make any changes to syslog configuration, you do have to restart syslog service for the changes to take effect beyond committing the changes. To restart syslog service, type command "syslog restart" in confd.

The NAT syslog records will be written to the file /var/log/flexbng-syslog. When its size reaches the specified file size limit under syslog configuration, the /var/log/flexbng-syslog log file will be backed up to /var/log/flexbng-syslog.bak. The size of /var/log/flexbng-syslog will be reset to 0 and begin to accept the log stream again.

To view local NAT log records, you can use the **journalctl** command. Here are some examples.

- journalctl -f | grep NAT display the newest NAT entries as they arrive in the journal.
- journalctl --since today | grep NAT show all NAT session logs since today
- journalctl --since "2021-3-30" --until "2021-3-31" | grep NAT show all NAT session logs within a particular day
- journalctl --since "2021-3-30 22:53" --until "2021-3-31" | grep NAT show all NAT session logs within a time frame on a particular day

# Enable NAT Logging via Syslog

NAT logging messages can be sent to external syslog servers. To enable nat logging to syslog servers, create the following syslog configuration on the vBNG in addition to nat logging enablement configuration shown above.

To enable in-band (meaning syslog sent through forwarding interfaces) syslog, use the following reference configuration. Please note that:

- 1. You need to specify the interface from which syslog is sent out.
- 2. Make sure "syslog out-band" is not configured.

```
syslog facility local0
syslog source interface gei-1/1/4
syslog severity all
syslog filesize 1024
syslog server ip 10.155.20.24 port 514
```

To enable out-band (meaning syslog sent through system interfaces) syslog, use the following reference configuration.

```
syslog facility local0
syslog severity all
syslog filesize 1024
syslog out-band
syslog server ip 10.155.20.24 port 514
```

In the above reference configurations, 10.155.20.24 is the syslog server IP and 514 is the syslog server port number.

NOTE: If you make any changes to syslog configuration, you do have to restart syslog service for the changes to take effect beyond committing the changes. To restart syslog service, type command "syslog restart" in confd.

# 6.6.6 Check NAT Sessions and Status

Once NAT is configured, you want to check to make sure the NAT rules are applied to the intended users and NAT resources usages are normal. The following shows how to do display NAT related information on the vBNG.

# Check User NAT Rule and Sessions

To check if a NAT rule has been applied to a subscriber, use the **show smgr-session detail user info mac-address [mac address]** or **show smgr-session detail user info ipv4-address [ipv4 address]**. Here is an example of user session detail printout with the nat rule applied to the user highlighted in red.

| netelastic# show sm | ngr-session detail user info ipv4-address 10.10.10.21                     |
|---------------------|---------------------------------------------------------------------------|
| smgr-session detail | l user ipoe                                                               |
| info                |                                                                           |
| mac-address         | e4:b9:7a:88:f1:d5                                                         |
| ip-access-type      | ipv4                                                                      |
| auth-type           | local                                                                     |
| auth-status         | accept                                                                    |
| user-name           | e4-b9-7a-88-f1-d5                                                         |
| domain-name         | myDomain                                                                  |
| author-domain       | myDomain                                                                  |
| create-time         | "2021-02-03 15:24:08"                                                     |
| online-time         | 1268                                                                      |
| access-interface    | gei-1/1/4                                                                 |
| vlan                | Õ.                                                                        |
| vgi-interface       | vgil                                                                      |
| vrf-name            | 117                                                                       |
| ippool-name         | localPool                                                                 |
| ipv4-address        | 10.10.21                                                                  |
| gateway-address     | 10.10.10.1                                                                |
| dns-v4              | [ 8.8.8.8 8.8.4.4 ]                                                       |
| accounting-info     | acct-type:none                                                            |
| nat-info            | "nat-type:inside <pre>nat-domain:myNatRule</pre> public-ip:0.0.0.0 start- |
| port:0_end-port:0 r | nat-interval:0"                                                           |
| family-info         | "family-id:0 family-qos-profile:"                                         |
| policy-name         | "acl: qos:user_qos_200000kbpsUp_200000kbpsDown_user-group:"               |
| timeout             | "session-timeout:0(second) prepay:-(second) -(kbyte) idle-                |
| timeout: O(second)  | 0(KB)"                                                                    |
| webforce-info       | "webforce-flag:0 adforce-flag:0 special-acl: http-url:                    |
| advertisement-url:  |                                                                           |
| subcar-input        | "cbs:0(B) cir:0(kbps) pbs:0(B) pir:0(kbps)"                               |
| subcar-output       | "cbs:0(B) cir:0(kbps) pbs:0(B) pir:0(kbps)"                               |
| unicast-traffic     | "update-time:2021-02-03 15:45:14.615 up-stream:59/1959(byte) up-          |
| packets:13836_down- | stream:4684894(byte) down-packets:12903                                   |
| dropped-traffic     | "update-time:2021-02-03 15:45:14.615 up-stream:0(byte) up-                |
| packets:0 down-stre | eam:0(byte) down-packets:0                                                |

To list NAT sessions by user, user the command **show information data-plane nat-session rule user [user IP].** Here is a sample output

| net | elastic# sh | ow informatio | n data-plane | nat-sessi | on rule | user 10.10.1 | 0.21   |       |
|-----|-------------|---------------|--------------|-----------|---------|--------------|--------|-------|
|     |             |               | PRIVATE      | PRIVATE   |         |              | PUBLIC | AGING |
| ID  | RULE NAME   | USER ADDR     | ADDR         | PORT      | PROTO   | PUBLIC ADDR  | PORT   | TIME  |
| 1   | myNatRule   | 10.10.10.21   | 10.10.10.21  | 42270     | ТСР     | 10.10.0.169  | 14840  | 949 s |
|     |             |               | 10.10.10.21  | 42282     | TCP     | 10.10.0.169  | 14851  | 971 s |
|     |             |               | 10.10.10.21  | 49161     | UDP     | 10.10.0.169  | 16792  | 173 s |
|     |             |               | 10.10.10.21  | 42216     | TCP     | 10.10.0.169  | 14881  | 987 s |
|     |             |               | 10.10.10.21  | 42328     | TCP     | 10.10.0.169  | 14893  | 996 s |

# Check NAT Status and Statistics

Use **show nat status** to display the NAT session status. Here is a sample output with some important fields highlighted.

| OT OT | TOTAL | TOTAL | TOTAL | TOTAL | TOTAL  |       |            |      |          | TICED  |        |
|-------|-------|-------|-------|-------|--------|-------|------------|------|----------|--------|--------|
| ID    | USER  | SESS  | SESS  | SESS  | SESS   | INDEX | POOL NAME  | MODE | CFG TBL  | TBL    | USAGE  |
| 1     | 1445  | 62794 | 69380 | 98    | 132272 | 0     | rule-nuron | SPR  | 13696000 | 613200 | 4.477% |

• TOTAL USER: total number of users that are currently natted.

- TOTAL SESS: total number of active sessions.
- **POOL NAME:** the nat rule that is currently being applied.

- MODE: the NAT mode that is actively applied.
- **CFG TBL:** total number of possible NAT sessions. This equals [port size]x[number of public IPs].
- **USED TBL**: total number of session blocks that is currently allocated. Note this number can be different from the total number of active sessions. In SPR mode, each user is pre-allocated with a number of session blocks that is equal to the portrange size set under portrange statement. Even if a user is not using all allocated blocks, the allocated size will be counted as USED TBL.
- USAGE: this is [USED TBL]/[CFG TBL] in percentage.

Use **show nat statistic** or **show nat statistic overflow info** to display NAT session overflow users. Here is a sample output:

| nuron      | -bng-sn       | eha# show        | nat st | atis    |        |             |       |        | 010000008     |     |
|------------|---------------|------------------|--------|---------|--------|-------------|-------|--------|---------------|-----|
| SLOT<br>ID | TOTAL<br>USER | OVERFLOW<br>USER | INDEX  | PRIVATE | ADDR   | PUBLIC ADDR | POR   | TRANGE | USED<br>PORTS | VRF |
| 1          | 1445          | 4                | 0      | 10.10.1 | 28.101 | 103.98.78.9 | 6 520 | )      | 3938          |     |
|            |               |                  | 1      | 10.10.1 | 33.6   | 103.98.78.9 | 7 520 | 0      | 3975          |     |
|            |               |                  | 2      | 10.10.1 | 46.59  | 103.98.78.9 | 8 520 | 0      | 3619          |     |
|            |               |                  | 3      | 10.10.1 | 30.137 | 103.98.78.9 | 8 520 | 0      | 3968          |     |
| SLOT       | TOTAL         | EXHAUST          |        | PRIVATE | PUBLIC |             | USED  |        |               |     |
| ID         | USER          | USER             | INDEX  | ADDR    | ADDR   | PORTRANGE   | PORTS | VRF    |               |     |
| 1          | 1445          | 0                |        |         |        |             |       |        |               |     |

• **OVERFLOW USER:** This metric lists users who used up all preallocated initial sessions. If no session extensions for these users are enabled, these users will not be able to create new sessions. If these users are allowed to have extension, their currently allocated sessions will be listed.

In the example shown above, there are four overflow users. Each of them is pre-allocated with 400 sessions with the possibility to extend. Their currently allocated sessions are 5200.

• **EXHAUST USER:** this metric lists user who used up all allocated sessions and could not create any new sessions. You want make sure the EXHAUST USER count is always 0

# 6.7 Setup QoS

vBNG supports rate limiting and priority queues QoS for various traffic flows. Rate limiting QoS can be applied to subscribers, or interfaces, or both. Because of the high memory cost in implementing queues in software, vBNG is currently only supporting priority queues QoS on interfaces.

Setting up QoS on the vBNG involves the following steps.

- Create class\_map to define the flows for which QoS behaviours are intended to be applied on. class\_map can be defined either directly by listing flow characteristics or by referencing defined acl lists.
- 2. Create intended behaviours for the class\_map rules defined. The behaviours supported by vBNG are car, cbq, remark, etc.
- Create policies to create class\_map and behaviour pairs and setup the relative priority among them. Each policy can have up to 8 class map/behaviour pairs.
- 4. QoS policies can be directly applied to interfaces.

5. If QoS policies need to be applied to subscribers, user qos profiles need to be created where both the upstream and downstream policies can be specified. The defined user qos profile is then referenced in the authorization template of the user's access domain. All users accessing through this domain are subject to the QoS policies defined in the user qos profile.

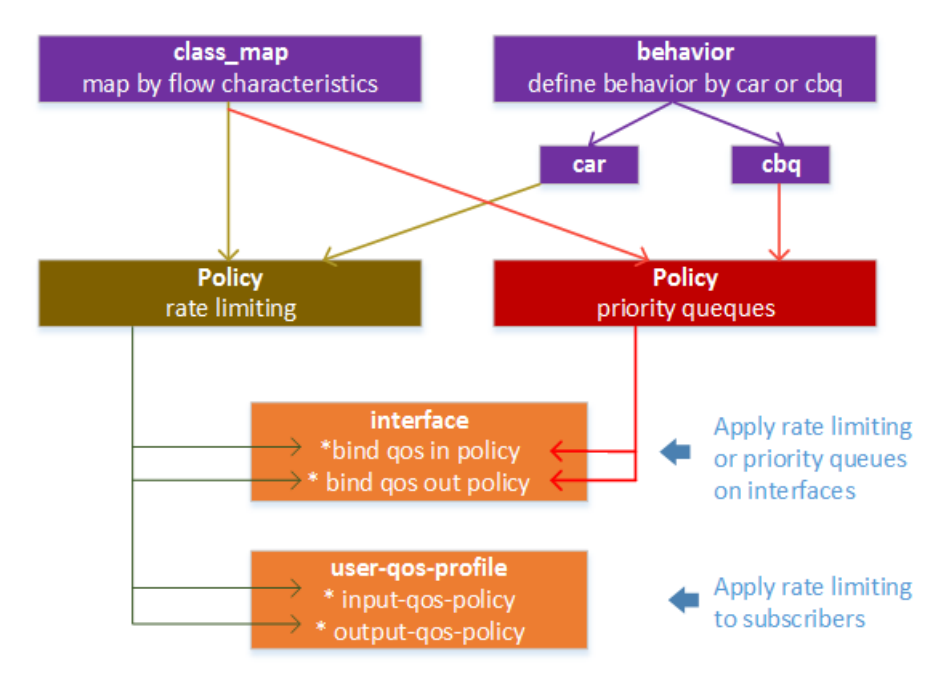

The following diagram depicts the relationship among these components.

# 6.7.1 QoS - Rate Limiting

The vBNG supports rate limiting QoS either through subcar or through definition of rate limiting QoS profiles. Each of these two methods has its own advantage and suitable use cases and they are meant to complement each other.

- Subcar
  - o <u>Easier to configure</u>: minimal configuration is needed when used statically, or no configuration at all on the vBNG when used dynamically through Radius reply attributes or COA.
  - o <u>Limited flexibility</u>: With subcar the rate limit applies to all traffic flows. Subcar cannot perform flow-based rate limiting.
- QoS Profile
  - o <u>More complicated to configure:</u> needs to configure class map, behavior, policy, and then QoS profile.
  - Maximum flexibility: Using QoS profile, you can achieve maximum rate limiting flexibility based on many L2 and L3 flow characteristics.

# Subcar Rate Limiting QoS

With subcar, you can independently control subscriber connection rate in both the upstream and downstream directions. Subcar can be statically configured as part of an authorization template or it can be dynamically assigned to subscriber with Radius reply or Radius COA.

#### • Statically Configure Subcar

subcar can be configured as part of an authorization template as shown below. The authorization template will be referenced in the subscriber's access domain. See section 4.3 on how subscriber's access domain is determined.

```
bras
authorization myAuthorization
authorization-type local
sub-car-input cir 2000 pir 2000 cbs 250000 pbs 250000
sub-car-output cir 20000 pir 20000 cbs 2500000 pbs 2500000
bind nat-domain-name myNatRule
nat-type inside
radius-nat-switch disable
exit
```

In the above example, the upstream rate is set to 2Mbps and downstream rate is set to 20Mbps. The parameters used are:

- o cir committed information rate in kbps
- o pir peak information rate in kbps
- o cbs committed block size. This is usually set to 125×cir
- o pbs committed block size. This is usually set to 125×pir

NOTE: In the above example, the "authorization-type" is set to "local". This means the subcar rate defined here will be honored by the vBNG. If the "authorization-type" is set to "radius" the subcar rate defined here won't be used at all. If the "authorization-type" to or "mix-radius", the subcar rate defined here will only be used if there are no subcar attributes coming from radius.

# • Dynamically Configure Subcar

Subcar can also be dynamically assigned from radius either as radius authentication reply attributes or via radius COA. The following VSA attributes are relevant for subcar configuration. See section 5.2.1 for complete list of COA attributes.

| Attribute Name                    | Note           |                 |
|-----------------------------------|----------------|-----------------|
| NetElastic-Input-Average-Rate     | upstream cir   | (bps)           |
| NetElastic-Input-Burst-Size       | upstream cbs   | (125×cir(kbps)) |
| NetElastic-Input-Peak-Rate        | upstream pir   | (bps)           |
| NetElastic-Input-Peak-Burst-Size  | upstream pbs   | (125×pir(kbps)) |
| NetElastic-Output-Average-Rate    | downstream cir | (bps)           |
| NetElastic-Output-Burst-Size      | downstream cbs | (125×cir(kbps)) |
| NetElastic-Output-Peak-Rate       | downstream pir | (bps)           |
| NetElastic-Output-Peak-Burst-Size | downstream pbs | (125×pir(kbps)) |

**NOTE:** Please note that unlike the rate units used in statically configured subcar parameters, the rate units in subcar parameters sent from radius is in bps instead of kbps.

For example, if you need to set 50 Mbps download and 20 Mbps upload for a user, Radius should reply with the following Radius attribute values to the user's access request or via radius COA.

| Attribute Name                   | Operator | Value    |
|----------------------------------|----------|----------|
| NetElastic-Input-Average-Rate    | :=       | 20000000 |
| NetElastic-Input-Burst-Size      | :=       | 2500000  |
| NetElastic-Input-Peak-Rate       | :=       | 20000000 |
| NetElastic-Input-Peak-Burst-Size | e :=     | 2500000  |
| NetElastic-Output-Average-Rate   | :=       | 50000000 |
| NetElastic-Output-Burst-Size     | :=       | 6250000  |
| NetElastic-Output-Peak-Rate      | :=       | 50000000 |
| NetElastic-Output-Peak-Burst-Siz | ze :=    | 6250000  |

# QoS Profile Based Rate Limiting

A more flexible way to control subscribe connection rate is through creating user QoS profiles and then associate these profiles to subscribers either statically by domain/authorization template or by Radius reply message attributes. The QoS profile creation flow and related association to authorization and domain templates is illustrated below.

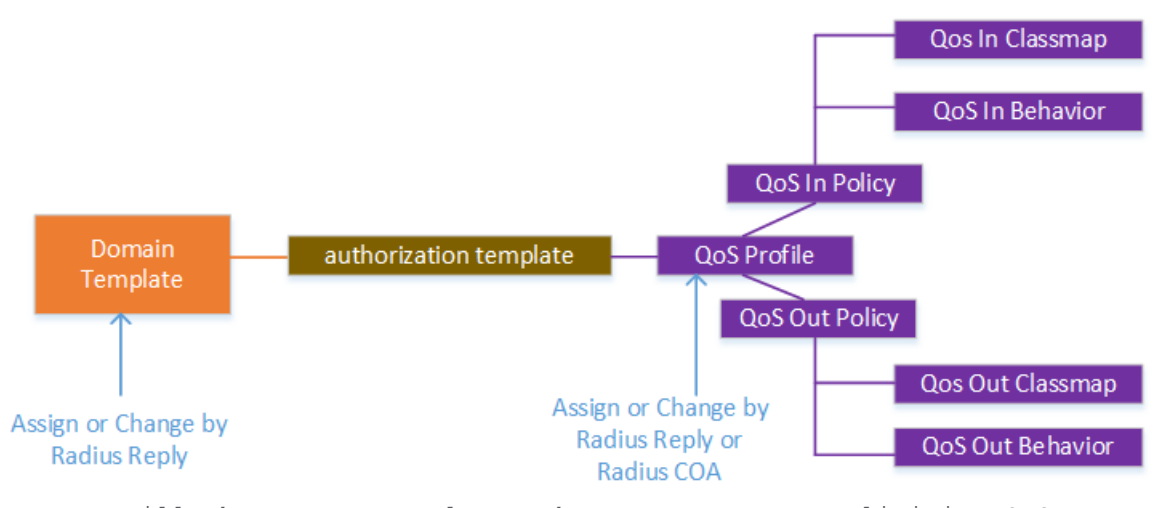

Next we will show some examples on how to create rate limiting QoS profiles. But before we do that, please note that the QoS profile can be dynamically associated to subscribers either by Radius reply attribute or Radius COA attribute, while domain can only be dynamically associated to subscribers by radius reply attribute.

Here is an example of creating QoS profile with the following requirements.

- Rate limit for Google cache at 3Mbps, up and down
- Rate limit for Facebook cache at 2Mbps, up and down
- Rate limit for rest of traffic at 6Mbps, up and down
- We define an access lists for Facebook Cache (FB), Google Cache (GGC) to identify the flows associated with them. Here we are classifying the flows with destination IP ranges as shown below.

```
access-list FB
rule 100 permit ip source any destination 185.125.148.64/26
rule 101 permit ip source any destination 185.125.157.0/26
rule 200 deny ip source any destination any
exit
access-list GGC
rule 100 permit ip source any destination 185.4.253.192/27
rule 200 deny ip source any destination any
exit
```

2. We define three class maps that match FB Cache, Google Cache, and all of the rest traffic flows.

```
class_map FB match-way match-all
match ipv4-access-list FB
exit
class_map GGC match-way match-all
match ipv4-access-list GGC
exit
class_map all match-way match-all
match all
exit
```

3. We then create 3 CAR rate limiting behaviors.

```
behavior 2M
item 1
```

```
car cir 2000 pir 2000 cbs 250000 pbs 250000
exit
exit
behavior 3M
item 1
car cir 3000 pir 3000 cbs 375000 pbs 375000
exit
exit
behavior 6M
item 1
car cir 6000 pir 6000 cbs 750000 pbs 750000
exit
exit
```

4. Next we define a QoS policy to tie the class maps together with the rate limiting behaviors defined. At this point, we can bind this policy to interfaces to apply rate limiting on the interfaces.

```
policy FB2M-GGC3M-ALL6M-Policy
class_map FB behavior 2M priority 5
class_map GGC behavior 3M priority 4
class_map all behavior 6M priority 1
exit
```

5. Finally, if we want to apply these policies to subscribers, we need to create a rate limiting QoS profile by applying the above defined policy in both the upstream and downstream directions to create symmetric rate limiting in both directions (see below example). For asymmetrical rate limiting, you need to create two separate policies and tie them to both the input-qos-policy and the output-qos-policy in the user-qos-profile. Keep in mind that the direction connotation in "output-qos-policy" and "in-qos-policy" is derived from the subscriber's vantage point. "input-qos-policy" means "input" rate (download rate) for subscribers. "output-qos-policy" means "output" rate (upload rate) for subscribers.

```
bras
user-qos-profile FB2M-GGC3M-ALL6M-Profile
input-qos-policy FB2M-GGC3M-ALL6M-Policy
output-qos-policy FB2M-GGC3M-ALL6M-Policy
exit
exit
```

Now that we have created the rate limiting QoS profile "FB2M-GGC3M-ALL6M-Profile", we can either statically assign it to an authorization/domain template or dynamically assign it to subscribers through Radius reply message (Attribute "NetElastic-Domain-Name") or by Radius COA (See section 5.2.1).

# 6.7.2 QoS - Priority Based Queues

vBNG has six priority queues that can be assigned each to a subscriber or an interface. The designator of these 6 queues are **ef**, **af1**, **af2**, **af3**, **af4**, **be**. Of these 6 queues, **ef** has the highest priority and **be** has the lowest priority. **af1**, **af2**, **af3**, **af4** are weighted fair queues whose priority is weighted proportionally to the bandwidth assigned.

Here we are showing a configuration example for the following use case:

- We have 4 flows that we want to assign to the 4 queues.
  - o Voip traffic goes to the highest priority queue (ef)o Two video streams go to two weighted fair queues with one
  - stream takes twice bandwidth than the other.
  - o Everything else goes to the lowest priority queue(be)
- We need this policy to be applied to the network interface (gei-1/1/2) on the vBNG.

```
naracteristics
class_map all match-way match-all
match all
exit
class_map video_cache1_map match-way match-any
match ipv4-dest-address 122.1.1.55
exit
class_map video_cache2_map match-way match-any
match ipv4-dest-address 122.1.1.59
exit
class_map voice_traffic match-way match-any
match ipv4-dest-address 122.1.1.23
  create priority queues as behaviors
behavior my_queue_af1
cbq queue af1 bandwidth 60000
exit
exit
  item 1
behavior my_queue_af2
  item 1
   cbq queue af1 bandwidth 30000
exit
exit
behavior my_queue_be
  item 1
   cbq queue be
exit
exit
behavior my_queue_ef
  item 1
   cbq queue ef
exit
exit
!create policy to tie class maps to priority queues assignments
policy voip_and_video_policy
  class_map voice_traffic behavior my_queue_ef priority 8
  class_map video_cache1_map behavior my_queue_af1 priority 7
  class_map video_cache2_map behavior my_queue_af2 priority 6
  class_map all behavior my_queue_be priority 1

exit

lapply policy to interfaces to prioritize traffic by priority queuing

interface gei-1/1/2

bind gos in voip_and_video_policy

bind gos out voip_and_video_policy
```

# 6.7.3 Time Based QoS

vBNG supports time frame based QoS switching. Once configured, QoS rules will switch automatically to desired rate or priority settings at the designated time frame. Time frame definitions repeat daily within a 24 hour period and are based on vBNG local time. Therefore, it is important to set the vBNG system clock to local time.

To configure, you define the time frames first and then use it as one of the matching criteria in ACL rules. The following is an example with the following time based rate control requirements:

- From 16:00-22:00 is prime peak with the bandwidth limited to 1M
- From 22:00-01:00 is secondary peak with bandwidth limited to 2M
- No limit on other time frames

Here is the configuration:

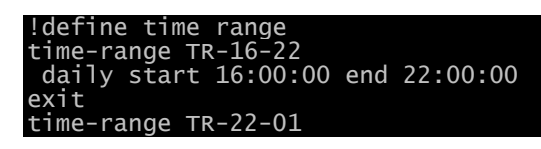

```
daily start 22:00:00 end 01:00:00
exit
  define classmap
class_map all_traffic match-way match-any
match all
exit
!define CAR rate limiter for different time frames
behavior peak-limiter
 car cir 1000 pir 1000 cbs 125000 pbs 125000
tr-name TR-16-22
exit
 car cir 2000 pir 2000 cbs 250000 pbs 250000
tr-name TR-22-01
exit
exit
!define QoS policy
policy peak-policy
class_map all_traffic behavior peak-limiter
exit
!define user gos profile
bras
 user-qos-profile peak-profile
input-qos-policy peak-policy
output-qos-policy peak-policy
 exit
exit
```

NOTE 1: Not all behavior CAR or CBQ definitions need to be accompanied by a tr-name configuration. If you do not want a CAR or CBQ to be tied to any time frame limitation, simply don't configure tr-name under that item. NOTE 2: item [id] determines match priority. If you have multiple CARs and CBQs under behavior definition with some of them tied to time frames and some of them not, always put the ones with tr-name specifications at the top. The smaller the item value, the higher is that item's priority. NOTE 3: If all CARs or CBQs under behavior definition has tr-name specified and yet the union of tr-name does not cover the whole 24-hour period. The uncovered segment of the 24-hour period will not be subject to any CAR or CBQ rules.

# 6.8 L2TP Configuration.

In the case of handling L2TP connections, the vBNG router can be configured either as LAC client to initiate L2TP connections or as a LNS server to terminate L2TP connections.

# 6.8.1 L2TP LNS Configuration.

In the case of handling L2TP connections, vBNG can be configured as an LNS server to terminate L2TP connections from a L2TP LAC device so that subscribers can terminate on the vBNG across L2TP VPN links.

Another use case for LNS is private VPN connection for remote management of subscribers. Often it is desirable to have a VPN connection to the vBNG router so you can get an IP that is in the same subnet of the subscribers. By making your IP routable to subscribers, you can then remotely manage subscribers and perform customer CPE router management. This is especially true when the vBNG is deployed in an out-of-network environment such as a data center.

A sample LNS configuration on the vBNG is shown below:

# bras pppox template l2tp-pppox-template

```
check-magic-number disable
ppp-authentication auto
                                    ne-NLS
   ac-name
                                    1492
   mru
  default-domain
keepalive-time
keepalive-count
ppp-ncp-admit-any
                                    60
                                    3
                                   disable
 exit
exit
12tp group ne-LNS group-for
                                          LNS
                                                   interface <LNS Access Inter
 access-address <L
 access-address <L2TP
retransmit-interval
retransmit-max-times
                                           3
 check-session-id-in-zlb disable
tunnel-authentication disable
 tunnel-hello
tunnel-hostname
                                           60
                                           netElasticLNS
1460
 tcp adjust-mss 1460
pppox template 12tp-pppox-template
```

In addition to the above L2TP related configuration and pppox template, other related configurations include:

- **interface**: The L2TP connection interface needs to be configured with the LNS IP
- authentication, authorization, and domain templates: The configuration for these items are similar to how they are configured for normal PPPoE access.

Below is an example of a complete L2TP connection configurations with local authentication for incoming L2TP vpn connections. The associated ippool, vgi, authentication, authorization, domain, pppox template, local subscribers, and interface configurations are all included with the example. With these configurations, an L2TP VPN client should be able to dial in with login credentials "l2tp\_conx\_user1/l2tp\_conx\_user1". Once logged in, the client will get an IP from the pool range 10.10.10.2 to 10.10.200. The L2TP connection client should be able to ping vgi2 (10.10.10.1).

```
ippool group l2tp_conx_pool
gateway-ip 10.10.10.1 gateway-mask 255.255.255.0
lease-time 60
dns-primary 8.8.8.8 secondary 8.8.4.4
ippool-status unlock
warning-threshold 80
warning-exhaust disable
frame-ip lease manage disable
section start-ip 10.10.10.2 end-ip 10.10.10.200
exit
exit
interface vgi2
ipv4 address 10.10.10.1 24
exit
bras
authentication l2tp_conx_authentication
authentication-type local
user-name-format strip-domain
nas-port-format class1
called-station-id-format class1
invalid-vlan-tag 0
exit
exit
```

```
authorization l2tp_conx_authorization
    authorization-type local
exit
exit
bras
  domain 12tp_conx_domain
bind authentication-template 12tp_conx_authentication
                                                    vgi2
unlock
    vgi
    domain-status
   domain-status unlock
user-routing-distribute enable
tunnel-domain disable
flow-statistic enable
radius-attribute qos-acl-profile no-exist-policy offline
quota-out offline
bind-pool 1 l2tp_conx_pool
exit
exit
bras
  local-subscriber l2tp_conx_user1 domain l2tp_conx_domain
bind authorization-template l2tp_conx_authorization
password l2tp_conx_user1
  exit
  local-subscriber additinalUser domain l2tp_conx_domain
bind authorization-template l2tp_conx_authorization
password additinalUserPassword
exit
exit
bras
 pppox template l2tp-pppox-template
check-magic-number disable
ppp-authentication auto
                                          ne-NLS
1492
    ac-name
   mru
   default-domain
keepalive-time
keepalive-count
                                          12tp_conx_domain
60
   ppp-ncp-admit-any
                                         disable
exit
exit
12tp group ne-LNS
  group-for LNS
access-address 41.90.10.246 interface 10gei-1/1/2
  retransmit-interval
retransmit-max-times
 no-session-timeout 3
check-session-id-in-zlb disable
tunnel-authentication disable
tunnel-hello 60
 tunnel-hostname netElastic
pppox template l2tp-pppox-template
                                                  netElasticLNS
exit
interface 10gei-1/1/2
description "l2tp lns interface"
ipv4 address 41.90.10.246 28
exit
```

# 6.8.2 L2TP LAC Configuration.

When a vBNG router is configured as a LAC device, vBNG will concentrate PPPoE connections and forward PPPoE traffic to the LNS server where PPPoE connections will be eventually terminated. The LNS server will server IP addresses and gateways to the subscribers route their traffic to the next hop router.

To configure LAC, you need to create an access domain and its associated authentication, authorization, and accounting templates for PPPoE connections. With authentication template configuration, you have the

option to choose to authenticate the subscriber on the LAC device or passon the authentication to LNS. Here is the configuration sequence:

- Create an authentication template. Set authentication-type to none if you want to pass authentication to LNS; Otherwise you can set authentication-type to local or radius if you choose to authenticate subscribers before sending their connections to LNS.
- Create an authorization template. You can set the authorization-type to none for LAC since service level authorization will be actually done on the LNS device.
- 3. Create an accounting template and set the **accounting-type** to **none** as actual accounting will be done on the LNS device.
- Create an access domain and bind the AAA templates defined in step 1, 2, and 3. Also the key tunnel-domain in the domain needs to be set to enable.
- 5. Create a **pppox template** for PPPoE subscribers to connect to this LAC device and set the key **default-domain** to the domain defined in step 4.
- 6. Add the access interface to **vci-configuration** and bind pppox template define in step 5
- 7. Configure an IP address on the interface by which l2tp tunnel will be established between this LAC device and the peering LNS device.
- 8. Finally create a LAC 12tp group where you will bind:
  - a. The domain defined in step 4
  - b. The IP address of peer LNS device.
  - c. The LAC upstream interface and its address defined in step 7

The following is an example of LAC configuration with some of the important items highlighted.

```
bras
  authentication lac-authentication
    authentication-type
   user-name-format
nas-port-format
nas-port-id-format class1
calling-station-id-format
invalid-vlan-tag
                                                         strip-domain
                                                         class1
                                                        class1
0
exit
exit
bras
  authorization lac-authorization
   authorization-type
   nat-type
                                        none
   radius-nat-switch disable
exit
exit
bras
 accounting lac-accounting
accounting-type
accounting-update
                                                            600
   accounting update fail online
accounting-update-fail online
accounting-update-immediately disable
12tp-accounting vpdn-moo
                                                            vpdn-model
strip-domain
   user-name-format
nas-port-format
nas-port-id-format class1
calling-station-id-format
invalid-vlan-tag
                                                            class1
                                                            class1
  exit
exit
bras
  domain lac-domain
   bind authentication-template lac-authentication
bind accounting-template lac-accounting
bind authorization-template lac-authorization
    domain-status
                                          unlock
```

```
tunnel-domain
   flow-statistic enable
radius-attribute qos-acl-profile no-exist-policy offline
quota-out offline
exit
exit
bras
 pppox template lac-pppoe
check-magic-number enable
ppp-authentication auto
                                NETELASTIC-BRAS
1492
   ac-name
   mru
   default-domain
keepalive-time
keepalive-count
                                 60
                                 3
   ppp-ncp-admit-any
                                disable
exit
exit
bras
vci-configuration
                                                         access interface
templato
    pppox template
    max-ipox-session
                                32000
    max-pppox-session 64000
encapsulation multi
     ip-access-type
                                 ipv4
   exit
 exit
exit
interface 10gei-1/1/2
ipv4 address 66.1.1.136 24 ! interface IP on which 12tp tunnel establish
exit
12tp group lac
 group-for
                                        LAC
                                                lomain
 access-domain lac-do
session-limit-per-tunnel 65535
retransmit-interval 3
retransmit-max-times 5
 no-session-timeout
check-session-id-in-zlb
tunnel-authentication
tunnel-hello
                                        disable
disable
                                        60
  tunnel-hostname
                                        netElasticLAC
                        .101 source-ip
                                                                 bind-interface 10gei-1/1/2
 peer-ip
                                                     .1.13
 static-tunnel retry-timeout 120
evit
```

# 6.9 Router Configuration.

User traffic needs to be routed to the internet after authentication and authorization process. Multiple dynamic routing protocols can be configured on the router in addition to static route to exchange routes with neighbouring routers so user traffic can be routed to their desired destinations.

# 6.9.1 Enable User Routes

Although vBNG will create route entries for the networks associated with the IP pools configured on the vBNG, it, by default, does not create 32-bit route entries in the routing table for each individual subscriber. To instruct the vBNG to create 32-bit user routes, you have to enable it by setting the key "user-routing-distribute" value to "enable" in the subscriber's access domain configuration as shown in the following example.

#### bras domain myDomain

```
bind authentication-template localAuthentication
bind-addr-pool ipoe_ipv6_addr_pool
vgi vgil
domain-status unlock
user-routing-distribute enable
tunnel-domain disable
flow-statistic enable
radius-attribute qos-acl-profile no-exist-policy offline
quota-out offline
bind-pool 1 localPool
exit
exit
```

Then the user route entries will show up in the vBNG routing table as shown in the following example.

| netelastic# snow route database                                                    |
|------------------------------------------------------------------------------------|
| Codes: K - kernel, C - connected, S - static, R - RIP, B - BGP, N - NAT, M - MAP-T |
| 0 - OSPF, IA - OSPF inter area, U - User network route                             |
| N1 - OSPF NSSA external type 1, N2 - OSPF NSSA external type 2                     |
| E1 - OSPF external type 1, E2 - OSPF external type 2                               |
| i - IS-IS, L1 - IS-IS level-1, L2 - IS-IS level-2, ia - IS-IS inter area           |
| > - selected route, * - FIB route, p - stale info                                  |
| IP Route Table for VRF default                                                     |
| S *> 0.0.0.0/0 [1/0] via 10.10.0.1, gei-1/1/3                                      |
| C *> 10.10.0.0/24 is directly connected, gei-1/1/3                                 |
| C *> 10.10.0.169/32 is directly connected, gei-1/1/3                               |
| <pre>C *&gt; 10.10.10.0/24 is directly connected, vgi1</pre>                       |
| C *> 10.10.10.1/32 is directly connected, vgi1                                     |
| <pre>U *&gt; 10.10.10.21/32 [10/10] is directly connected, vgi1</pre>              |
| U *> 10.10.10.22/32 [10/10] is directly connected, vgi1                            |
| U *> 10.10.10.24/32 [10/10] is directly connected, vgi1                            |
| S *> 43.241.71.109/32 [1/0] via 108.217.237.214, gei-1/1/6                         |
| s 70.89.142.193/32 [1/0] via 108.217.237.214, vgi1 inactive                        |
|                                                                                    |

# 6.9.2 Set Up Static Routes

For static route configuration, the vBNG supports ifname (interface name), ifname-nexthop (interface name and next hop IP), and nexthop (next hop IP) as the next hop designation. Here are some sample configurations.

| domain(config-router-static)# show full<br>router static<br>ip route 0.0.0.0 0.0.0.0 ifname-nexthop gei-1/1/3 10.10.0.1                                                                                                    |  |
|----------------------------------------------------------------------------------------------------|--|
|                                                                                                    |  |
| router static<br>ip route 0.0.0.0 0.0.0.0 nexthop 128.201.136.1<br>ip route 10.180.1.0 255.255.255.0 nexthop 10.255.0.2<br>ip route 128.201.137.16 255.255.255.255 nexthop 10.255.0.2<br>ip route 128.201.137.81 255.255.255.255 nexthop 10.255.0.2<br>ip route 128.201.137.96 255.255.255.224 nexthop 10.180.1.34<br>ipv6 route : 0 nexthop 2804.3ef0.c0ca:c0ca:c1 |  |
| exit                                                                                                    |  |

# 6.9.3 Set Up OSPF

Here is an example of OSFP configuration

```
router ospf instance 0
router-id 10.255.0.13
area 0.0.0.5
authentication-mode null
nssa
exit
interface 10gei-1/1/1
network point-to-point
cost 10
priority 1
retransmit-interval 5
```

```
authentication-mode null
dead-interval 40
hello-interval 10
exit
network 10.254.100.0/30 area 0.0.0.5
redistribute connected metric-type 1
redistribute nat metric-type 1
redistribute static metric-type 1
exit
```

**NOTE:** Pay attention to the area type (nssa or stub) setting. They need to match the type setting on other routers to vBNG to successfully establish neighbors with other routers.

As shown in the above example,

- network 10.254.100.0/30 area 0.0.0.5 distribute a network to an area.
- **redistribute connected** distribute all connected routes to OSPF neighbors.
- redistribute nat distribute nat routes to OSFP neighbors.
- redistribute static distribute static routes to OSFP neighbors.
- redistribute unr distribute user side routes to OSFP neighbors.

After you setup OSFP, you can use the following commands to reset and display OSPF related state and neighbor information.

- **clear-ospf-process** reset ospf process so vBGN will re-establish neighbors with peering routers.
- show ospf-state database all show ospf database
- show ospf-state neighbor all detail show ospf neighbor information
- show ospf-state route all show all ospf routes in the routing table

# 6.9.4 Set Up BGP

#### Setup BGP and Advertise Certain Internal Routes

Here is an example of BGP configuration with settings to advertise internal routes to neighbors through route-map configuration

```
prefix-list my-internal-IPV4 1 permit 128.201.136.0 22 le 24
route-map IX-OUT 1
action permit
match ip address prefix-list my-internal-IPV4
exit
router bgp 266630
router-id 138.201.136.15
address-family ipv6-unicast
network-v6 2804:3ef0::/32
exit
address-family ipv4-unicast
network 138.201.136.0/24
network 138.201.139.0/24
exit
neighbor 188.16.198.252
remote-as 20121
address-family ipv4-unicast
route-map IX-OUT out
exit
exit
neighbor 188.16.198.253
remote-as 266630
shutdown
address-family ipv4-unicast
route-map IX-OUT out
exit
exit
```

exit

The above example shows how vBNG router is configured to exchange routes with neighbors through iBGP and eBGP.

Check BGP Status and BGP Routes

To check BGP status, use the command "**show bgp summary** [*vrf-name*]". Use *default* as the vfr-name for the default routing instance.

Setup BGP and Accept Certain External Routes

The router can also be configured to selectively accept certain incoming routes from it BGP neighbors. The following example shows the BGP configuration with settings to deny certain routes from neighbors through route-map configuration.

access-list bgp-route-acl !create bgp route filter acl (black list routes) rule 100 deny ip source 192.0.1.0/24 destination any rule 200 deny ip source any destination 192.0.1.0/24 rule 300 permit ip source any destination any exit !create route map based on access list route-map bgp-route-map 1 action permit match ip address access-list bgp-route-acl exit router bgp 1001 !bgp ro router-id 9.9.9.9 aspath-access-list test deny 2001.\* address-family ipv4-unicast network 5.5.5.0/24 !bgp router configuration exit neighbor 8.8.8.8 update-source loopback1 remote-as 2001 remote-as ebgp-multihop 2 address-family ipv4-unicast route-map bgp-route-map in exit exit exit

Setup BGP with AS filter

In the following example, BGP is setup to reject any AS path that starts with 2001 from certain neighbor.

```
router bgp 1001
router-id 9.9.9.9
aspath-access-list my_as_filter deny 2001.*
address-family ipv4-unicast
network 5.5.5.0/24
exit
neighbor 8.8.8.8
update-source loopback1
remote-as 2001
ebgp-multihop 2
address-family ipv4-unicast
route-map bgp-route-map in !bgp-route-map was defined in the last example
filter-list my_as_filter in
exit
exit
```

## Clear Up BGP Routes

To clear all bgp routes without tearing down existing neighbors, use the "clear-bgp all in" command. Tis will trigger bgp to recalculate incoming routes. For this to work, the key "soft-reconfiguration-inbound" needs to be enabled for each neighbor that the incoming routes are coming from. The following example shows this configuration (highlighted in red).

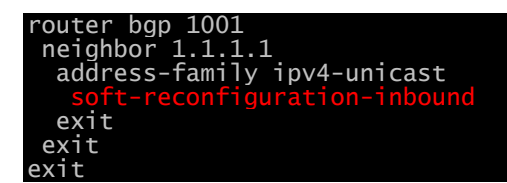

# 6.10 IPv6 Dual Stack Configuration

netElastic's vBNG router supports dual stack IPv6 address allocation for subscribers. It not only supports IPv6 address allocation to client devices, but also supports prefix delegation to routers and home gateways with prefix delegation capabilities. Here is an illustration of a typical use case that involves both IPv6 address and PD delegation allocation from the vBNG.

vBNG router supports both stateful and stateless IPv6 address allocation. With stateful IPv6 address allocation, the CPE device (e.g. the AP in the following diagram) gets its IPv6 address from the configured IPv6 address pool. If the CPE device (e.g. the AP in the following diagram) is configured for stateless IPv6 address allocation, it will get IPv6 prefix from the configured prefix pool and generate the remainder of the whole 128 bit IPv6 address locally on the CPE.

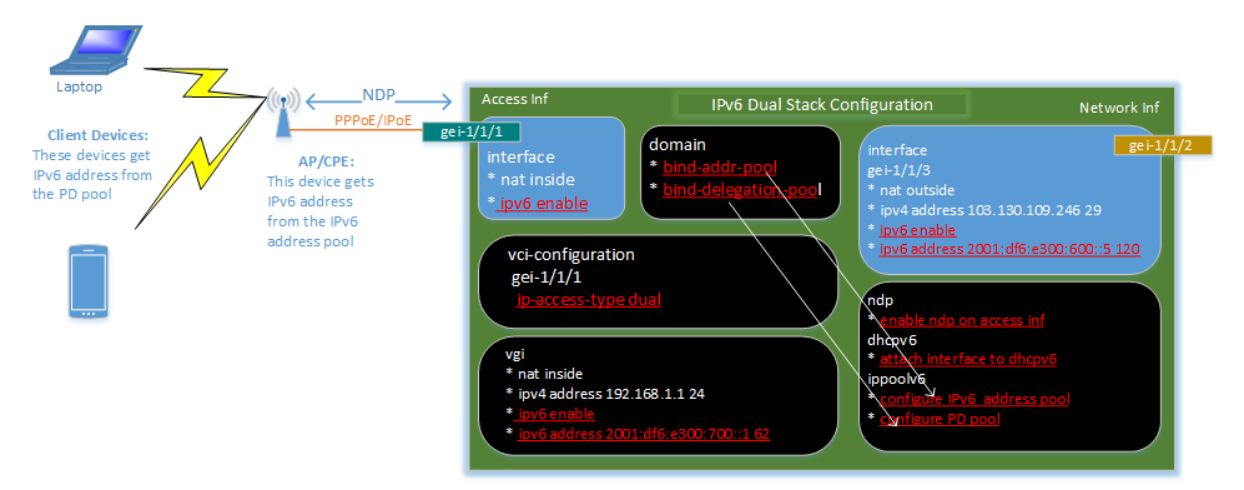

As illustrated above, the vBNG dual stack configuration has the following components:

# Enable IPv6 on related network, access and vgi interfaces

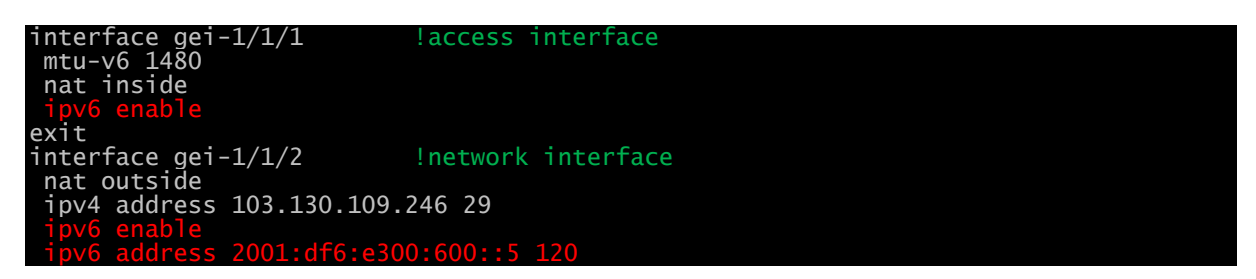

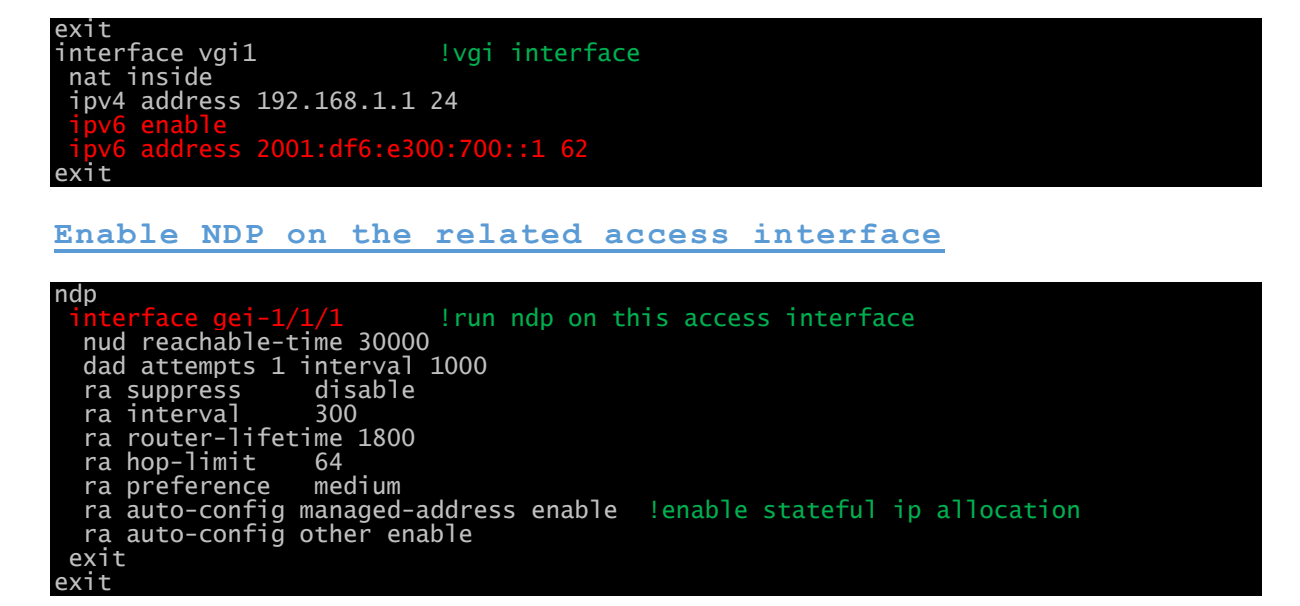

Some of the key elements of the ndp configuration:

ra auto-config managed-address: when "ra auto-config managed-address" is set to enable as show above, vBNG is set for stateful ip allocation. CPE client will get complete IP address from the IPv6 address pool. When this setting is set to disable, vBNG is set for stateless IPv6 address allocation. CPE client will get only get the prefix from the IPv6 prefix pool. The remainder of the complete IPv6 address will be generated locally on the CPE device.

**ra suppres:** when "**ra suppres**" is set to **enable**. vBNG will only respond to RS (Router Solicitation), and not proactively send RA (Router Advertisement). If you CPE device does not periodically send RS, you should sent this key to **disable** as shown in the example so vBNG will periodically send RA to keep the link connected.

ra auto-config other: Always set "ra auto-config other" enable. This is especially important when IPv6 addresses are allocated in DHCH v6 manner.

# Enable dhcpv6 on the related access interface

dhcpv6 dhcp enable !globally enable dhcpv6 pool my\_dhcpv6\_grp !define a dhcpv6 property grp life-time valid-lifetime 3600 preferred-lifetime 3600 exit interface gei-1/1/1 !enable dhcpv6 on this inf mode server dhcp-pool my\_dhcpv6\_grp !associate the inf to the above-defined property grp exit exit

# Create IPv6 prefix, address, and PD pools

ippoolv6 prefix-pool 1 !define dhcpv6 prefix pool
prefix-address 2001:df6:e300:700::1 prefix-length 62
dns-primary 2001:4860:4860::8888 secondary 2001:4860:4860::8844
pool-status unlock
assign-mode normal
calc-mode Byte
exit
ippoolv6 delegation-pool pppoe\_ipv6\_del\_pool !define PD pool
prefix-address 2001:df6:e300:800::1 prefix-length 64 delegation-length 64
pool-status unlock !the clients in above diagram get ip from this pool
warning-threshold 80

```
warning-exhaust disable
exit
ippoolv6 addr-pool ipv6-pool !define ipv6 address pool (the AP in the above
pool-status unlock !diagram gets its ip from this pool)
warning-threshold 80
warning-exhaust disable
addr-range start-ipv6-ip 2001:df6:e300:700::2 end-ipv6-ip 2001:df6:e300:700::32
gateway-address 2001:df6:e300:700::1
exit
exit
```

As discussed earlier, three types of IPv6 pools can be configured on the vBNG. CPE and client devices can get IPv6 addresses from different pools depending on CPE device and vBNG configuration as shown in the following illustration.

- Address Pool: This is the address pool from which a device directly connected to vBNG (such as the AP in the diagram) gets its IPv6 address in stateful mode from the vBNG. The connected device will get a full 128-bit IPv6 address from the vBNG.
- **Prefix Pool:** This is the prefix address pool from which a device directly connected to vBNG (such as the AP in the diagram) gets its IPv6 prefix address in stateless mode from the vBNG. The rest of the full 128-bit IPv6 address of the device is generated by the device itself.
- Delegation Pool: This is the pool of IP pools vBNG will delegate to the connected device (such as the AP in the diagram). The connected device will use the obtained pool as the IPv6 pool for the devices that it will allocate IPv6 address to. For example, if you specify prefix-address in the delegation pool as "prefix-address 2400:ca07:f037::1 prefix-length 52 delegation-length 64", the vBNG can allocate 2<sup>12</sup>=4096 delegation pools to possibly 4096 AP devices as shown in the following diagram with each pool having network prefix "2400ca07f03700". Each AP can have 2<sup>128-64</sup>=2<sup>64</sup> IPv6 addresses to allocate to it connected devices.

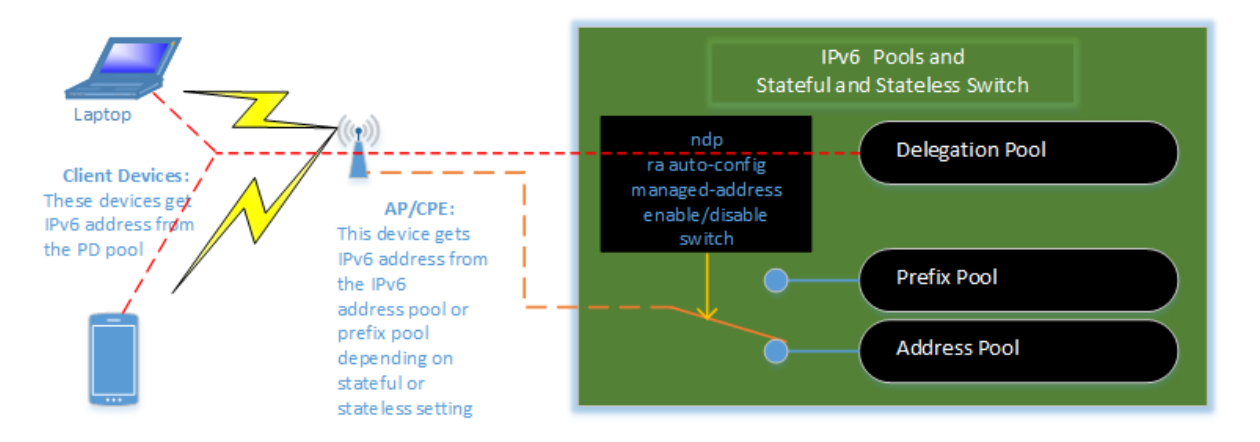

# Enable dual stack on the related access interface under vci-configuration

| bras                |                   |             |              |  |
|---------------------|-------------------|-------------|--------------|--|
| vci-configuration   |                   |             |              |  |
| interface gei-1/1/1 | L                 |             |              |  |
| ipoe template ipoe  | e1                |             |              |  |
| pppoe template PPF  | POE1              |             |              |  |
| max-ipox-session    | 32000             |             |              |  |
| max-pppox-session   | 32000             |             |              |  |
| encapsulation       | multi             |             |              |  |
| pre-domain          | my_access_domain  |             |              |  |
| ip-access-type      | dual !enable dual | stack on th | is interface |  |
| exit                |                   |             |              |  |
#### exit exit

#### Bind IPv6 pools in the related access domain

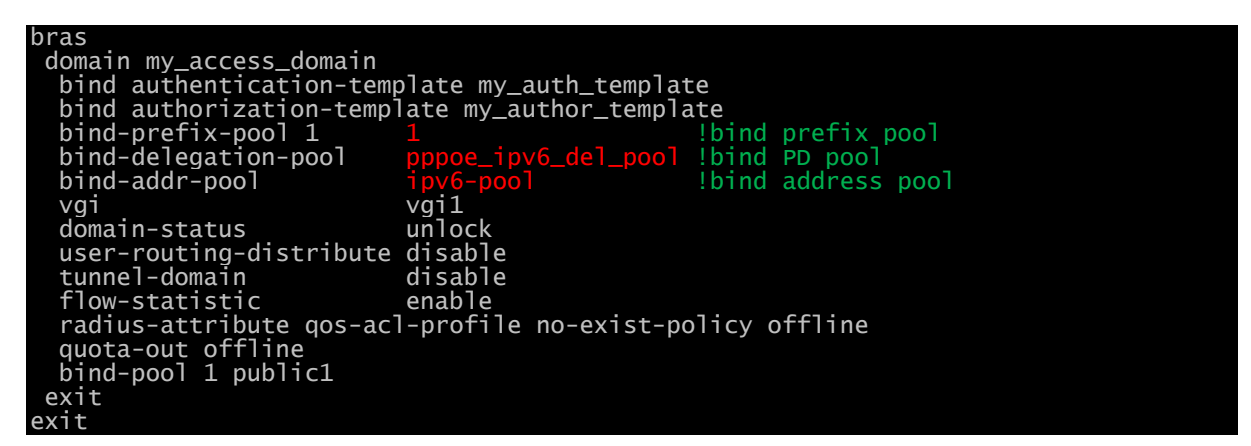

# 6.11 Multicast Configuration

netElastic's vBNG supports multicast services so ISPs can provide services such as IPTV to their subscribers. To configure multicast on vBNG, follow these steps.

#### 6.11.1 Enable Multicast on the BNG router

domain(config)# show full ip multicast-routing
ip multicast-routing
domain(config)#

# 6.11.2 Enable SM (Sparse Mode) PIM on the Network Interfaces

```
domain(config)# show full router pim
router pim interface gei-1/1/3
  address-family ipv4
  sm
  exit
exit
domain(config)#
```

#### 6.11.3 Multicast Access Configuration

The multicast configuration on the access side involves the following steps:

#### Setup multicast template

domain(config-bras)# show full umgmd bras umgmd profile ug exit exit domain(config-bras)#

# Bind defined multicast template in authorization template

```
domain(config-bras-authorization-myAuthorization)# show full
bras
   authorization myAuthorization
   authorization-type local
   igmp            ug
   bind nat-domain-name myNatRule
   nat-type            inside
   radius-nat-switch disable
   exit
   exit
   domain(config-bras-authorization-myAuthorization)#
```

Note: for multicast, the **authorization-type** has to be set to either **local** or **mix-radius** in the authorization template.

```
Enable SM (Sparse Mode) PIM on the user side VGI interface
```

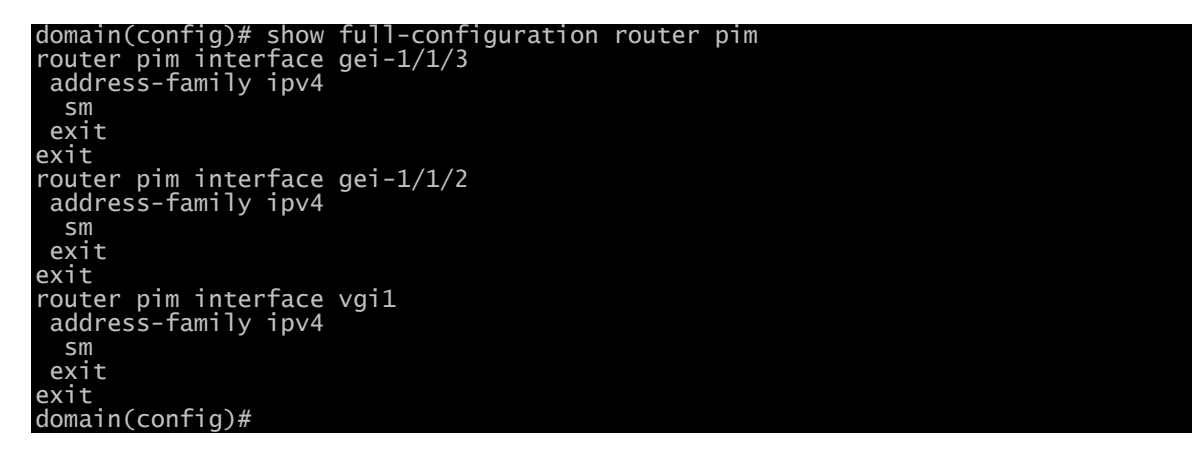

Note: This configuration is not done on the vgi interface directly. It is essentially binding vgi interface to the router pim configuration as we did early to the network interface in section 6.11.2. In the above example, router pim configuration lists all the interfaces where SM PIM is enabled, namely, the network interface (gei-1/1/3), the access interface (gei-1/1/2), and vgi interface (vgi1).

The above configurations covers basis igmp configuration on the vBNG. Subscribers shall be able to get online and join igmp groups. vBNG currently support igmp v1/v2/v3.

#### 6.11.4 Advanced multicast configurations

#### Traffic duplication from one access port to another

Sometimes, it is required to duplicate all multicast traffic from one interface to another. In the following example, the vBNG is configuration to duplicate traffic from the access interface 10gei-1/1/1.10 to the access interface 10gei-1/1/1.200. Of course, mvlan interface 10gei-1/1/1.200 needs to be configured already under interface configuration.

| <pre>bng1(config)# show fu bras vci</pre> | i-configuration | interface | 10gei-1/1/1.10 | ) |
|-------------------------------------------|-----------------|-----------|----------------|---|
| bras                                      |                 |           |                |   |
| vci-configuration                         |                 |           |                |   |
| interface 10gei-1/1/1.10                  |                 |           |                |   |
| pppoe template HarbourISP                 |                 |           |                |   |
| max-ipox-session                          | 32000           |           |                |   |
| max-pppox-session                         | 32000           |           |                |   |
| encapsulation                             | multi           |           |                |   |
| access-delay 2000                         |                 |           |                |   |
| ip-access-type                            | ipv4            |           |                |   |

authentication-method-ipv6 ppp mvlan-interface 10gei-1/1/1.200 /////need to cconfig mvlan interface exit exit exit exit bng1(config)#

#### Subscriber static join of a multicast group

The following example shows the configuration to allow a static user (user with IP225.1.1.10) to join a multicast group "myIgmpGrp"

domain(config-bras-umgmd-profile-myIgmpGrp)# show full bras umgmd profile myIgmpGrp static-group 225.1.1.110 exit exit domain(config-bras-umgmd-profile-myIgmpGrp)#

#### 6.11.5 Check Multicast Status

vBNG has a few commands to check multicast status

#### Multicast User Status

| domain# show umgmd    |                                 |
|-----------------------|---------------------------------|
| Possible completions: |                                 |
| mroute                | Route information               |
| packet-statistics     | Userside igmp packet statistics |
| statistics            | Main statistics                 |
| user                  | Subscriber information          |

#### Multicast Related Table Information

| domain# show i  | o pim                       |
|-----------------|-----------------------------|
| Possible comple | etions:                     |
| bsr-router      | PIMv2 Bootstrap information |
| interface       | PIM interface information   |
| mroute          | PIM mroute information      |
| neighbor        | PIM neighbor information    |
| rn              | RP information              |

# 6.12 SNMP Configuration

In this section, we will describe how to setup SNMP server on the vBNG, how to get and load netElastic's MIB files, and how to perform a test by snmpwalk.

#### 6.12.1 Setup SNMP Server on the vBNG.

To enable SNMP server on netElastic's vBNG, login to confd and follow the following reference configuration. By default, the community string on netElastic's snmp server is set to "public".

```
domain# show running-config snmp-server
snmp-server agent enabled
snmp-server agent out-band enable true
snmp-server agent out-band port 161
snmp-server agent in-band enable true
snmp-server agent in-band port 161
snmp-server version v1 true
snmp-server version v2 true
snmp-server version v3 true
snmp-server packet-max-size 50000
```

snmp-server trap enable
snmp-server inform enable
snmp-server community public view-name public rw
snmp-server view public 1.3.6.1 included
snmp-server host 127.0.0.1 udp-port 162 trap-outband version v2c community public
domain#

#### 6.12.2 SNMP In-band and Out-band Access

From the sample configuration shown above, you can see that vBNG support both in-band access (through vBNG router forwarding ports) and out-band access (through the host management ports). To enable one, or the other, or both, make sure the corresponding enable switches are set to true. The in-band or out-band ports configured mean that the vBNG SNMP agent will only accept connections whose source ports matches the ports configured.

#### 6.12.3 Load netElastic's SNMP MIB Files

netElastic MIB files come with every vBNG version release package. Unpack the version package; there should be a **mib** folder under the unpacked root folder. The MIB files are located in the **mib/netelastic** folder.

The vBNG version package can be found either in the installer package under the folder installer\_root/resource/image or in the version folder of the CP VM or host (/usr/local/certus/version/) after the installation.

How to load the MIB files depends on the SNMP client you use. Please refer to the user guide of the SNMP client you use on how to load third party MIB files. Here is an example on how to load MIBs if you are using **net-snmp** and **net-snmp-utils** packages on CentOS.

- Copy the netElastic MIBs to /usr/share/snmp/mibs folder. If the folder does not already exit, create it.
- Create snmp configuration file snmp.conf under the /etc/snmp directory. If the folder does not already exit, create it.
- 3. Add a line with "mibs +ALL" to the snmp.conf file. If you prefer to selectively adding individual MIBS instead of adding them all, you can add them one by one in snmp.conf as shown below. mibs +NETELASTIC-FLEXBNG-ALARM mibs + NETELASTIC-FLEXBNG-IPPOOL

#### 6.12.4 Test SNMP server by snmpwalk.

If you have installed **net-snmp-utils** packages, you can use snmpwalk to test the SNMP server access. Here is an example.

#### snmpwalk -v2c -Of -c public 127.0.0.1 1.3.6.1

Here I used local loopback IP as I installed snmpwalk on the same host where vBNG is installed. Here I used OID 1.3.6.1, all objects whose OID starts with 1.3.6.1 will be displayed. If you load netElastic's MIB correctly, you should see netElastic's OID objects printed out as shown below.

.iso.org.dod.internet.private.enterprises.netelastic.flexbng.bras.pppoeMib.connection-success.0 = Gauge32: 0 .iso.org.dod.internet.private.enterprises.netelastic.flexbng.bras.pppoeMib.connection.0 = Gauge32: 0 .iso.org.dod.internet.private.enterprises.netelastic.flexbng.bras.pppoeMib.discovery-timeout.0 = Gauge32: 0 .iso.org.dod.internet.private.enterprises.netelastic.flexbng.bras.pppoeMib.lcp-fail.0 = Gauge32: 0 .iso.org.dod.internet.private.enterprises.netelastic.flexbng.bras.pppoeMib.lcp-fail.0 = Gauge32: 0 .iso.org.dod.internet.private.enterprises.netelastic.flexbng.bras.pppoeMib.lcp-fail.other.0 = Gauge32: 0 .iso.org.dod.internet.private.enterprises.netelastic.flexbng.bras.pppoeMib.lcp-fail.other.0 = Gauge32: 0 .iso.org.dod.internet.private.enterprises.netelastic.flexbng.bras.pppoeMib.auth-fail.0 = Gauge32: 0 .iso.org.dod.internet.private.enterprises.netelastic.flexbng.bras.pppoeMib.auth-fail.0 = Gauge32: 0

# 7 vBNG Configuration Examples

Here we will provide step by step instructions on how to configure vBNG for various commonly used services.

# 7.1 IPoE Access without Authentication

**Use Case Summary:** In this use case, layer-2 connected IPoE subscribers are connected to the vBNG access interface with VLAN 42. The DHCP server on the vBNG assigns IP addresses to IPoE subscribers. The subscribers will be connected to the vBNG without authentication. The following diagram shows the network topology:

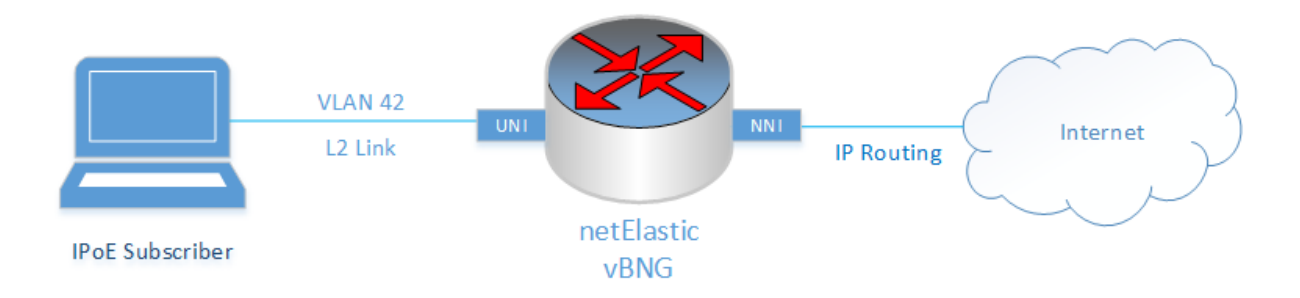

Configuration of the vBNG involves the following:

- Configure access interface and enable DHCP server on that interface
- Creating an IPoE template
- Creating a VGI
- Creating AAA (Authentication none only)
- Creating an IPPool
- Creating a domain
- Creating and configuring VCI

#### Create a sub-interface with VLAN 42

Typically, the data interfaces on the vBNG fall under two categories; user network interfaces (UNI) and network-to-network interfaces (NNI). UNI interfaces are typically L2 interfaces and NNI are L3 interfaces. When a vBNG is installed, all available data interfaces will be NNI interfaces by default. We have to put an interface under VCI configuration to make that interface a UNI interface.

For interfaces with VLANs, we need to create a sub-interface off the physical interface with the proper dotlQ or QinQ settings.

In this example, the vBNG has two interfaces; gei-1/1/2 and gei-1/1/3. Let's use gei-1/1/2 as the UNI and as gei-1/1/3 NNI.

To configure gei-1/1/2 as UNI with VLAN 42, we need to do the following.

- 1. Create a sub-interface off gei-1/1/2 with VLAN 42
- 2. Put the sub-interface under vci-configuration to make it an UNI.

In this step, we will create the sub-interface first. We will configure the VCI later in section 0 as it also involves IPoE templates that we will configure next.

Here is how the VLAN 42 sub-interface gei-1/1/2.42 is created:

#### all-1-1# config

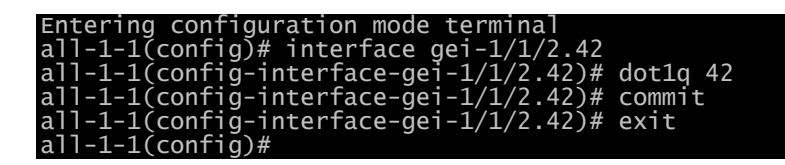

Note: The command "interface gei-1/1/2.42" will create sub-interface gei-1/1/2.42 if it does not exist. If the sub-interface already exists, command "interface gei-1/1/2.42" will enter edit mode for that subinterface.

At this point, the interface configuration should look like this:

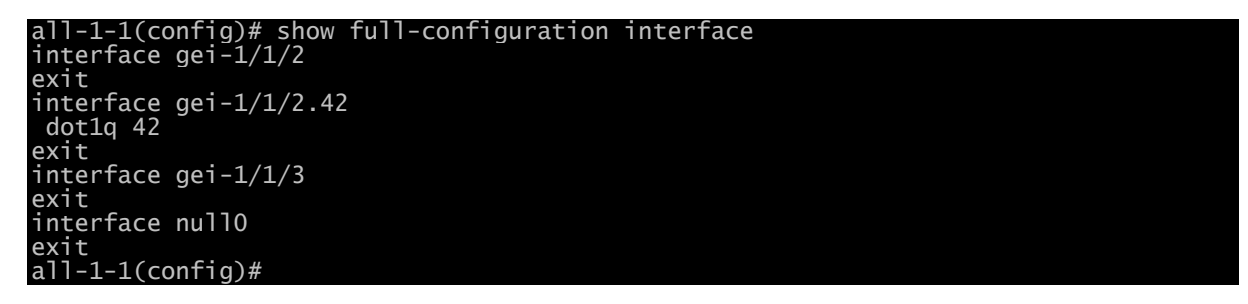

#### Enable DHCP service on the access sub interface

Now we need to enable DHCP service on the access sub interface. Follow the example below:

all-1-1(config)# dhcp all-1-1(config-dhcp)# interface gei-1/1/2.42 all-1-1(config-dhcp-interface-gei-1/1/2.42)# commit all-1-1(config-dhcp-interface-gei-1/1/2.42)# exit all-1-1(config-dhcp)#

The DHCP configuration would look like this.

| all-1-1(config-dhcp)# show | full                      |
|----------------------------|---------------------------|
| dhcp                       |                           |
| dhcp enable                |                           |
| relay max-user 128000      |                           |
| relay option82 policy      | keep                      |
| relay option82 format      | china-tel                 |
| relay option82 user-config | juration-policy interface |
| interface gei-1/1/2.42     |                           |
| mode server                |                           |
| user-quota 32000           |                           |
| exit                       |                           |
| exit                       |                           |

You can clearly see that dhcp is enabled on the interface gei-1/1/2.42 as shown in the configuration.

#### Create an IPoE Template

To enable IPoE access, we need to create an IPoE template, which will then be bound to an UNI interface through VCI configuration. In this IPoE Template, we need to specify that IPoE access should be granted without authentication. Below is how the IPoE template called "my\_ipoe\_template" is created with the specification of no authentication for IPoE access.

all-1-1# config Entering configuration mode terminal all-1-1(config)# bras all-1-1(config-bras)# ipoe template my\_ipoe\_template

```
all-1-1(config-bras-ipoe-template-my_ipoe_template)# authentication-type ipv4
dhcpv4 none
all-1-1(config-bras-ipoe-template-my_ipoe_template)# commit
Commit complete.
all-1-1(config-bras-ipoe-template-my_ipoe_template)# end
all-1-1#
```

The complete IPoE template "my ipoe template" looks like this:

| all-1-1(config-bras-ipoe-template-my_ipoe_template)# show ful |
|---------------------------------------------------------------|
| bras                                                          |
| ipoe template my_ipoe_template                                |
| authentication-type ipv4 dhcpv4 none                          |
| authentication-type ipv6 dhcpv6 option                        |
| dhcp-v4 auth-on-up password-type mac                          |
| dhcp-v4 auth-on-up username-type mac                          |
| dhcp-v4 auth-on-up domain-type optionparse                    |
| dhcp-v6 auth-on-up password-type mac                          |
| dhcp-v6 auth-on-up username-type mac                          |
| dhcp-v6 auth-on-up domain-type optionparse                    |
| exit                                                          |
| exit                                                          |

#### Create Authentication Template

We need to create an authentication template. The authentication type "none" in the IPOE template does not mean "no authentication"; rather, it means the vBNG will be using the authentication template in the domain specified in the pre-domain (under vci\_configuration). The various and flexible authentication methods offered in our vBNG such as Radius, local, or none can be enabled or disabled by specifying the appropriate parameters in the authentication template. In this example, we are specifying no authentication in the authentication template. Below is how the authentication template called "my\_authentification\_template" is created to specify no authentication. Keep in mind that the authentication template is not tied to a specific access method such as PPPoE or IPOE. An authentication template can be applied to both PPPoE and PPoE.

```
all-1-1# config
Entering configuration mode terminal
all-1-1(config)# bras
all-1-1(config-bras)# authentication my_authentication_template
all-1-1(config-bras-authentication-my_authentication_template)# authentication-type
none
all-1-1(config-bras-authentication-my_authentication_template)# commit
% No modifications to commit.
all-1-1(config-bras-authentication-my_authentication_template)# end
all-1-1#
```

The complete authentication template (my\_authentication\_template) looks like this:

```
all-1-1(config-bras-authentication-my_authentication_template)# show full
bras
authentication my_authentication_template
authentication-type none
user-name-format strip-domain
nas-port-format class1
nas-port-id-format class1
calling-station-id-format class1
invalid-vlan-tag 0
exit
exit
```

Create an IP Pool

Now we need to configure an IP pool from which IPoE access subscribers' IP address will be assigned via DHCP. netElastic's vBNG provides flexible IP pool configurations that can span multiple disjoint segments. In this example, we will configure one IP segment 172.16.1.1/24 with gateway IP 172.16.1.1.

all-1-1# config Entering configuration mode terminal all-1-1(config)# ippool group my\_ippool all-1-1(config-ippool-group-my\_ipoe\_ippool)# gateway-ip 172.16.1.1 gateway-mask 255.255.255.0 all-1-1(config-ippool-group-my\_ipoe\_ippool)# section start-ip 172.16.1.1 end-ip 172.16.1.254 all-1-1(config-ippool-group-my\_ipoe\_ippool-section-172.16.1.1/172.16.1.254)# commit Commit complete. all-1-1(config-ippool-group-my\_ipoe\_ippool-section-172.16.1.1/172.16.1.254)# end all-1-1(config-ippool-group-my\_ipoe\_ippool-section-172.16.1.1/172.16.1.254)# end

The ippool my ipoe ippool configuration looks like this:

all-1-1(config-ippool-group-my\_ipoe\_ippool)# show full ippool group my\_ippool gateway-ip 172.16.1.1 gateway-mask 255.255.255.0 lease-time 3600 ippool-status unlock warning-threshold 80 warning-exhaust disable frame-ip lease manage disable section start-ip 172.16.1.1 end-ip 172.16.1.254 exit

#### Create a VGI interface

Subscribers need to have an access gateway configuration on the vBNG to have network access. netElastic's vBNG implements the concept of Virtual Gateway Interface(VGI) to configure subscriber's access gateway. To configure VGI, you need to:

 Create a vgi interface and assign a gateway IP. This is done under config->interface [vgi interface name]. Note: the vgi interface name has be in the format of "vgi" followed by a numerical string such as vgi1, vgi2, etc. Other vgi interface names will not be accepted.
 Specify the newly created vgi interface under bras->vgi-configuration

**Note:** the vgi interface IP address shall match the gateway address in the ippool configuration as described in section 0.

Here is an example of a vgi configuration with gateway IP 172.16.1.1/24:

```
all-1-1# config
Entering configuration mode terminal
all-1-1(config)# interface vgi1
all-1-1(config-interface-vgi1)# ipv4 address 172.16.1.1 24
all-1-1(config-interface-vgi1)# exit
all-1-1(config)# bras
all-1-1(config-bras)# vgi-configuration
all-1-1(config-bras-vgi-configuration)# interface vgi1
all-1-1(config-bras-vgi-configuration-interface-vgi1)# commit
Commit complete.
all-1-1(config-bras-vgi-configuration-interface-vgi1)# end
all-1-1#
```

The vgi-related configuration shall look like this.

```
all-1-1(config-interface-vgi1)# show full
interface vgi1
ipv4 address 172.16.1.1 24
exit
all-1-1(config-bras-vgi-configuration)# show ful
```

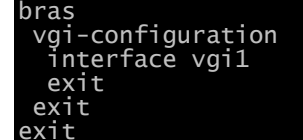

#### Create a domain

We have created an authentication template, an ippool, and a vgi interface. Now we need to create a domain to tie all these together and bind the domain to IPoE access to achieve the desired access behaviour. A user access domain defines user access behaviour. Multiple domains can be defined for the same access method to define different behaviours. User's access domains can be switched during operations (through Radius COA or command line) to alter access behaviours.

In the following example, an ipoe access domain called "my\_ipoe\_domain" is created to tie the defined authentication, ippoo, and vgi together.

all-1-1# config Entering configuration mode terminal all-1-1(config)# bras all-1-1(config-bras)# domain my\_domain all-1-1(config-bras-domain-my\_domain)# bind authentication-template my\_authentication\_template all-1-1(config-bras-domain-my\_domain)# bind-pool 1 my\_ippool all-1-1(config-bras-domain-my\_domain)# vgi vgi1 all-1-1(config-bras-domain-my\_domain)# commit Commit complete. all-1-1(config-bras-domain-my\_ipoe\_domain)#

The domain my ipoe domain configuration should look like this.

```
all-1-1(config-bras-domain-my_domain)# show full
bras
domain my_domain
bind authentication-template my_authentication_template
vgi vgi1
domain-status unlock
user-routing-distribute disable
tunnel-domain disable
flow-statistic enable
radius-attribute qos-acl-profile no-exist-policy offline
quota-out offline
bind-pool 1 my_ippool
exit
exit
```

#### Create a VCI interface and bind with IPoE Template

Finally we need to create a VCI configuration to tie the IPoE template and the domain to the access interface so the access behaviour for traffic coming to the interface will be subject to what we have defined in the IPoE template and domain template.

```
all-1-1# config
Entering configuration mode terminal
all-1-1(config)# bras
all-1-1(config-bras)# vci-configuration
all-1-1(config-bras-vci-configuration)# interface gei-1/1/2.42
all-1-1(config-bras-vci-configuration-interface-gei-1/1/2.42)# ipoe template
my_ipoe_template
all-1-1(config-bras-vci-configuration-interface-gei-1/1/2.42)# pre-domain
my_ipoe_domain
all-1-1(config-bras-vci-configuration-interface-gei-1/1/2.42)# commit
% No modifications to commit.
```

The VCI configuration should look like this:

| all-1-1(config-bras-vci-config | juration)# show full |
|--------------------------------|----------------------|
| bras                           |                      |
| vci-configuration              |                      |
| interface gei-1/1/2.42         |                      |
| ipoe template my_ipoe_templ    | late                 |
| max-ipox-session               | 32000                |
| max-pppox-session              | 32000                |
| encapsulation                  | multi                |
| pre-domain                     | my_ipoe_domain       |
| ip-access-type                 | ipv4                 |
| authentication-method-ipv6     | ppp                  |
| exit                           |                      |
| exit                           |                      |
| exit                           |                      |

#### Configuration Summary

The following graph shows the configuration logic between the various components and how they were tied together to provide the desired IPoE access service without authentication.

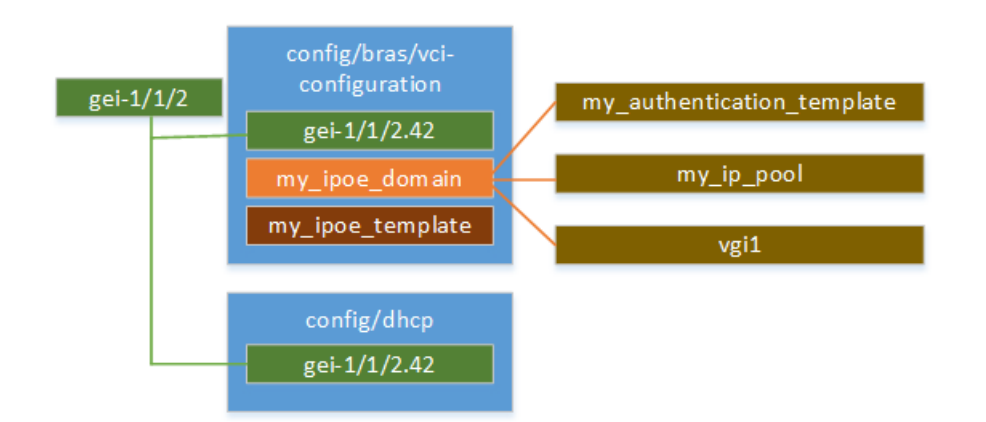

# 7.2 IPoE Access with Local Authentication and QoS Plan.

Based on the case "IPOE Access without Authentication" described in section 7.1, let's add to the configuration so that user can have a QoS rate plan. Since QoS rate plans always tie to users, we have to create some "user" identity so that QoS plans can be associated with it. As we know IPOE connection does not have the concept of user identity in the form of a user name, we create local user identity based on its MAC address and use it to represent the user.

#### Create Rate Limiting QoS Plan Profile

We create a 2M rate limit plan profile for both upstream and downstream traffic as shown below.

```
class_map all_traffic match-way match-any
match all
exit
behavior rate_limit_2m
car cir 2000 pir 2000 cbs 250000 pbs 250000
exit
policy policy_2m
class_map all_traffic behavior rate_limit_2m
exit
bras
```

```
user-qos-profile profile_2m
input-qos-policy policy_2m
output-qos-policy policy_2m
exit
exit
```

bras

#### Create authentication template

Instead of using "none" for authentication as described in section 7.1, we will use local authentication.

```
authentication localAuthentication

authentication-type local

user-name-format strip-domain

nas-port-format class1

nas-port-id-format class1

calling-station-id-format class1

invalid-vlan-tag 0

exit

exit
```

Create the access domain

Specify authentication template defined above in the domain definition.

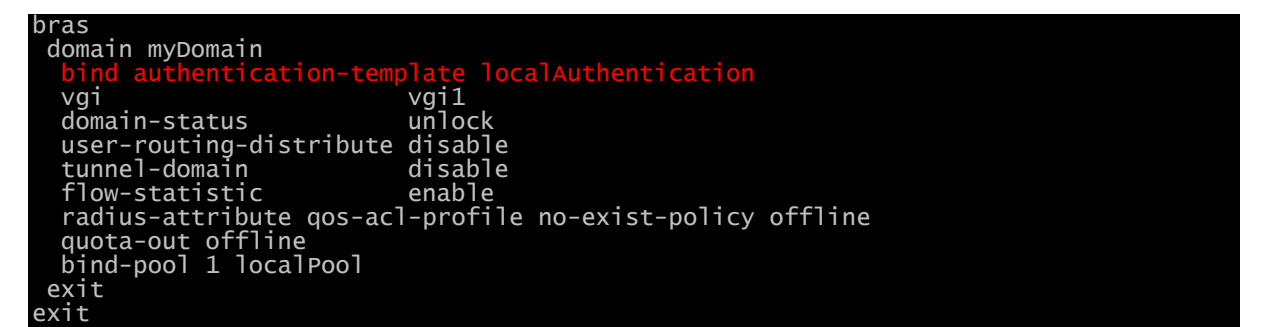

#### Create IPoE template

Here we want to use the domain specified by **pre-domain** under vciconfiguration as the authentication domain. As discussed in section 4.3.2, there are only two ways to use that domain defined there: one is to set **authentication-type ipv4 dhcpv4** to "none", the other is to set **authentication-type ipv4 dhcpv4** to "option" and then set **dhcp-v4 auth-on-up domain-type** to "pre-domain". In the configuration shown below, we specify to use "option" to authenticate and then specify use mac for authentication. We also specify to use the domain bound to pre-domain in the vci-configuration as the authentication domain.

```
bras

ipoe template my_ipoe

authentication-type ipv4 dhcpv4 option

authentication-type ipv6 dhcpv6 web

dhcp-v4 auth-on-up password-type mac

dhcp-v4 auth-on-up username-type mac

dhcp-v4 auth-on-up domain-type pre-domain

dhcp-v6 auth-on-up username-type mac

dhcp-v6 auth-on-up username-type mac

dhcp-v6 auth-on-up domain-type option

exit
```

Create vci-configuration

Under the vci-configuration, specify the ipoe template defined above and the authentication domain defined above as pre-domain

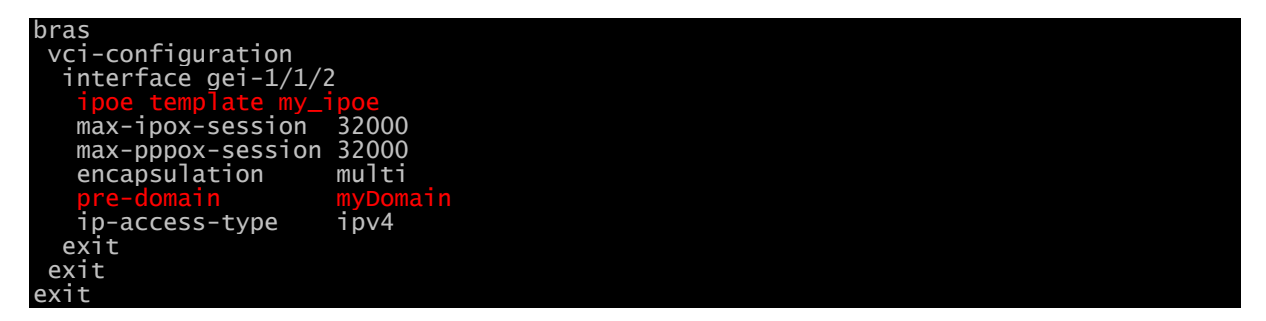

#### Create Local IPoE User

Create a local IPoE user and specify its associated domain and authorization template. Here we directly associate the authorization template to the local user. Alternatively we could also bind the authorization template in "myDomain" definition as well.

Note: here we created a user using its MAC address. Username and password are case sensitive. It is important to user all lower cases for letters in the MAC address.

| bras                                               |
|----------------------------------------------------|
| local-subscriber 84-2b-2b-aa-86-4f domain myDomain |
| bind authorization-template myAuthorization_2m     |
| password 84-2b-2b-aa-86-4f                         |
| exit                                               |
| exit                                               |

#### Verification

lomain# show

After user is online, check its access details in show smgr-session to verify its QoS policy.

smgr-session all user info SESSION ID AUTH AUTH TYPE STATUS IPV4 ADDRESS IPV6 TUNNEL ADDRESS SESSION USER NAME DOMAIN NAME JSER TYPE 84:2b:2b:aa:86:4f local 172 20 0 3 84-2b-2b-aa-86-4f aei-1/1/2 0/0

| domain# show smar-s | session detail user info                                                   |
|---------------------|----------------------------------------------------------------------------|
| smar-session detai  | luser ippe                                                                 |
| info                |                                                                            |
| mac-address         | 84:2b:2b:aa:86:4f                                                          |
| ip-access-type      | ipv4                                                                       |
| auth-type           | local                                                                      |
| auth-status         | accept                                                                     |
| user-name           | 84-2b-2b-aa-86-4f                                                          |
| domain-name         | myDomain                                                                   |
| author-domain       | myDomain                                                                   |
| create-time         | "2020-06-24 09:40:38"                                                      |
| online-times        | 191300                                                                     |
| access-interface    | gei-1/1/2                                                                  |
| vlan                | 0/0                                                                        |
| vgi-interface       | vgi1                                                                       |
| vrf-name            |                                                                            |
| ippool-name         | localPool                                                                  |
| ipv4-address        | 172.20.0.3                                                                 |
| gateway-address     | 172.20.0.1                                                                 |
| dns-v4              |                                                                            |
| accounting-info     | acct-type:none                                                             |
| nat-info            | "nat-type:inside nat-domain:myNatRule public-ip:0.0.0.0 start-port:0 end-  |
| port:0_nat-interva  |                                                                            |
| tamily-into         | "tamily-id:0 tamily-qos-protile:"                                          |
| policy-name         | "acl: qos:profile_2m user-group:"                                          |
| timeout             | "session-timeout:0(second) prepay:-(second) -(kbyte) idle-timeout:         |
| O(second) O(KB)"    |                                                                            |
| webtorce-into       | "webforce-flag:0 adforce-flag:0 special-acl: http-url: advertisement-url:" |
| subcar-input        | "CDS:U(B) C1r:U(KDDS) DDS:U(B) D1r:U(KDDS)"                                |

| subcar-output | : "cbs:0(B) сır:0(k   | (bps) pbs:0(B) pir             | :O(kbps)"                   |     |
|---------------|-----------------------|--------------------------------|-----------------------------|-----|
| unicast-traff | ic "update-time:2020  | 0-06-26 14:48:55.8             | 15 up-stream:57176170(byte) | up- |
| ackets:276520 | down-stream:114954732 | (byte) down-packe <sup>.</sup> | ts:253482"                  |     |
| 100 101 1     | 0                     |                                |                             |     |

# 7.3 IPoE Access with Radius Authentication.

Refer to Section 2 for Radius server setup details if you do not have a radius server set up already.

Successful IPoE connections rely on the DHCP server running with vBNG to assign IP address. The network setup for this test is shown in the figure below:

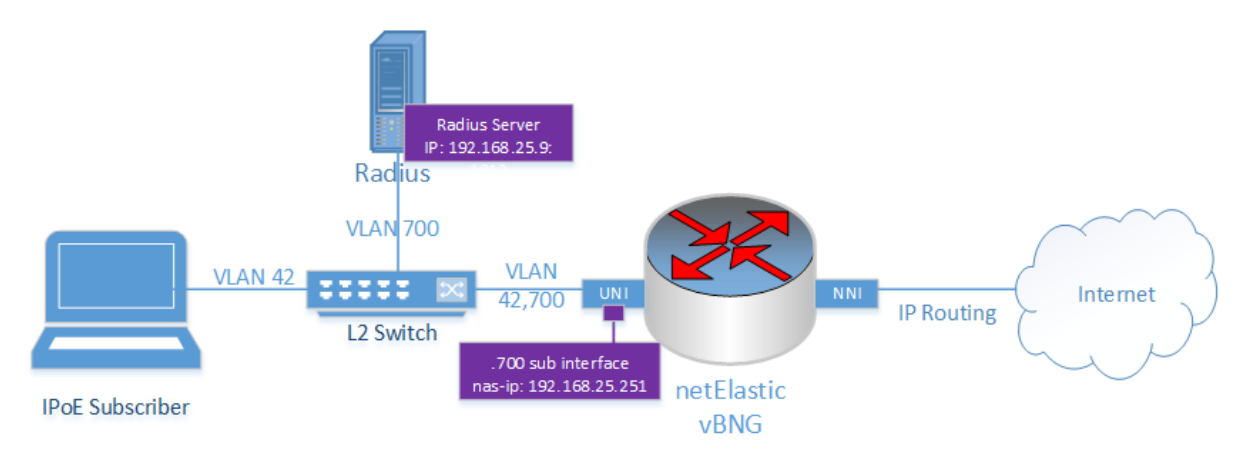

The process of provisioning an IPoE session on vBNG involves:

- Configuring access sub interface with VLAN and enable DHCP server
- Creating an IPoE template
- Creating a radius authentication group
- Creating a VGI
- Creating AAA (Authentication none only)
- Creating an IPPool
- Creating a domain option60
- Creating and configuring VCI

#### Layer 2 Switch Configuration

For the setup to work properly, the switch shown in the figure above needs to be configured with the proper VLAN partitions. Please refer to the user guide of your layer 2 switch in your setup to set up the following configuration.

- Create VLAN 42
- Create VLAN 700
- Configure ports connected to subscribers to have access VLAN 42
- Configure port connected to Radius server to access VLAN 700
- Configure port connected to vBNG to trunk VLAN 42 and 700

### Create an additional sub-interface and enable DHCP service on the access interface

The steps to create access sub interface with VLAN 42 and to enable dhcp are exactly the same as in the previous test case in section 7.1. Refer to

that section for the configuration of the sub-interface and the enablement of dhcp on that interface.

One additional sub interface we will need to create is the sub-interface for VLAN 700, through which CP needs to access the Radius server. We need to assign to this interface an IP address (nas port ip address) that is in the same network as the Radius server IP. In this case, 192.168.25.251 is assigned to this interface.

Here is how this is configured.

```
all-1-1# config
Entering configuration mode terminal
all-1-1(config)# interface gei-1/1/2.700
all-1-1(config-interface-gei-1/1/2.700)# dot1q 700
all-1-1(config-interface-gei-1/1/2.700)# ipv4 address 192.168.25.251 24
```

The interface gei-1/1/2.700 configuration should look like this.

```
all-1-1(config-interface-gei-1/1/2.700)# show full
interface gei-1/1/2.700
ipv4 address 192.168.25.251 24
dot1q 700
exit
```

#### Create an IPoE Template

For the IPoE template, we need to configure the following.

- Choose "option" for authentication-type.
- Choose "option" for dhcp-v4 auth-on-up domain-type so the domain associated with IPoE access will be domain option60. See access domain definition description in section 4.3.2.Error! Reference source not found.
- Set up so that IPoE access user name comes from DHCP option 60.
- Set up IPoE user's password to be "ipoe-password-netElastic". Keep in mind that this password is shared among all users using this IPoE template.

Perform the following tasks to create an IPoE template.

```
all-1-1# config
Entering configuration mode terminal
all-1-1(config)# bras
all-1-1(config-bras)# ipoe template my_ipoe_template
all-1-1(config-bras-ipoe-template-my_ipoe_template)# authentication-type ipv4
dhcpv4 option
all-1-1(config-bras-ipoe-template-my_ipoe_template)# dhcp-v4 auth-on-up password-
type config config-password ipoe-password-netElastic
all-1-1(config-bras-ipoe-template-my_ipoe_template)# dhcp-v4 auth-on-up username-
type option60
all-1-1(config-bras-ipoe-template-my_ipoe_template)# dhcp-v4 auth-on-up domain-type
option
```

The complete IPoE template should look like the following:

```
all-1-1(config-bras-ipoe-template-my_ipoe_template)# show full
bras
ipoe template my_ipoe_template
authentication-type ipv4 dhcpv4 option
authentication-type ipv6 dhcpv6 option
dhcp-v4 auth-on-up password-type config config-password ipoe-password-netElastic
dhcp-v4 auth-on-up username-type option60
dhcp-v4 auth-on-up domain-type option
dhcp-v6 auth-on-up password-type mac
dhcp-v6 auth-on-up username-type mac
dhcp-v6 auth-on-up domain-type optionparse
exit
```

#### Create a RADIUS authentication group

Now we need to create a RADIUS authentication group that matches the network diagram shown above. Here are the configuration steps.

all-1-1# config all-1-1(config)# radius vendor-id 54268 all-1-1(config)# radius authentication group my\_radius\_grp all-1-1(config-radius-authentication-group-my\_radius\_grp)# nas-ip-address 192.168.5.251 all-1-1(config-radius-authentication-group-my\_radius\_grp)# server 1 ipv4-address 192.168.25.9 port 1812 key my\_radius\_key all-1-1(config-radius-authentication-group-my\_radius\_grp)#

Note: the Radius vendor ID for netElastic is 54268

The configured Radius authentication group "my\_ipoe\_radius\_grp" configuration should look like this.

```
all-1-1(config-radius-authentication-group-my_radius_grp)# show full
radius authentication group my_radius_grp
timeout 3
retry-times 3
nas-ip-address 192.168.5.251
algorithm master
dead-time 5
dead-count 10
class-as-car disable
filter-id-type user-acl
server 1 ipv4-address 192.168.25.9 port 1812 key my_radius_key
exit
```

#### Create Authentication Template

For Radius authentication, we need to specify authentication type to use Radius. Here are the configuration steps.

all-1-1(config-bras)# authentication my\_authentication\_template all-1-1(config-bras-authentication-my\_authentication\_template)# authentication-type radius all-1-1(config-bras-authentication-my\_authentication\_template)# radiusauthentication-group my\_radius\_grp all-1-1(config-bras-authentication-my\_authentication\_template)#commit

The configured authentication template "my\_authentication\_template" should look like this:

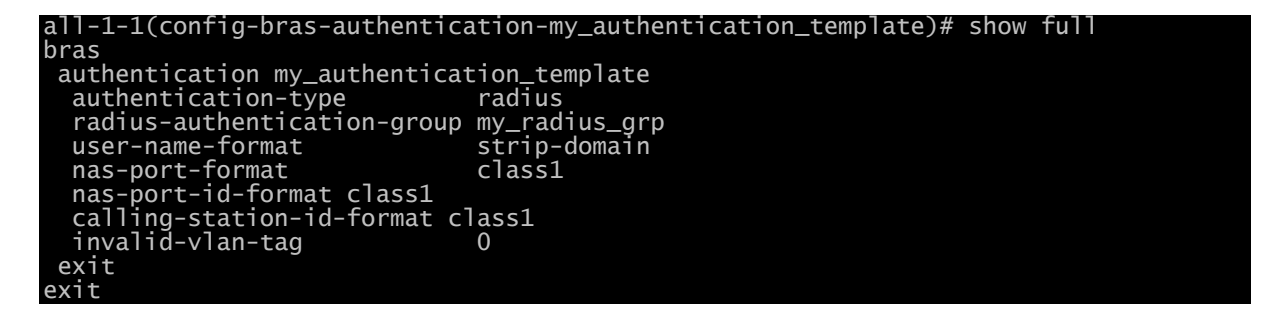

#### Create Authorization Template

We also need to create an authorization template to instruct the BNG how subscribers can be allocated with resources. In the authorization template, you will normally specify user services such as user ACL rules, NAT rules, QoS profiles etc. As a minimum, we need to configure authorization-type to specify how you would like BNG to authorize services for subscribers. Here is a sample of a minimal authorization template configuration. The value mix-radius for **authorization-type** means use radius attributes first and then locally configured attributes when attributes are not available from radius. This is the most commonly used value for **authorization-type** as it provides the most flexibility.

```
bras
authorization myAuthorization
authorization-type mix-radius
radius-nat-switch disable
exit
exit
```

#### Create an IP Pool

The IP Pool configuration for Radius authentication is exactly the same as that in test case 7.1. It is shown below again for quick reference.

```
all-1-1(config-ippool-group-my_ipoe_ippool)# show full
ippool group my_ippool
gateway-ip 172.16.1.1 gateway-mask 255.255.255.0
lease-time 3600
ippool-status unlock
warning-threshold 80
warning-exhaust disable
frame-ip lease manage disable
section start-ip 172.16.1.1 end-ip 172.16.1.254
exit
```

#### Create a VGI interface

The IP Pool configuration for Radius authentication is exactly the same as that in test case 7.1. It is shown below again for quick reference.

```
all-1-1(config-interface-vgi1)# show full
interface vgi1
ipv4 address 172.16.1.1 24
exit
all-1-1(config-bras-vgi-configuration)# show ful
bras
vgi-configuration
interface vgi1
exit
exit
exit
```

#### Create a domain

Now we need to create a domain to bind the authentication template, vgi interface, and ip pool all together. Although the content of some of the templates are different, how we are tying the pieces together to form the access domain is exactly the same as test case 7.1. Please refer to section 0 for configuration details. One difference here is that we need to name the domain name as option60. This is required as we have specified to use option60 domain name in the ipoe template configuration. If the domain named option60 does not exist, the system will revert back to the domain specified in the pre-domain field in the vci configuration. See section 0 for how vBNG looks up access domain with Radius authentication.

all-1-1(config-bras-domain-my\_domain)# show full bras\_\_\_\_\_

```
domain option60
bind authentication-template my_authentication_template
bind authorization-template myAuthorization
vgi vgi1
domain-status unlock
user-routing-distribute disable
tunnel-domain disable
flow-statistic enable
radius-attribute qos-acl-profile no-exist-policy offline
quota-out offline
bind-pool 1 my_ippool
exit
exit
```

#### Create a VCI interface and bind with IPoE Template

Use vci-configuration to tie the access interface together with ipoe template and access domain. The configuration steps are exactly the same as that in test case 7.1. The vci-configuration should look like this.

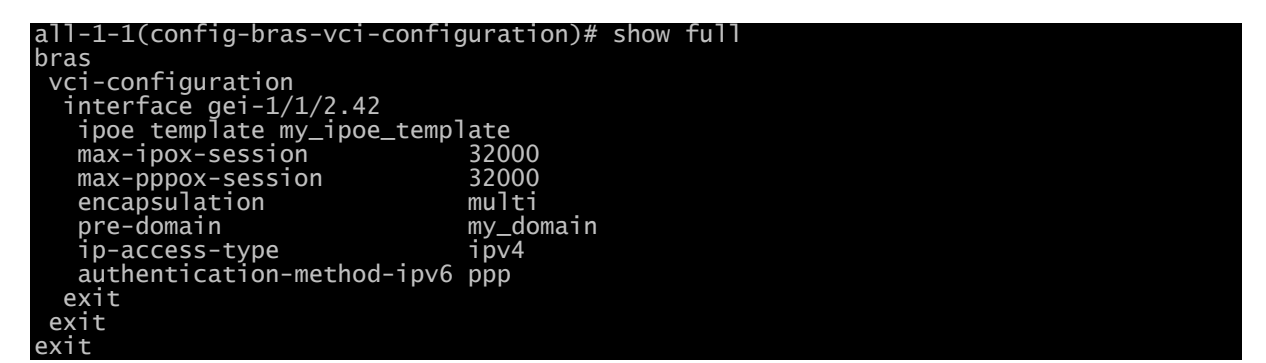

Note: In vci-configuration, we still assigned pre-domain with the defined my\_ipoe\_domain as the default access domain. As explained in section 0, we have also specified to use domain60 as the access domain. Since we are using Radius for authentication, Radius can also replay with domain specification in the NAS reply message if Radius authorization is also enabled. The following flows chart shows how the access domain is determined by the vBNG.

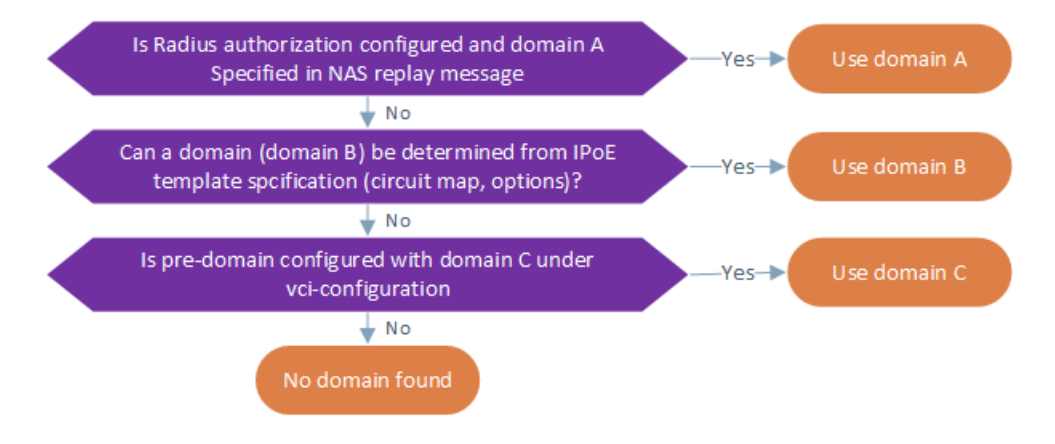

#### Radius configuration

Since we are using Radius for authentication, we need to input user information (user name, password) into the Radius database.

# 7.4 IPoE Access with Static IP Assignments (IPhost)

Within the realm of IPoE access, there are cases when certain users want to have static IP assigned and while other users still have IP assigned by dhcp server dynamically. These static (IPhost) users will put static IPs on their devices connected to the vBNG. The vBNG will have to configured with corresponding provisions to acknowledge these users with static IPs, authenticate them, and give them appropriate resource authorization.

To enable IPhost access, the following configurations need to be added to related IPoE configurations.

#### Reserve IPhost IPs in the IP pool configuration.

The following sample shows an IP pool configuration with IPhost reserved IP highlighted in red.

| ippool group IPoE-IPhost            |                                             |
|-------------------------------------|---------------------------------------------|
| gateway-ip 105.105.1.1 gateway-mask | 255.255.0.0                                 |
| lease-time 3600                     |                                             |
| ippool-status unlock                |                                             |
| warning-threshold 80                |                                             |
| warning-exhaust disable             |                                             |
| frame-ip lease manage disable       |                                             |
| section start-ip 105.105.1.2 end-ip | 105.105.30.255                              |
| reserved-section reserved-start-ip  | 105.105.1.10 reserved-end-ip 105.105.20.255 |
| reserved-section reserved-start-ip  | 105.105.21.1 reserved-end-ip 105.105.21.255 |
| reserved-section reserved-start-ip  | 105.105.22.0 reserved-end-ip 105.105.22.0   |
| reserved-section reserved-start-ip  | 105.105.22.1 reserved-end-ip 105.105.30.255 |
| exit                                |                                             |

#### Add IPhost users' IPs in their corresponding vgiconfiguration.

The following sample shows a vgi-configuration with IPhost user entries highlighted in red. Note that you can enter either a singular entry or an IP range.

| bras                                                                           |
|--------------------------------------------------------------------------------|
| vgi-configuration                                                              |
| interface vgi5                                                                 |
| ip-host 105.105.2.27 105.105.2.27 eth-trunk3.203 user-name certus domain-name  |
| host password 123 first-vlan 203                                               |
| ip-host 105.105.21.1 105.105.60.255 eth-trunk3.203 domain-name host first-vlan |
| 203                                                                            |
|                                                                                |

**Note:** If the iphost subscribers come in from a sub interface with dot1Q or QinQ vlan tags, it is VERY important to set the first-vlan and sec-vlan parameters to match the external and internal vlan tags.

Other related configurations such as authentication, authorization, domain, access template, and vci remain the same as their corresponding IPoE configurations.

To display IPhost access status, use the **show smgr-session detail user iphost** command.

| domain# show smgr-s | session detail user iphost |
|---------------------|----------------------------|
| smgr-session detail | user iphost                |
| info                |                            |
| mac-address         | 00:20:03:00:00:01          |
| ip-access-type      | ipv4                       |
| auth-type           | none                       |
| auth-status         | accept                     |
| user-name           | ~                          |
| domain-name         | host                       |
| author-domain       | host                       |

|    | create-time        | "2019-09-30 13:15:13"                                            |
|----|--------------------|------------------------------------------------------------------|
|    | online-times       | 17                                                               |
|    | access-interface   | eth-trunk3.203                                                   |
|    | vlan               | 203/0                                                            |
|    | vgi-interface      | vai5                                                             |
|    | vrf-name           | hõst                                                             |
|    | ippool-name        | host                                                             |
|    | ipv4-address       | 105.105.120.1                                                    |
|    | gateway-address    | 105.105.1.1                                                      |
|    | accounting-info    | acct-type:none                                                   |
|    | nat-info           | "nat-type:none nat-domain: public-ip:0.0.0.0 start-port:0 end-   |
| рс | ort:0 nat-interval | :0"                                                              |
|    | family-info        | "family-id:0 family-qos-profile:"                                |
|    | policy-name        | "acl: qos: user-group:"                                          |
|    | timeout            | "session-timeout:O(second) prepay:-(second) -(kbyte) idle-       |
| ti | meout: O(second)   | Ю(КВ)"                                                           |
|    | webforce-info      | "webforce-flag:0 adforce-flag:0 special-acl: http-url:           |
| ac | lvertisement-url:' |                                                                  |
|    | subcar-input       | "cps:0(B) cir:0(kpps) pps:0(B) pir:0(kpps)"                      |
|    | subcar-output      | "Cbs:0(B) c1r:0(kbps) pbs:0(B) p1r:0(kbps)"                      |
| л. | unicast-traffic    | "update-time:2019-09-30 13:15:28.964 up-stream:0(byte) packets:0 |
| ac | wn-stream:0(byte)  | packets:0                                                        |
|    |                    |                                                                  |

**Note:** IPhost is part of IPoE access. They share the same configurations such as vgi and vci except the two incremental configurations mentioned above. Iphost users will have to come in on the access interfaces where IPoE templates are bound in vci configuration.

Note: Please note the difference between IPhost and framed route. In both cases, the user's IP is statically assigned. The differences are:

- The IPs for IPhost users are assigned by the subscribers themselves. The vBNG learns their IP through ARP. Framed route IPs are assigned by the vBNG either dynamically assigned through Radius or statically configured on the vBNG for local subscribers as referenced in section 7.6
- IPhost is part of IPoE access scheme and does not apply to PPPoE. Framed route static IP assignment applies to both PPPoE and IPoE

## 7.5 PPPoE Access Without Authentication

**Use Case Summary:** In this use case, layer-2 connected PPPoE subscribers are connected to the vBNG access interface with VLAN 42. The DHCP server on the vBNG assigns IP addresses to IPoE subscribers. The subscribers will be connected to the vBNG without authentication. The following diagram shows the network topology:

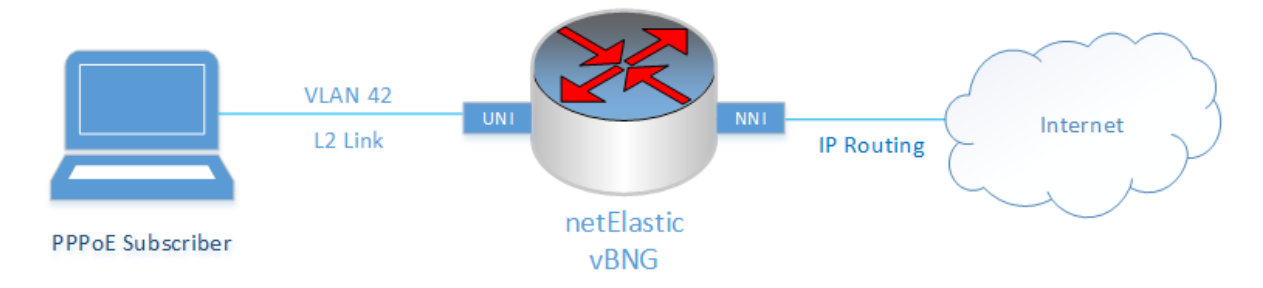

The process of configuring PPPoE services on vBNG involves:

- Configuring access interface
- Creating an PPPoE template
- Creating a VGI
- Creating authentication template for no authentication
- Creating an IPPool

- Creating a domain
- Creating and configuring VCI

#### Create a sub-interface with VLAN 42

This configuration is exactly the same as the test case in section 7.1. The configuration is shown here again for quick reference.

| interface            | gei-1/1/2.42 |
|----------------------|--------------|
| dot1q 42             |              |
| exit                 |              |
| $a_{11-1-1}(c_{11})$ | onfia)#      |

#### Create AAA Authentication Template

This configuration is exactly the same as the test case in section 7.1. The configuration is shown here again for quick reference.

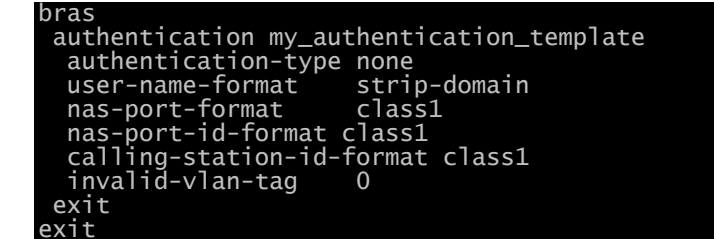

#### Create an IPPool

This configuration is exactly the same as the test case in section 7.1. The configuration is shown here again for quick reference

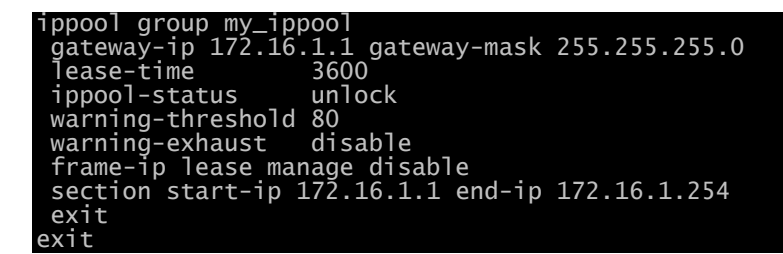

#### Create a VGI interface

This configuration is exactly the same as the test case in section 7.1. The configuration is shown here again for quick reference

| interface vgil             |
|----------------------------|
| ipv4 address 172.16.1.1 24 |
| exit                       |
| bras                       |
| vgi-configuration          |
| interface vgi1             |
| exit                       |
| exit                       |
| exit                       |

#### Create a domain

This configuration is exactly the same as the test case in section 7.1. The configuration is shown here again for quick reference

#### bras

```
domain my_domain
bind authentication-template my_authentication_template
vgi vgi1
domain-status unlock
user-routing-distribute disable
tunnel-domain disable
flow-statistic enable
radius-attribute qos-acl-profile no-exist-policy offline
quota-out offline
bind-pool 1 my_ippool
exit
exit
```

#### Create an PPPoE Template

Perform the following tasks to create a PPPoE template.

all-1-1(config-bras)# pppox template my\_pppoe\_template all-1-1(config-bras-pppoe-template-my\_pppoe\_template)# ac-name netElastic-vBNG all-1-1(config-bras-pppoe-template-my\_pppoe\_template)# default-domain my\_domain all-1-1(config-bras-pppoe-template-my\_pppoe\_template)# commit

The PPPoE-configured template should look like this.

| all-1-1# show running | g-contig bras pppoe template |
|-----------------------|------------------------------|
| bras                  |                              |
| nnnov template my nr  | noe template                 |
| hhhov cembiace ma-hh  |                              |
| check-magic-humber    | enable                       |
| ppp-authentication    | pap                          |
| ac-name               | netElastic-vBNG              |
| mru                   | 1492                         |
| service-name-omit     | enable                       |
| default-domain        | my_domain                    |
| guick-redial          | disable                      |
| keepalive-time        | 60                           |
| keepalive-count       | 3                            |
| check-ac-cookie       | enable                       |
| exit                  |                              |
| exit                  |                              |

#### Create a VCI interface and bind with PPPoE Template

Perform the following steps to create a Virtual Circuit Interface (VCI) and bind it with PPPoE template.

all-1-1# config Entering configuration mode terminal all-1-1(config)# bras all-1-1(config-bras)# vci-configuration all-1-1(config-bras-vci-configuration)# interface gei-1/1/2.42 all-1-1(config-bras-vci-configuration-interface-gei-1/1/2.42)# pppoe template my\_pppoe\_template all-1-1(config-bras-vci-configuration-interface-gei-1/1/2.42)# commit Commit complete.

The vci-configuration should look like the following:

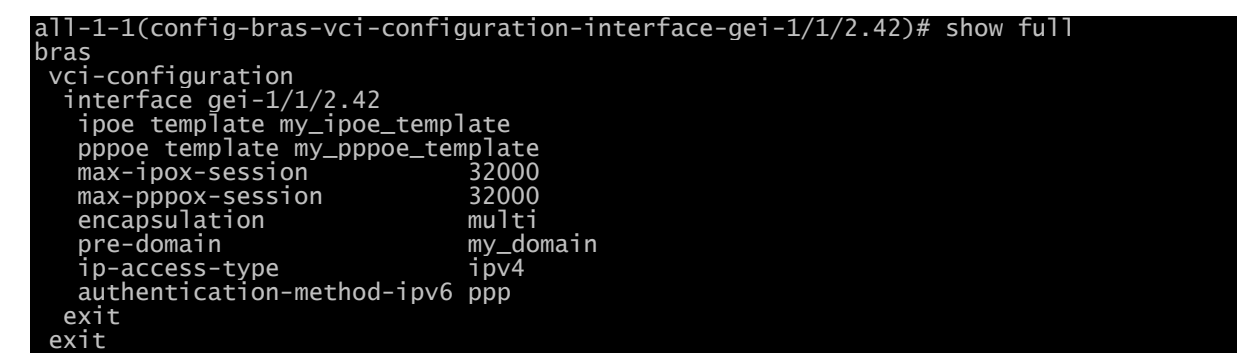

#### exit

## 7.6 PPPoE Access With Local Authentication

This test case shows how to enable layer 2-connected PPPoE subscriber sessions with local authentication (on the vBNG). The test setup is shown as follows:

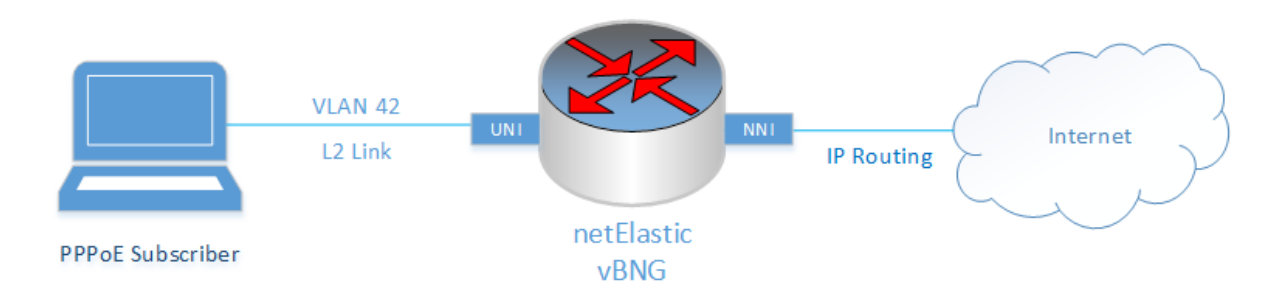

The process of provisioning a PPPoE session on vBNG involves:

- Configure access interface
- Configure a PPPoE template
- Configure a VGI
- Configure AAA (Authentication local only)
- Configure an IPPool
- Configure a domain
- Configure and configure VCI
- Configure local subscriber

#### Create a sub-interface with VLAN 42

This configuration is exactly the same as the test case in section 7.1. The configuration is shown here again for quick reference.

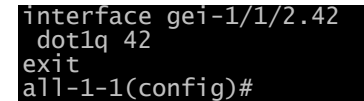

#### Create AAA Authentication Template

In the authentication template, we need to specify local authentication. Here are the configuration steps.

```
all-1-1# config
Entering configuration mode terminal
all-1-1(config)# bras
all-1-1(config-bras)# authentication my_authentication_template
all-1-1(config-bras-authentication-my_authentication_template)# authentication-type
local
all-1-1(config-bras-authentication-my_authentication_template)# commit
Commit complete.
```

all-1-1(config-bras-authentication-my\_authentication\_template)# show full
bras
authentication my\_authentication\_template
authentication-type local
user-name-format strip-domain

```
nas-port-format class1
nas-port-id-format class1
calling-station-id-format class1
invalid-vlan-tag 0
exit
exit
```

#### Create an IPPool

This configuration is exactly the same as the test case in section 7.1. The configuration is shown here again for quick reference

```
ippool group my_ippool
gateway-ip 172.16.1.1 gateway-mask 255.255.255.0
lease-time 3600
ippool-status unlock
warning-threshold 80
warning-exhaust disable
frame-ip lease manage disable
section start-ip 172.16.1.1 end-ip 172.16.1.254
exit
exit
```

#### Create a VGI interface

This configuration is exactly the same as the test case in section 7.1. The configuration is shown here again for quick reference

```
interface vgi1
  ipv4 address 172.16.1.1 24
exit
bras
vgi-configuration
  interface vgi1
  exit
exit
exit
```

#### Create a domain

This configuration is exactly the same as the test case in section 7.1. The configuration is shown here again for quick reference

```
bras

domain my_domain

bind authentication-template my_authentication_template

vgi vgi1

domain-status unlock

user-routing-distribute disable

tunnel-domain disable

flow-statistic enable

radius-attribute qos-acl-profile no-exist-policy offline

quota-out offline

bind-pool 1 my_ippool

exit

exit
```

#### Create an PPPoE Template

This configuration is exactly the same as the test case in section 7.5. The configuration is shown here again for quick reference.

bras pppox template my\_pppoe\_template check-magic-number enable ppp-authentication pap ac-name netElastic-vBNG mru 1492 service-name-omit enable default-domain my\_domain quick-redial disable keepalive-time 60 keepalive-count 3 check-ac-cookie enable exit exit

#### Create a VCI interface and bind with PPPoE Template

This configuration is exactly the same as the test case in section 7.57.4. The configuration is shown here again for quick reference.

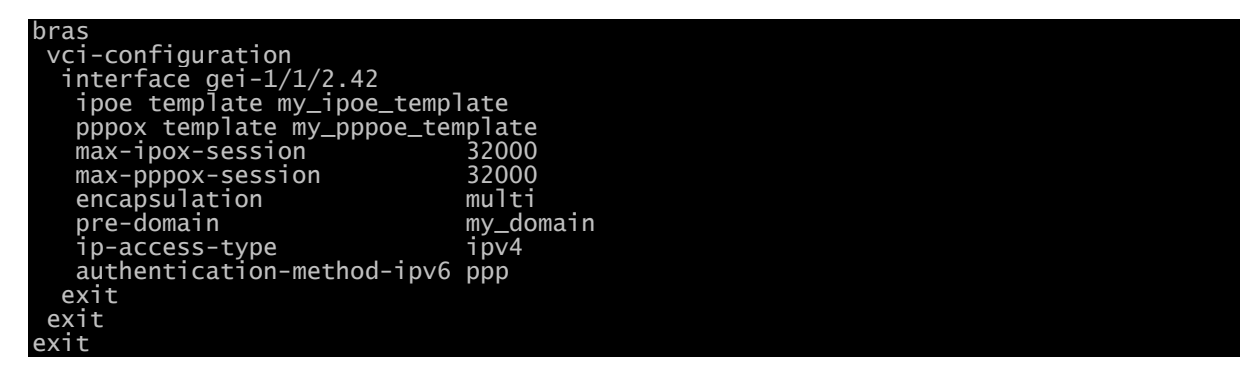

#### Create a local subscriber

Since we are using local authentication user, we need to create user entries on the vBNG that match the user name and password carried in the PPPoE packets. We can also specify the access domain for the PPPoE users in the local subscriber configuration. Below are the steps for creating local users on the vBNG:

all-1-1(config-bras)# local-subscriber pppoe\_user\_1 domain my\_domain all-1-1(config-bras-local-subscriber-pppoe\_user\_1/my\_domain)# password pppoe\_user\_1\_passwd

In the above example, we created a user with user name "pppoe\_user\_1" with password "pppoe\_user\_1\_passwd". We also specified its access domain to be "my\_domain". The complete configuration for this local user should look like this:

| all-1-1(config-bras-local-subscriber-pppoe_user_1/my_domain)# show full        |  |
|--------------------------------------------------------------------------------|--|
| bras                                                                           |  |
| local-subscriber pppoe_user_1 domain my_domain<br>password pppoe_user_1_passwd |  |
| exit                                                                           |  |
| exit                                                                           |  |

# 7.7 PPPoE Access With Radius AAA

This test case shows how to configure vBNG to work with PPPoE access with Radius AAA (authentication, authorization, and accounting).

The test setup is shown below.

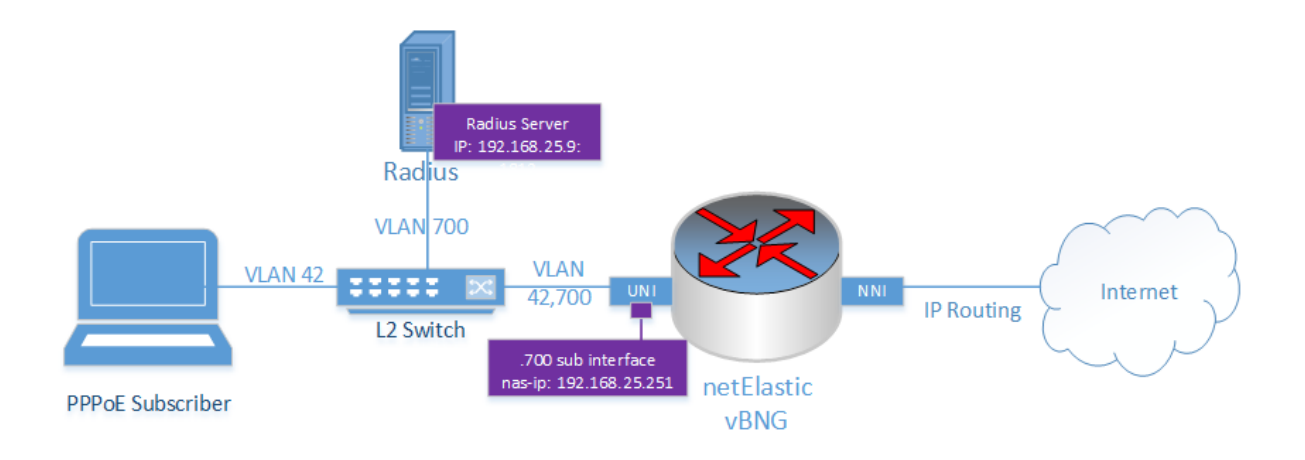

The process of configuring PPPoE connections on the vBNG with Radius authentication, authorization and accounting involves:

- Configuring access interface
- Creating an PPPoE template
- Creating a VGI
- Creating Radius authentication group
- Creating Radius accounting group
- Creating authentication template
- Creating authorization template
- Creating accounting template and enable radius accounting
- Creating an IPPool
- Creating a domain
- Creating and configure VCI

#### Create a sub-interface with VLAN 42

This configuration is exactly the same as the test case in section 7.1. The configuration is shown here again for quick reference.

interface gei-1/1/2.42 dot1q 42 exit

#### Create Radius Authentication Group

Radius authentication group configuration for PPPoE is exactly the same as that for IPoE as discussion for the test case in section 7.3. sRadius authentication group is used for Radius authorization as well. The configuration is shown here again for quick reference.

| radius authentic | ation group my_radius_grp                       |
|------------------|-------------------------------------------------|
| timeout          | 3                                               |
| retry-times      | 3                                               |
| nas-ip-address   | 192.168.5.251                                   |
| algorithm i      | master                                          |
| dead-time        | 5                                               |
| dead-count       | 10                                              |
| class-as-car     | disable                                         |
| filter-id-type   | user-acl                                        |
| server 1 ipv4-a  | ddress 192.168.25.9 port 1812 key my_radius_key |
| exit             |                                                 |

#### Enable Radius Accounting

To enable Radius accounting, we need to:

- 1. Enable Radius accounting at the config/radius level
  - Create a Radius accounting group. The Radius accounting normally shares the same server as the Radius authentication and authorization, but use a different port. Accounting usually uses port 1813 while authentication and authorization use port 1812.
  - Create an accounting template at the config/bras/accounting level and specify the Radius accounting group created in the accounting template.
  - 4. Bind the accounting template in the appropriate domain.

Create a Radius Accounting Group. The Radius accounting group configuration should look like this

We also need to enable Radius accounting under Radius configuration.

#### all-1-1(config)# radius accounting-on enable

Note: Radius accounting group is a separate Radius group from Radius authentication ad authorization group. The Radius configuration should contain two groups at this point as shown below.

```
all-1-1(config)# show full-configuration radius
radius vendor-id 54268
radius accounting-on enable
radius attribute-usermac-as mac
radius authentication group my_radius_grp
timeout 3
retry-times 3
nas-ip-address 192.168.5.251
algorithm master
dead-time 5
dead-count 10
class-as-car disable
filter-id-type user-acl
server 1 ipv4-address 192.168.25.9 port 1812 key my_radius_key
exit
radius accounting group my_radius_accounting_grp
timeout 3
retry-times 3
algorithm master
dead-time 5
dead-count 10
flow-unit byte
server 1 ipv4-address 192.168.25.9 port 1813 key my_radius_key
exit
```

Create Authentication Template

Radius authentication template configuration for PPPoE is exactly the same as that for IPoE as discussion for the test case in section 7.3. The configuration is shown here again for quick reference.

| bras                          |               |
|-------------------------------|---------------|
| authentication my_authenticat | tion_template |
| authentication-type           | radius        |
| radius-authentication-group   | my_radius_grp |
| user-name-format              | strip-domain  |
| nas-port-format               | class1        |
| nas-port-id-format class1     |               |
| calling-station-id-format c   | lass1         |
| invalid-vlan-tag              | 0             |
| exit                          |               |
| exit                          |               |

#### Create Authorization Template

Radius authorization means vBNG will take authorization properties such as user's IP address, QoS plan, ACL rules, etc from the attributes carried in the Radius accept reply message instead of using locally configured properties. To achieve this, we need to create an authorization template from which to specify Radius authorization.

To create an authorization template to specify Radius authorization, follow these steps.

all-1-1# config Entering configuration mode terminal all-1-1(config)# bras all-1-1(config-bras)# authorization my\_authorization\_template all-1-1(config-bras-authorization-my\_authorization\_template)# authorization-type radius

The configured authorization template should look like this:

```
all-1-1(config-bras-authorization-my_authorization_template)# show full
bras
 authorization my_authorization_template
  authorization-type radius
  nat-type none
radius-nat-switch disable
exit
exit
```

Of course, for all these to work, you need to configure corresponding attributes for the user on the Radius server (or your billing system) accordingly. Refer to section 5.2.2 for commonly used Radius authorization attributes.

#### Create Accounting Template

Perform the following tasks to create an Accounting template that binds the radius accounting group defined above

all-1-1# config Entering configuration mode terminal all-1-1(config)# bras all-1-1(config-bras)# accounting my\_accounting\_template all-1-1(config-bras-accounting-my\_accounting\_template)# accounting-type radius all-1-1(config-bras-accounting\_my\_accounting\_template)# first-radius-accounting-group my\_radius\_accounting\_grp all-1-1(config-bras-accounting-my\_accounting\_template)# commit

The configured accounting template should look like the following:

all-1-1(config-bras-accounting-my\_accounting\_template)# show full

| Dras                            |                          |
|---------------------------------|--------------------------|
| accounting my_accounting_templa | ate                      |
| accounting-type                 | radius                   |
| accounting-update               | 600                      |
| first-radius-accounting-group   | my_radius_accounting_grp |
| accounting-start-fail           | online                   |
| accounting-update-fail online   |                          |
| accounting-update-immediately   | disable                  |
| 12tp-accounting                 | vpdn-model               |
| user-name-format                | strip-domain             |
| nas-port-format                 | class1                   |
| nas-port-id-format class1       |                          |
| calling-station-id-format clas  | 551                      |
| invalid-vlan-tag                | 0                        |
| exit                            |                          |
| exit                            |                          |

#### Create an IPPool

This configuration is exactly the same as the test case in section 7.1. The configuration is shown here again for quick reference

```
ippool group my_ippool
gateway-ip 172.16.1.1 gateway-mask 255.255.255.0
lease-time 3600
ippool-status unlock
warning-threshold 80
warning-exhaust disable
frame-ip lease manage disable
section start-ip 172.16.1.1 end-ip 172.16.1.254
exit
exit
```

#### Create a VGI interface

This configuration is exactly the same as the test case in section 7.1. The configuration is shown here again for quick reference

```
interface vgi1
ipv4 address 172.16.1.1 24
exit
bras
vgi-configuration
interface vgi1
exit
exit
exit
exit
```

#### Create a domain

This configuration process is exactly the same as the test case in section 7.1. See section 4.3 for domain configuration details. In the domain definition, we need to bind all the authentication, authorization, and accounting templates that we created above. We also need to bind vgi and ippool to the domain as we did before. The complete configuration for the domain at this point should look like this:

```
all-1-1(config-bras-domain-my_domain)# show full
bras
domain my_domain
bind authentication-template my_authentication_template
bind accounting-template my_accounting_template
bind authorization-template my_authorization_template
vgi vgi1
domain-status unlock
user-routing-distribute disable
tunnel-domain disable
flow-statistic enable
radius-attribute qos-acl-profile no-exist-policy offline
quota-out offline
```

bind-pool 1 my\_ipoool
 exit
exit

#### Create an PPPoE Template

This configuration is exactly the same as the test case in section 7.5. The configuration is shown here again for quick reference.

| bras                |                 |
|---------------------|-----------------|
| pppox template my_p | ppoe_template   |
| check-magic-number  | enable          |
| ppp-authentication  | pap             |
| ac-name             | netElastic-vBNG |
| mru                 | 1492            |
| service-name-omit   | enable          |
| default-domain      | my domain       |
| quick-redial        | disable         |
| keenalive-time      | 60              |
| keepalive-count     |                 |
|                     |                 |
| спеск-ас-соокте     | enable          |
| AV1†                |                 |

#### Create a VCI interface and bind with PPPoE Template

This configuration is exactly the same as the test case in section 7.5. The configuration is shown here again for quick reference.

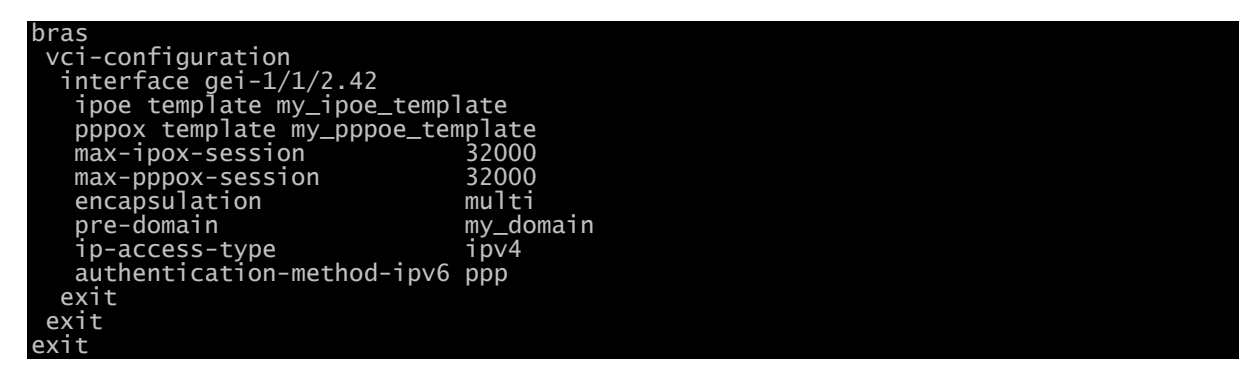

#### Check accounting records on Radius

After users connect, vBNG begin to send their accounting records periodically at the interval set in the accounting template. Check your Radius or billing system database for the presence of accounting records.

# 7.8 PPPoE Access With Radius AAA, QoS, and NAT

In this example, we will present an example that closely mimics a real world pppoe subscriber management example. In the example:

- The vBNG router has two 10G interfaces. Users connect with PPPoE through a vlan 101 interface off physical interface 10gei-1/1/0.
- 10gei-1/1/1 is the vBNG router's upstream interface. We will set default route to route user traffic to the upstream router.
- Users will be authenticated on Radius with three credentials, user name, password, and calling-station-id carrying subscriber's mac address.
- Most users will get private IPs from a private IP pool and their traffic will be NATted.
- Some users will get statically assigned public IPs from radius and their traffic won't be NATted.

- Users' traffic will be controlled by QoS plans that set different rates at different times of the day.
- Some traffic will be placed on high priority queue while the remaining traffic will be on low priority queue at the interface level.
- Create white and black list IPs and ports and apply to the network interface to enhance security.

#### 7.8.1 Create User QoS profiles for rate control

Policy-9PM to 2AM Policy-2AM to 8AM Policy-8AM to 9PM Package Upload Download CDN IP Download Upload CDN IP Download Upload CDN IP Name Mbps Mbps Mbps Mbps Mbps Mbps Mbps Mbps Mbps Basic 24 24 24 12 12 12 9.6 9.6 9.6 40 40 40 20 20 20 16 Express 16 16

The requirement for User QoS is the following:

- The internet upload and download speeds are defined as in the table at the three different time frames.
- The CDN IP is 103.24.96.54/32. The traffic rates to this IP as shown in the table are symmetric up and down rates.

Here is our configuration flow:

- 1. User ACL to classify CDN IP traffic and everything else.
- 2. Create classmaps for CDN IP traffic and everything else based on defined ACL lists
- 3. Create three time ranges
- 4. Create CAR behaviors for different rates at different time ranges.
- 5. Creae QoS policies that ties classmaps and behaviours together.
- 6. Create QoS profiles the bind the upload and download policies together and name these QoS profiles to match the package name in the table.

Once the QoS profiles are defined, they can be referenced and activated by radius private attribute "NetElastic-Qos-Profile-Name" (VSA 31) as part of the radius reply message.

Here are the relevant configurations:

```
!define CDN IP and all others traffic flow ACL
access-list ALL-traffic-ACL
rule 10 deny ip source 103.24.96.54/32 destination any
rule 20 deny ip source any destination 103.24.96.54/32
rule 30 permit ip source any destination any
exit
access-list CDN-IP-ACL
rule 10 permit ip source 103.24.96.54/32 destination any
rule 20 permit ip source any destination 103.24.96.54/32
rule 30 deny ip source any destination any
exit
!define classmap for CDN IP traffic and all others.
class_map ALL-traffic match-way match-any
match ipv4-access-list ALL-traffic-ACL
exit
class_map CDN-IP2-traffic match-way match-any
match ipv4-access-list CDN-IP-ACL
exit
!time range definition
time-range TR_02-08
```

daily start 02:00:00 end 08:00:00 exit time-range TR\_08-21 daily start 08:00:00 end 21:00:00 exit time-range TR\_21-02 daily start 21:00:00 end 02:00:00 exit define CAR behaviour for different rates behavior Basic\_CDN-IP item 1 car cir 24000 pir 24000 cbs 3000000 pbs 3000000 tr-name TR\_02-08 exit car cir 12000 pir 12000 cbs 1500000 pbs 1500000 tr-name TR\_08-21 exit item 3 car cir 9600 pir 9600 cbs 1200000 pbs 1200000 tr-name TR\_21-02 exit exit behavior Basic\_INT\_DOWN car cir 24000 pir 24000 cbs 3000000 pbs 3000000 tr-name TR\_02-08 exit cem 2 car cir 12000 pir 12000 cbs 1500000 pbs 1500000 tr-name TR\_08-21 exit car cir 9600 pir 9600 cbs 1200000 pbs 1200000 tr-name TR\_21-02 exit exit behavior Basic\_INT\_UP item 1 car cir 24000 pir 24000 cbs 3000000 pbs 3000000 tr-name TR\_02-08 exit car cir 12000 pir 12000 cbs 1500000 pbs 1500000 tr-name TR\_08-21 exit item 3 car cir 9600 pir 9600 cbs 1200000 pbs 1200000 tr-name TR\_21-02 exit exit car cir 40000 pir 40000 cbs 5000000 pbs 5000000 tr-name TR\_02-08 exit behavior Express\_CDN-IP car cir 20000 pir 20000 cbs 2500000 pbs 2500000 tr-name TR\_08-21 exit car cir 16000 pir 16000 cbs 2000000 pbs 2000000 tr-name TR\_21-02 exit exit behavior Express\_INT\_DOWN item 1 car cir 40000 pir 40000 cbs 5000000 pbs 5000000 tr-name TR\_02-08 exit item 2 car cir 20000 pir 20000 cbs 2500000 pbs 2500000 tr-name TR\_08-21 exit item 3 car cir 16000 pir 16000 cbs 2000000 pbs 2000000

```
tr-name TR_21-02
exit
exit
behavior Express_INT_UP
  item 1
car cir 40000 pir 40000 cbs 5000000 pbs 5000000
tr-name TR_02-08
exit
item 2
  car cir 20000 pir 20000 cbs 2500000 pbs 2500000
tr-name TR_08-21
exit
  car cir 16000 pir 16000 cbs 2000000 pbs 2000000
tr-name TR_21-02
exit
   item 3
exit
!define policies
policy policy_Basic_DOWN
    class_map CDN-IP2-traffic behavior Basic_CDN-IP priority 5
    class_map ALL-traffic behavior Basic_INT_DOWN priority 1
    vuit
exit
policy policy_Basic_UP
class_map CDN-IP2-traffic behavior Basic_CDN-IP priority 5
class_map ALL-traffic behavior Basic_INT_UP priority 1
exit
policy policy_Express_DOWN
class_map CDN-IP2-traffic behavior Express_CDN-IP priority 5
class_map ALL-traffic behavior Express_INT_DOWN priority 1
exit
policy policy_Express_UP
class_map CDN-IP2-traffic behavior Express_CDN-IP priority 5
class_map ALL-traffic behavior Express_INT_UP priority 1
exit
 define user QoS profiles
bras
 user-qos-profile Basic
input-qos-policy policy_Basic_UP
output-qos-policy policy_Basic_DOWN
  exit
  user-qos-profile Express
input-qos-policy policy_Express_UP
output-qos-policy policy_Express_DOWN
  exit
```

# 7.8.2 Create High and Low Traffic Classification and Related Queue Policies.

Here is the configuration flow:

- 1. Create ACL filter to identify the traffic flows for high and low priorities.
- 2. Create classmap and use the above defined ACL filters to classify traffic flows.
- 3. Create queuing behaviour for high and low priorities traffics
- 4. Create policies to tie classmap and queuing behaviour together.

| ! identify ICMP, DNS by ports.                                 |
|----------------------------------------------------------------|
| access-list ICMP-DNS-ACL                                       |
| rule 10 permit specify 1 source any destination any            |
| rule 20 permit tcp source any gt 0 destination any eq domain   |
| rule 25 permit tcp source any eq domain destination any gt 0   |
| rule 30 permit udp source any gt 0 destination any eq domain   |
| rule 35 permit udp source any eq domain destination any gt 0   |
| rule 90 deny ip source any destination any                     |
| exit                                                           |
|                                                                |
| ! identify GAME(Players Unknown Battle Ground) by ports.       |
| ! (TCP 27015-27030,27036-27037 and UDP 4380,27000-27031,27036) |

```
access-list PUBS-HTTP-ACL
rule 10 permit tcp source any gt 0 destination any range 27015 27030
rule 15 permit tcp source any range 27015 27030 destination any gt 0
rule 20 permit tcp source any gt 0 destination any range 27036 27037
rule 25 permit tcp source any range 27036 27037 destination any gt 0
rule 30 permit udp source any gt 0 destination any eq 4380
rule 35 permit udp source any gt 0 destination any gt 0
rule 40 permit udp source any gt 0 destination any range 27000 27031
rule 45 permit udp source any range 27000 27031 destination any gt 0
rule 50 permit udp source any gt 0 destination any eq 27036
rule 55 permit udp source any eq 27036 destination any gt 0
rule 60 permit udp source any gt 0 destination any gt 0
rule 65 permit udp source any eq 243 destination any gt 0
rule 70 permit udp source any eq 80 destination any gt 0
rule 75 permit udp source any eq 80 destination any gt 0
rule 90 deny ip source any destination any
  exit
 ! define class maps for different flows based on ACL
class_map ICMP-DNS-traffic match-way match-any
match ipv4-access-list ICMP-DNS-ACL
 exit
 class_map PUBS-HTTP-traffic match-way match-any
match ipv4-access-list PUBS-HTTP-ACL
  exit
 class_map all match-way match-all match all
  exit
 ! define priority queue behaviour behavior queue_be
      item 1
        cbq queue be
     exit
  exit
 behavior gueue_ef
     item 1
        cbq queue ef
     exit
 exit
 ! define priority queue policy
policy policy_interface_queue
class_map ICMP-DNS-traffic behavior queue_ef priority 8
class_map PUBS-HTTP-traffic behavior queue_ef priority 7
class_map all behavior queue_be priority 1
 exit
```

At this point, we have priority queue policy "policy\_interface\_queue" defined. We can then apply it to the relevant interfaces as shown in section 7.8.5 and section 7.8.6.

#### 7.8.3 Create NAT configuration

Create the NAT configuration involves the following steps:

- Configure nat->user-policy where you specify nat-mode (nat algorithm), working-form (bras or standalone), single-user-maxentries (max per user sessions), and max-entries (max total sessions)
- Turn the nat logging switch on/off to enable or disable nat logging.
   Create portmap groups where the port size and starting port number
- are specified. Under portmap, you can also optionally create portrange-enable configuration enable SPR algorithm and set port allocation spec for each private IP
- 4. Create public IP pools to which private IPs will be natted.
- 5. Create ACL rules where you select the IPs to be NATted and exclude IPs from going through NAT.
- 6. Create NAT rules that bind portmap, public IP pool, and applicable ACL rules together.
- 7. Set "nat inside" on all related internal (access) vgi interfaces and set "nat outside" on all related outside (WAN) interfaces.

 Set "nat-type inside" in the user's associated authorization template.

Below are most of the nat related configurations. Other nat related configuration under interfaces and authorization template are annotated in their respective sections.

!define nat IP ACL, only permitted IPs will be natted access-list PrivateIP-Filter rule 10 permit ip source 172.20.0.0/18 destination any rule 20 permit ip source any destination 172.20.0.0/18 rule 30 deny ip source any destination any evit permitted IPs will be natted exit nat !nat policies user-policy nat-mode working-form full-cone !nat mode !bras or standalone mode !max nat sessions per router bras max-entries
icmp-expire-time 4000000 20 udp-expire-time tcp-expire-time tcp-fin-expire-time 180 240 30 2000 single-user-max-entries alarm-enable !max nat sessions per user disable alarm-total-entries-threshold 80 exit Inat logging switch lnac log switch on log-style type3 ing Style types
exit
idefine public ip pools
ippool group PUBLIC\_POOL\_1
section start-ip 103.93.218.0 end-ip 103.93.218.255
section start-ip 119.152.100.0 end-ip 119.152.100.255 exit !define port map portmap group my\_nat\_port\_map\_group start-port 6000 size 50000 portrange-enable 200 alarm-threshold 80 extend-port 400 extend-times 5 exit !define nat rules that bind port map, public pool, and nat acl together rule group RULE\_PUBLIC\_POOL\_1 type dynamic radius-origin disable ip-alloc-random disable ippool-name BUBLE ippool-name PUBLIC\_POOL\_1 portmap-name my\_nat\_port\_map\_group acl-list-name PrivateIP-Filter exit exit

#### 7.8.4 Create access related configurations

Creating the access related configuration involves the following:

- 1. Create private IP pool. These are the IPs that will be dynamically assigned to subscribers and these IPs will be NATted.
- 2. Create public IP pool. These are IPs that will be assigned to subscriber by radius and these IPs will be excluded from NAT.
- 3. Create a VGI interface that serves as the subscribers gateway for both the private IP users and public IP users. It is only possible to share the same VGI with IPs from different subnets with PPPoE.
- 4. Create radius authentication group where you specify external radius authentication server and server access secret.
- 5. Create radius accounting group where you specify external radius accounting server and server access secret.
- Create access authentication template that binds radius authentication group created.

- 7. Create access accounting template that binds radius accounting group create.
- 8. Create access authorization template to specify to honor radius reply attributes.
- 9. Create an access domain that binds authentication, authorization, accounting, vgi and ip pools together.
- 10. Create pppox template and set the default-domain to be the domain defined above.
- 11. Create vgi-configuration to specify vgi interface.
- 12. Create vci-configuration and bind the pppox template defined above to the relevant interfaces.

Here are the configurations

```
!defien private ip pool
ippool group Nat_IPPools
gateway-ip 172.20.0.1 gateway-mask 255.255.0.0
lease-time 60
  dns-primary 103.24.96.146 secondary 103.24.96.6
ippool-status unlock
  warning-threshold 80
 warning-exhaust disable
frame-ip lease manage disable
section start-ip 172.20.0.2 end-ip 172.20.60.250
  exit
exit

exit

!define public ip pool

ippool group Public_IPPools

gateway-ip 172.20.0.1 gateway-mask 255.255.255.255

lease-time 60

dns-primary 103.24.96.146 secondary 103.24.96.6

ippool-status unlock
warning-exhaust disable
frame-ip lease manage disable
section start-ip 119.152.102.168 end-ip 119.152.102.175
reserved-section reserved-start-ip 119.152.102.168 reserved-end-ip
119.152.102.175
  warning-threshold 80
  exit
exit
!define vgi
interface vgi1
nat inside
  ipv4 address 172.20.0.1 16
exit
!define radius authentication group
radius authentication group my_radius_authen_grp
server-type ipv4-server
  timeout
  retry-times 3
nas-ip-address 172.17.1.98
 algorithm
dead-time
dead-count
                               master
                                10
 class-as-car disable
filter-id-type user-acl
server 1 ipv4-address 103.24.96.142 port 1812 key netElastic
exit
Idefine radius accounting group
radius accounting group my_radius_acct_grp
server-type ipv4-server
 retry-times 3
nas-ip-address 172.17.1.98
algorithm master
dead-time 5
dead-count 10
  timeout
  flow-unit byte
server 1 ipv4-address 103.24.96.142 port 1813 key netElastic
exit
bras
  !define authentication template
```

authentication radius\_authen\_template authentication-type radius radius-authentication-group my\_radius\_authen\_grp user-name-format strip-domain nas-port-format class5 called-station-id-format class2 nas-port-id-format user-defined [ vlan ] format %d calling-station-id-format class1 invalid-vlan-tag 0 evit invalid-vian-tag 0 exit !define accounting template accounting radius\_acct\_template accounting-type accounting-update first-radius-accounting-group accounting-start-fail accounting-update-fail online accounting-update-immediately of 12tp-accounting radius 600 my\_radius\_acct\_grp
online disable 12tp-accounting vpdn-model 12tp-accountingvpdn-modeluser-name-formatstrip-domainnas-port-formatclass5called-station-id-formatclass2nas-port-id-formatuser-defined [vlan ] format %dcalling-station-id-formatclass1invalid-vlan-tag0 exit !define authorization template authorization radius\_author\_template authorization-type mix-radius bind nat-domain-name RULE\_PUBLIC\_POOL\_1 nat-type inside radius-nat-switch disable exit !define domain !define domain domain my\_domain bind authentication-template radius\_authen\_template bind accounting-template radius\_acct\_template bind authorization-template radius\_author\_template vgi vgi1 domain-status unlock user-routing-distribute disable tunnel-domain disable flow-statistic enable flow-statistic enable radius-attribute qos-acl-profile no-exist-policy offline quota-out offline bind-pool 1 Nat\_IPPools bind-pool 2 Public\_IPPools exit !define pppox template pppox template my\_pppoe\_temp check-magic-number enable ppp-authentication pap netElastic-vBNG 1492 ac-name mru default-domain quick-redial keepalive-time keepalive-count my\_domain disable 20 check-ac-cookie enab1e partial-match disable service-name-type ppp-ncp-admit-any exit !define vgi-configuration
vgi-configuration interface vgil exit exit exit !define vci-configuration vci-configuration interface 10gei-1/1/0.101 pppox template my\_pppoe\_temp max-ipox-session 32000 max-pppox-session 32000 encapsulation multi pre-domain my\_domain pre-domain my\_domain ip-access-type ipv4
## exit exit

## 7.8.5 Create a sub-interface with VLAN 101

The VLAN 101 interface configuration is show below where we

- 1. Define the dotlQ sub interface by specifying the dotlq vlan ID.
  - 2. Apply traffic priority queue policy

```
interface 10gei-1/1/0.101
bind qos in policy_interface_queue
bind qos out policy_interface_queue
dot1q 101
exit
```

## 7.8.6 Create the network (WAN) interface and apply QoS and security policies.

The network WAN interface configuration is show below where we

- 1. Configure an IP address on the interface.
- 2. Apply traffic priority queue policy
- 3. Create traffic security permit and deny ACL list and apply to the interface.
- 4. Specify "nat outside" to indicate this is the NAT outside (WAN) interface

| access-list DNS-INT-ACL                                       |
|---------------------------------------------------------------|
| ! deny certain traffic and make exception for some IPs        |
| rule 10 permit ip source any destination 103.24.96.146/32     |
| rule 15 permit ip source 103.24.96.146/32 destination any     |
| rule 100 deny tcp source any gt 0 destination any eg 587      |
| rule 105 denv tcp source any eg 587 destination any gt 0      |
| rule 110 denv tcp source any gt 0 destination any eg 1723     |
| rule 115 deny tcp source any eg 1723 destination any gt 0     |
| denv external DNS, only allow specified DNS                   |
| rule 200 permit in source any destination 103,24,96,146/32    |
| rule 205 permit in source 103, 24, 96, 146/32 destination any |
| rule 250 denvitor source any gt 0 destination any eg domain   |
| rule 255 deny top source any ge domain destination any of 0   |
| rule 260 deny udp source any gt 0 destination any eg domain   |
| rule 265 deny udp source any ge domain destination any et 0   |
| avit                                                          |
|                                                               |
| I network interface definition                                |
| interface 10gei -1/1/1                                        |
| description "network interface"                               |
| bind acl in inv/ DNS-TNT-ACL                                  |
| bind act out ipve DNS-INT-ACL                                 |
| bind act out ipvy interface qualle                            |
| bind dos in portey_interface_queue                            |
| pat outside longhla nation this outside into face             |
| investige length in the outside interface                     |
| TPV4 address 1/2.1/.1.98 30                                   |
| exit                                                          |